# *eHouse* <sup>™®</sup> Copyright: <u>iSys.Pl</u>©, All Rights Reserved. eHouse4Ethernet

www.Home-Automation.isys.pl Home pageAutomation , Building Management ,Elettronica System House.eHouse per Ethernet

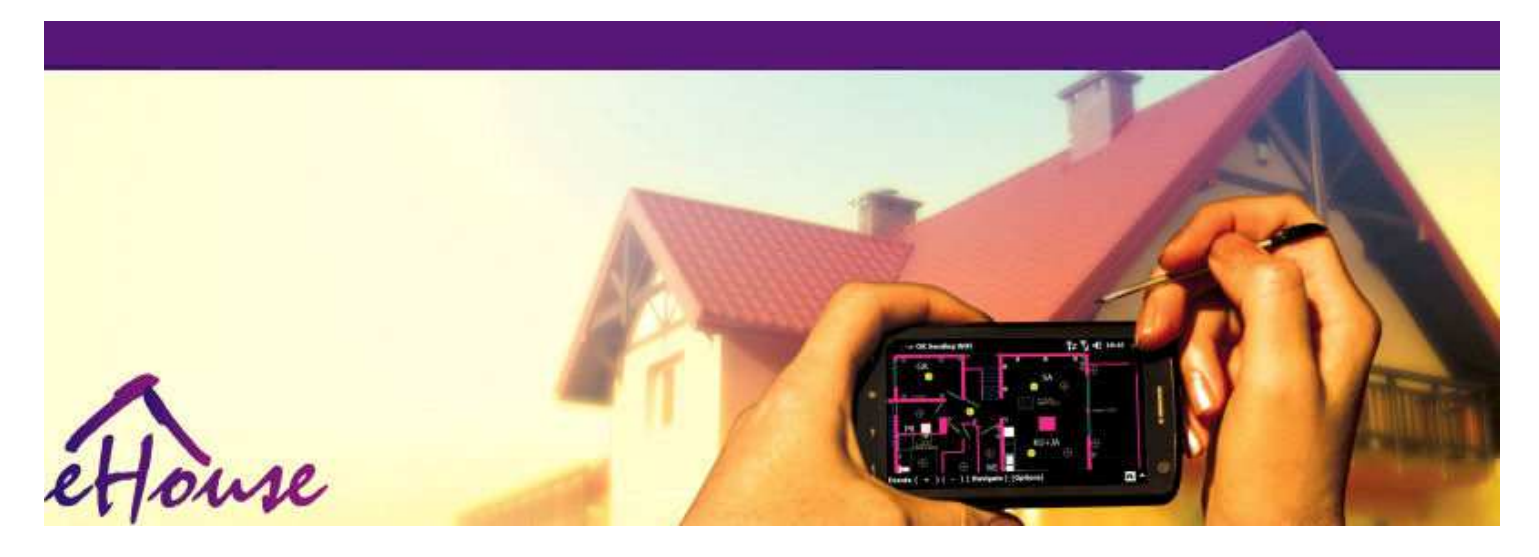

# eHouseper Ethernet

- ElettronicoCasa
- CasaAutomazione
- IntelligenteCasa
- . EdificioSistema di gestione
- FacilitàGestione
- . IntelligenteCasa
- . AvanzatoTelecomando

# Tavolodei contenuti

# 1.Introduzione.5

- 1.1.Alleviare ,comfort , automazione.5
- 1.2.Sicurezza.5
- 1.3.Economia ,risparmio energetico.6

# 2.eHouse versioni del sistema.7

- 2.1 eHouse 1 sottoPC di supervisione.8
- 2.2.eHouse 1CommManager sotto controllo.8
- 2.3.EtherneteHouse (eHouse per Ethernet) 9
- 3.eHouse4Ethernet sistemaControllori.12
  - 3.1EthernetRoomManager (ERM).12
    - 3.1.1.SegnaliDescrizione.13
    - 3.1.1.1.AnalogicoIngressi (ADC).13
    - 3.1.1.2.DigitaleIngressi.15
    - 3.1.1.3.DigitaleUscite 17
    - 3.1.1.5.PWM (PulseModulazione di ampiezza) Uscite.18
    - 3.1.1.6.IR RemoteControllo di EthernetRoomManager.20
    - 3.1.1.7.Controlloda sub miniatura IR/RF telecomando (chiave elettronica) 25
    - 3.1.2.Estensionemoduli per EthernetRoomManager.25
    - 3.1.2.Opzionale 1Moduli di estensione (\*).25
    - 3.1.2.2.MifareAccess Card Reader (\*).25

3.1.3.Installazioneistruzione , Connettori e descrizioni dei segnali diEthernetRoomManager , EthernetHeatManager e altro mezzocontroller basato su EthernetRoomManager PCB.27

- 3.2 .EthernetHeatManager Boiler Room e il controller centrale Calore 33
  - 3.2.1 .EthernetHeatManager Uscite.34
  - 3.2.2 .EthernetHeatManager Eventi.36
  - 3.2.3. Ventilazione , recupero , riscaldamento , Modalità di raffreddamento.39

# 3.3.ReléModulo.41

3.4.CommManager -Modulo di comunicazione integrata , GSM , Sistema di sicurezza , rullomanager , eHouse 1 server.43

- 3.4.1.Caratteristiche principalidi CommManager 43
- 3.4.2.CommManagerDescrizione 44
- 3.4.3.Zoccoli ePCB Layout di CommManager , LevelManager e altri grandi EthernetController 57
- 3.5.Altro eDedicati Ethernet Controller.64
- 4.eHouse pacchetto PC (eHouse perEthernet) 65
  - 4.1.eHouseApplicazione (eHouse.exe) 65
  - 4.2.WDT pereHouse (KillEhouse.exe) 66
  - 4.3.ApplicazioneConfigAux (ConfigAux.exe) 67
  - 4.4 .CommManagerCfg Configurazione controller Ethernet.69
    - 4.4.1 Generale Tab –Impostazioni generali.70
    - 4.4.2 .Analogico a convertitori digitale Impostazioni 72
    - 4.4.3.Ingresso digitaleImpostazioni 74
    - 4.4.4.ProgrammazioneScheduler/Calendario dei controllori eHouse4Ethernet 77
    - 4.4.5.DefinizioneUscite Programmi.79
    - 4.4.6.ReteImpostazioni 81
  - 4.5.TCPLogger.exeApplicazione.82
  - 4.6 .eHouse4JavaMobile applicazione.83
  - 4.7 .EHouse4WindowsMobile applicazione (Windows Mobile 6.x) 90
  - 4.8 .eHouse4Android applicazioni e librerie 91
  - 4.9. Visualizzazionee di controllo grafico Visto e creazione oggetti.92
    - 4.9.1.Automaticodisegno con il supporto della funzione Macro.92
    - 4.9.2.Manualedisegno di oggetti.92
- 5.Note: 94
- 6.Contatti/cooperazione /Documentazione 97

# 1 .Introduzione.

" Intelligentecasa ", "Smart Home "termini significano ogni tipo di casasistemi di automazione per il controllo, guida di sistemi indipendentie impianti incorporato nell'edificio.Domoticasistemi in grado di gestire diversi tipi di costruzione: casa, appartamento, appartamenti, uffici, Hotel, ecc.

Casasistemi di automazione sono attualmente più importante sistema per il taglioe l'allestimento della casa.

Lungocon prezzi dell'energia sempre più costosi, restrizioni per ecologianuovi edifici, adeguamento alle aspettative di investimento questi sistemi sonopraticamente inestimabile.

Flessibilitàdi alcuni sistemi di automazione domestica permette di riconfigurare insieme concambiamenti di aspettative durante l'uso dell'edificio, senzanecessità di cambiare tradizionali impianti elettrici insiemecon drastica ristrutturazione della casa.

Casasistemi di automazione permettono aumentare il comfort di vita, sicurezza, economia, risparmiare energia, ridurre il prezzo di vivere in casa o appartamento.

# 1.1.Alleviare , comfort , automazione.

eHouseutilizzo del sistema consente complesso, locale e remota di controllo della luce, temperatura, apparecchiature elettriche ed elettroniche in casa, appartamento, ufficio, albergo, ecc.Crea possibilità di controllare Audio -Video, Sistemi HiFi emulando i segnali del telecomando a raggi infrarossiche si possono apprendere ed eseguito dal sistema eHouse.C'èpossibilità di gestire molto avanzato di installazione locale caldaia:riscaldamento, raffreddamento, recupero, ventilazione, solare, caldaia, calorebufferizzare, falò con camicia d'acqua e sistema di distribuzione dell'aria calda.

eHousesistema di controllo permette di interruttori comuni , IR telecomando ,Telefono cellulare GSM , PC , PDA , Compresse , SmartPhone , grafico touchla lavorazione di pannelli basato su Android , Windows XP , Di Windows Vista , Di Windows7 , Windows Mobile 6 e dei loro successori , Java Enabled Sistemi ,browser internet , Esplora risorse di Windows , ftp client dell'applicazione.

eHousesistema di pannelli di controllo grafici sono realizzati su standard PDA ,Smartphone , Compresse o PC con software in dotazione.Visualizzazionele immagini possono essere creati singolarmente per ogni installazione utente finale.

eHouseControllori consistono grande, avanzata di pianificazione che può essereprogrammato per eseguire il servizio, frequente, rinviata e compito stagioneautomaticamente.Supporto per PC consente di creare proprio software, che funzionainsieme con il pacchetto eHouse, eseguire i registri ed eseguire gli utenti avanzatialgoritmi che possono essere necessarie o apparire in futuro.Programmazionelibrerie sono disponibili anche per gli sviluppatori per migliorare la funzionalitàe creare dedicare pannelli.

# 1.2.Sicurezza.

Casaè molto più in pericolo poi in piano, a causa della grande distanzavicini di casa e ha anche punti molto più deboli.Riguarda possibilitàdi furto con scasso, attaccare, furto, fuoco, alluvione, sabotaggio.In caso di debole osensori di mancanza di sistema di sicurezza efficiente e di allarme di monitoraggio ognieventi possibili in casa e premesse, contando su un vicinipoche decine di metri da noi o la reazione della polizia è un po 'troppo ottimista.

Usodel sistema eHouse aumenta la sicurezza della casa e dell'edificio , perchéincorpora costruire - nel sistema di sicurezza con GSM/SMS di notifica dieventi.Esso permette di collegare qualsiasi tipo di sensori di allarme (movimento ,bagnato , freddo , calore , fuoco , vento , gas , interruttori per la conferma di chiusoporte , finestre , rulli , cancelli , ecc.).Sistema di sicurezza si attivadi fuori della zona protetta , che non danno più tempo per l'azione diintrusi.eHouse dà la possibilità di compiere il compito automaticosensore di attivazione , programmato nel sistema.

eHouseintegra più automatico - canale di guida rulli , cancelli , porte ,ombra tende da sole, ecc.

eHousesistema permette di imitare presenza umana in casa eseguendoeventi in programma , ad esempio,.Cambiare i canali TV , che può scoraggiareintrusi che guardano la casa dalla pausa - in.

# 1.3.Economia , risparmio energetico.

eHousesistema integra controller avanzato per la gestione del calore, fresco, ventilazione, recupero, locale delle caldaie, sistema solare, buffer di calore, falò con camicia d'acqua e la distribuzione dell'aria calda, che permette di risparmiaresacco di energia da buffer e l'utilizzo di energia libera (solare) o più convenientefonti (legno, combustibili solidi).Può essere programmato per eseguire completamenteautomaticamente senza l'interazione umana.Consente possibilitàlimitare le spese di riscaldamento, raffreddamento, ventilazione alcune voltein funzione dei prezzi di combustibili utilizzati.

Individualecontrollo della temperatura sale e mantenere in modo indipendente ,genera un ulteriore risparmio di circa percentuali diverse decine , euso efficiente dell'energia.In questo caso tutte le temperaturecamere controllate sono mantenuti automaticamente al livello programmato ,senza surriscaldare alcune camere per mantenere la temperatura richiesta in altriuno.Il tempo , sole , vento , eventi climatici , il tempo e la stagione ,architettura problemi , dimensione della finestra e le posizioni non hanno tale enormeinfluenzare , com'è su sistemi di riscaldamento centrale.Non è grandegradiente tra le camere che cambia a causa delle condizioni atmosferiche ,riscaldamento solare , direzione del vento , e di molte altre questioni imprevedibili.

Supplementareil risparmio può essere ottenuto mediante lo spegnimento automatico della luce impostandoa spegnere automaticamente dopo un certo tempo o accenderli , per unperiodo di tempo come il risultato di rilevamento di movimento.

Utilizzopiù - è di piccole lampade a luce di potenza può guadagnare anche molto fuori energiarisparmi , confronto alla luce ad alta potenza centrale.

Questopossibilità del sistema eHouse dà la possibilità di rimborso delle spese diinstallazione per 1 - 3 anni (a seconda dei costi di combustibili utilizzati).

# 2.eHouse versioni del sistema.

eHouseSistema èsoluzione avanzata di automazione domestica che consentono di controllo emolti dispositivi di integrazione di tipo diverso.eHouse consente il monitoraggioe controllo della temperatura, livello di luce, riscaldamento, raffreddamento, umidità.

eHouseSistema può essere installato in appartamenti , case , edifici pubblici , uffici ,alberghi e può essere utilizzato come sistema di accesso di controllo.

eHouseinstallazione del sistema può essere economico, comfort o massimo.

Moltivarianti di configurazione di sistema eHouse crea possibilità didecentrata, centralizzato, gestiti da PC o indipendenteinstallazione.

eHouseè un sistema modulare che offre l'opportunità di dimettersi da non utilizzatiparti e applicazioni assetto direttamente agli utilizzatori finali le esigenze degli utenti (e.g. HeatManager può essere eliminato in un'installazione flat).

eHouseinstallazione può essere progettato come centralizzata e un controller perlivello (LevelManager) o decentrata con molti controller diffusioneoltre le camere.Nel secondo caso ci sono molto meno cablaggio 230V ela loro lunghezza totale è di un paio di volte più corto e rende l'installazionemolto più economico, che in parte costituiscono per i più grandi costi dicontrollori.

# 2.1 eHouse 1sotto controllo PC.

TuttieHouse 1 I dispositivi stanno lavorando su bus dati (RS - 485 Full Duplex).

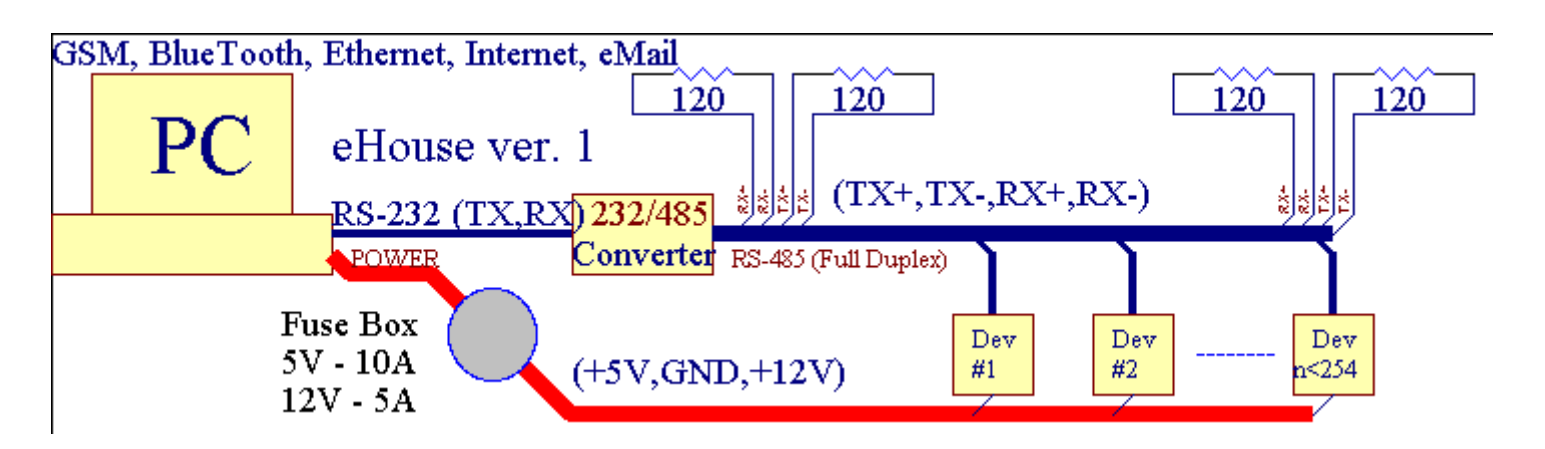

Questoversione è stata spiegata a: <u>www.isys.pl/download/eHouseEN.pdf</u> www.iSys.Pl/download/eHouseEN.pdf

# 2.2.eHouse 1 sotto controllo CommManager.

Inquesta configurazione CommManager sostituisce PC, RS232/RS485 Converter, ExternalManager, InputExtenders, Expander.Questa versione è spiegatoal seguente indirizzo: www.isys.pl/download/eHouseEN.pdf www.iSys.Pl/download/eHouseEN.pdf

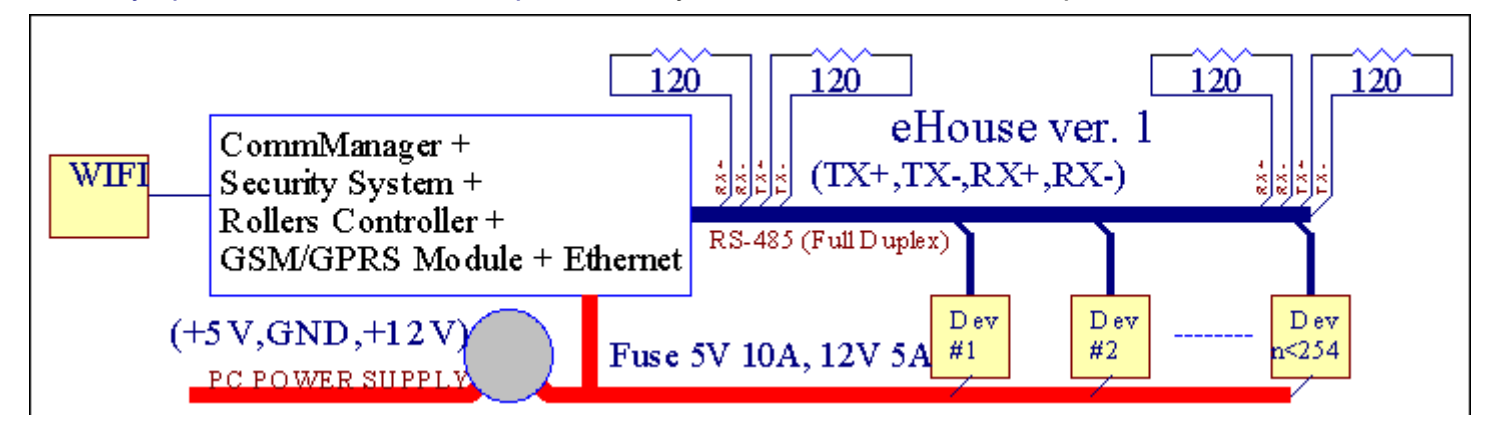

# 2.3 .Ethernet eHouse (eHouse per Ethernet)

Questa variante di installazioneopere in corso di TCP/IP Ethernet (10 Mbit) infrastrutture.Solo unoeccezione è HeatManager che è ancora collegato via RS - 485 attraversoattraversamento del cavo.CommManager collabora con LevelManagers ,EthernetRoomManager's , Pannelli TCP/IP (Windows XP , Windows Mobile 6.0)utilizzando il protocollo eHouse con la sfida - risposta di autenticazione permotivi di sicurezza.Applicazioni di terze parti possono utilizzare più semplicemetodi di autenticazione se è abilitato nel controllerconfigurazione.

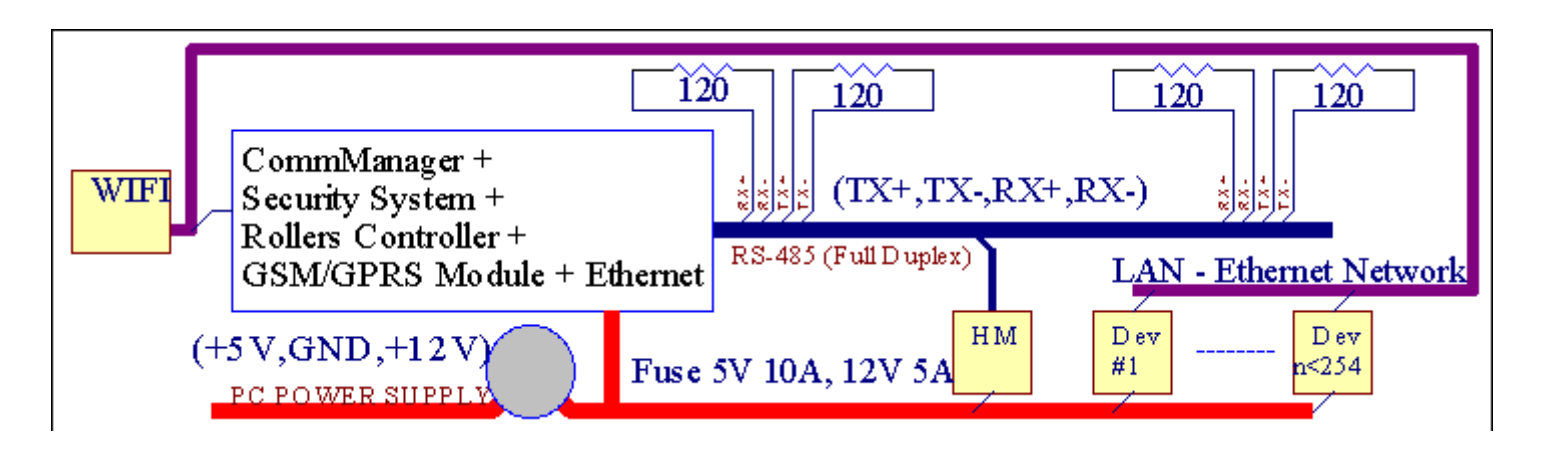

eHouseSistema consente il controllo praticamente ogni dispositivo, che può esserecontrollati elettricamente o elettronicamente, costantemente sviluppato eaperto sulle novità sul mercato.

eHousepuò essere controllato dal controller remoto IR (SONY standard), PC, PDA, Smartphone, Compresse, Telefono mobile (Windows Mobile 6.0, Android oJava MIDP 2.0), Pannelli touch basato su (Windows mobile 6.0, Di WindowsXP, Di Windows Vista, Windows 7 e successori), Androide, Giavasistemi dotati di, o da parete comune montato interruttori.Controllo può essereavviene tramite Infra - Infrarossi (IR), Ethernet, WiFi, Internet, eMail, SMS, ftp, copia del file.

eHouseutilizzare i dispositivi comuni (acceso/spento da relè ad esempio.lampade, pompe, ritagli, riscaldatori), senza controllo logica interna e non richiedonodispositivi costosi e dedicato (es.pannelli grafici, passa pannelli).

eHouse collabora e può esseregestito da PC, compresse, PDA che dà la possibilità di creare proprioverlay software per implementazione avanzata e individualealgoritmi di analisi di controllori parametri di stato e segnali eeseguire i dati in modo desiderato e inviare gli eventi eHouse desiderati.

# eHouse4Ethernet sistemaconsiste :

- EthernetRoomManager (ERM) -Controllo di una o più camere ,
- LevelManager (LM) -Controllo intero appartamento , appartamento o casa piani ,
- EthernetHeatManager (EHM) -Controllo sistema centrale di calore , ventilazione , recupero , caldaiacamera , falò con camicia d'acqua e la distribuzione dell'aria calda , solare ,buffer di calore , ecc ,
- CommManager (CM) Ethernet ,GSM Integrato di sicurezza del sistema , Rulli di controllo ,
- Modulo relè (MP) Consisteretutti i relè per il controllo e dimmer PWM (opzionale),

Componibilecarattere del sistema eHouse consente scegliendo variante individualeinstallazione che sarebbe più efficace , desiderato dal proprietario , econveniente.

E.g. persone che crea l'installazione eHouse in appartamento appartamento o non farebisogno EthernetHeatManager regolatore, Rullo di controllo.Essiin genere bisogno LevelManager o CommManager di controllare direttamente appartamento ,EthernetRoomManagers o per i singoli di calore di controllo, lucile camere e sistemi audio/video.

### eHouse sistema consente :

- Integratocontrollo dei dispositivi elettrici ed elettronici (on/off) (ERM) .
- Controllo Audio / Video ,HiFi ( viaIR emulazione telecomando ) (ERM) .
- Misurae controllo del livello di luce (ERM, LM).
- Misurae controllo della temperatura (ERM, EHM, LM).
- Multi puntoe il controllo individuale del calore (ERM, LM).
- Controllo integrato della caldaiacamera (EHM).
- Gestionedi v entilation, r ecuperation, scambiatori di calore, unità di trattamento aria (EHM).
- Caldaiacontrollo (EHM) .
- Falòcontrollo con acquagiacca e/o h otdistribuzione dell'aria (EHM) .
- Solaresistema di controllo (EHM).
- Calore buffer di controllo (EHM).
- Sicurezzasistema con notifica GSM attivato di fuori della zona monitorata (CM).
- GraficoVisualizzazione ( individualmentecreato per l'installazione utente finale in CorelDraw ) (PC, PDA, Compresse, Smartphone Windows Mobile 6, Windows XP, 7, Vista, Androide, Java attivato i sistemi operativi).
- Rulli, cancelli, porte, ombratende da sole di controllo (CM).
- Creazioneregistri nel sistema eHouse (PC).
- L'uso di terzicomponenti e dispositivi esecutivi (senza costruire in logicadi controllo), sensori, interruttori, pompe, Motori, ritagli, rullii driver ecc.
- L'utilizzo di sensori analogici dail mercato < 0 ; 3.3V) Campo di misura.
- IRControllo remoto del sistema ( Sonystandard di SIRC ) (ERM) .
- Remotocontrollo via internet e Ethernet (ERM, CM, LM, EHM).
- Controllo locale da una graficapannelli Android , Java attivato , Windows Mobile 6.0 (e successori) ,o PC compatibile con touch screen di Windows XP , Vista , 7 (esuccessori).
- Remotocontrollo da parte di telefoni cellulari , PDA , Compresse , Smartphone con touch screen (Android ,Windows Mobile 6.0 applicazione controllo sistema tramite WiFi ,SMS o eMail).
- SMSla notifica delle violazioni di sicurezza , zona cambiamenti , disattivazione ( agruppi di rapporti definiti ) (CM) .
- eHouse hafunzioni implementate di autocontrollo, registrazione, mantenerelavoro continuo ed efficiente.

# 3 .eHouse4Ethernet sistema Controller.

# 3.1 EthernetRoomManager (ERM).

EthernetRoomManager(ERM) è auto microcontroller contenuti con build in periferiche pergestione elettrica, dispositivi elettronici nella stanza.Comfort eimpianti massimi utilizzi 1 ERM per camera principale (definito dall'utentequale stanza è importante).In basso l'installazione bilancio 1 LM per pianoè necessaria.Questa soluzione mettere un po 'di restrizione per il controllo a raggi infrarossie set di programma.

PrincipaleFunzioni di EthernetRoomManager:

- 24uscite digitali programmabili (direttamente per azionare relè esternicostruire MP) per accendere/spegnere dispositivi esterni alimentati a230V AC/10A (valore massimo per la corrente e la tensione resistivocarico).
- 12ingressi digitali per il collegamento di sensori, interruttori, ecc.Gli eventi sonodefinita per passare da uno stato - > 0 o 0 - > 1.Assegnazione dieventi desiderati può essere eseguita in "CommManagerCfg "applicazione."
- 8ingressi analogici (10 bit di risoluzione) con livelli programmato individualmente(Min , max).Due eventi sono definiti per passare da un livello aun'altra x < min , x> max.
- 3PWM (Pulse Width Modulation) Uscite per il controllo di livello di luce (DCdimmer) possono essere utilizzati separatamente o combinati insieme per il controllo RGB. EthernetRoomManager's uscita PWM è in grado di guidare singolo LED (peropto - isolatore) e hanno bisogno di driver di alimentazione. Esterni driver di potenza PWM puòessere installato o utilizzato il modulo pannello frontale.
- Programmabileorologio e scheduler (255 posizioni) per gli eventi in esecuzione memorizzati nellamemoria flash di ERM.
- IRinfra rosso ricevitore compatibile con Sony (SIRC) sistema dicontrollo EthernetRoomManager's da Sony o telecomando universalecontrollori.
- IRInfra rosso per il controllo di trasmettitore audio/video/HiFi sistemidi emulazione segnale del telecomando.
- Sua 250 ERM può essere installato nel sistema eHouse.

EthernetRoomManagerpuò essere configurato e gestito da PC con installato" CommManagerCfg.exe " applicazione, che consenteprogrammazione di tutte le funzioni e le opzioni del controller a diventare autocontenute modulo indipendente e tutte le funzioni locali possono essere eseguitea livello locale senza assistenza di PC, pannelli di controllo, compresse ecc.Remotocontrollo (invio evento) di altri eHouse Controller Ethernet può ancheessere eseguita direttamente.

EthernetRoomManagerconsiste in alcuni tipi di segnale diversi (che sono ingressi ouscite).

Ognisegnale contiene alcuni eventi individuali e le opzioni ad esso associati ,in base al tipo di segnale.

Ingressosegnali sono:

- Tuttiingressi analogici,
- Tuttiingressi digitali,
- IRricevitore (per il telecomando).

Produzionesegnali sono:

- Tuttiuscite digitali,
- TuttiUscite PWM,
- IRtrasmettitore (per il controllo di dispositivi esterni).

# 3.1.1.Segnali Descrizione.

# 3.1.1.1.Ingressi analogici (ADC).

Ogniingresso analogico è campo di lavoro < 0 ; 3.3V) con 10 bit di risoluzione .Ha assegnare individualmente i livelli di tensione minima e massima(Che dà 3 gamme di funzionamento ADC).Attraversando questo livello saràavviare il funzionamento automatico evento definito e programmato da" CommManagerCfg.exe " applicazione.Questi livelli sonoindividuale per ciascun canale ADC e ogni programma diEthernetRoomManager.

Due eventisono associati ad ogni ADC per il passaggio ai livelli del valori misurati:

- SeUx <" Min Value " \* Programmato in domanda diprogramma attuale , evento assegnato in " Evento Min " \* Campiin applicazione CommManagerCfg viene avviata.
- SeUx>" Max Value " \* Programmato in domanda diprogramma attuale , evento assegnato in " Event Max " \* Campiin applicazione CommManagerCfg viene avviata.

Alcuni ADCingressi possono essere assegnati internamente a seconda delle versioni hardware.

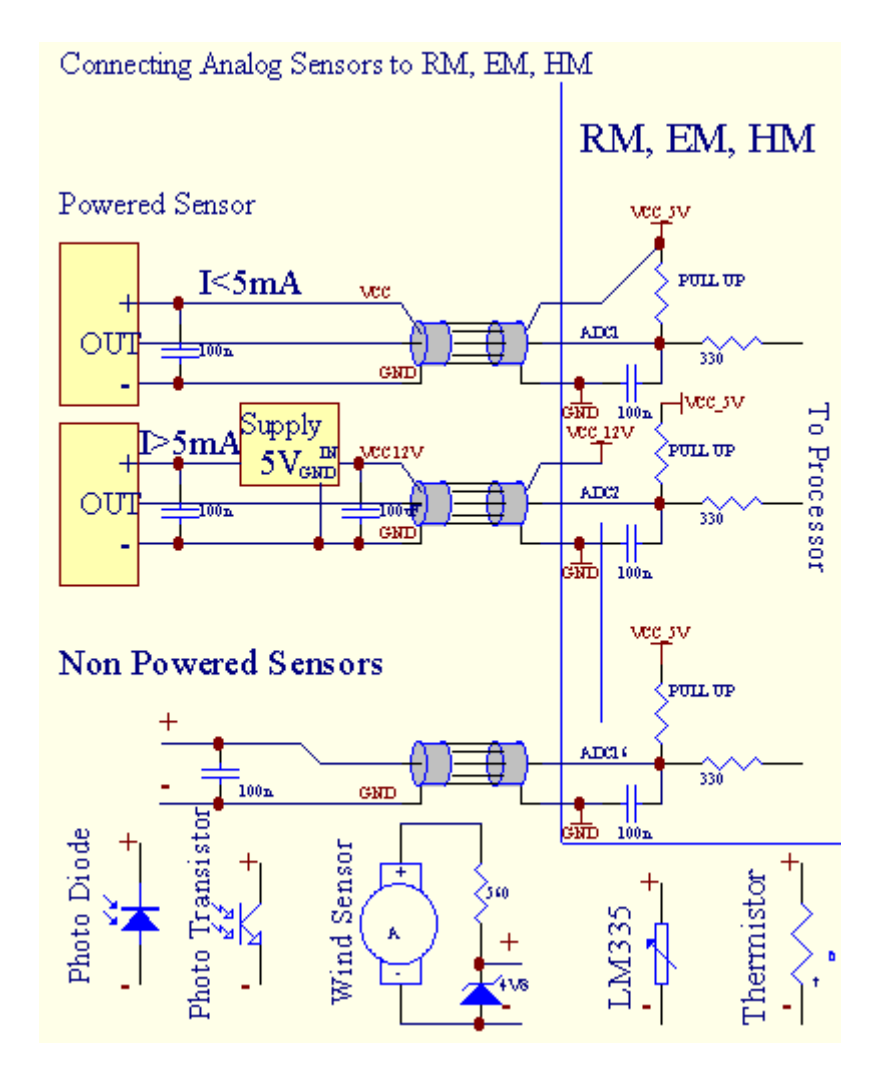

(\*) Namingconvenzione da " CommManagerCfg.exe " applicazione.

# 3.1.1.2 .Ingressi digitali.

Digitaleingressi rilevare due livelli logici (1 e 0).Per assicurare adeguataingressi margine di errore ha isteresi 1V.Gli ingressi sono Pull Up a 3V3Alimentazione , e di corto circuito di ingresso a massa del segnale di controllo attivacorrente di ingresso.Sensori elettronici e qualsiasi tipo di switch devegarantire questo livello sulle linee lunghe e la soluzione migliore è quandodispositivi è costruire in relè con contatti non collegato a dispositivipotenziali (che sono collegati agli ingressi del controllore come comuneswitch).Questa situazione garantisce adeguati livelli di tensione e separatidispositivi che potrebbero essere alimentati da altri materiali di consumo in modo sicuro .Altrimenti , valore differenza alimentazione o malfunzionamento del sensore possono causaredanni permanenti di ingresso o di controllo tutto.

Cisono un evento definito per ogni ingresso sul cambiamento di stato da 1, 0impostato in "CommManagerCfg.exe " applicazione. Azione inversapuò essere definito quando "Inverted " flag è impostato per la correnteingresso. In questo caso, il lancio di input quando viene scollegato dalla GND.

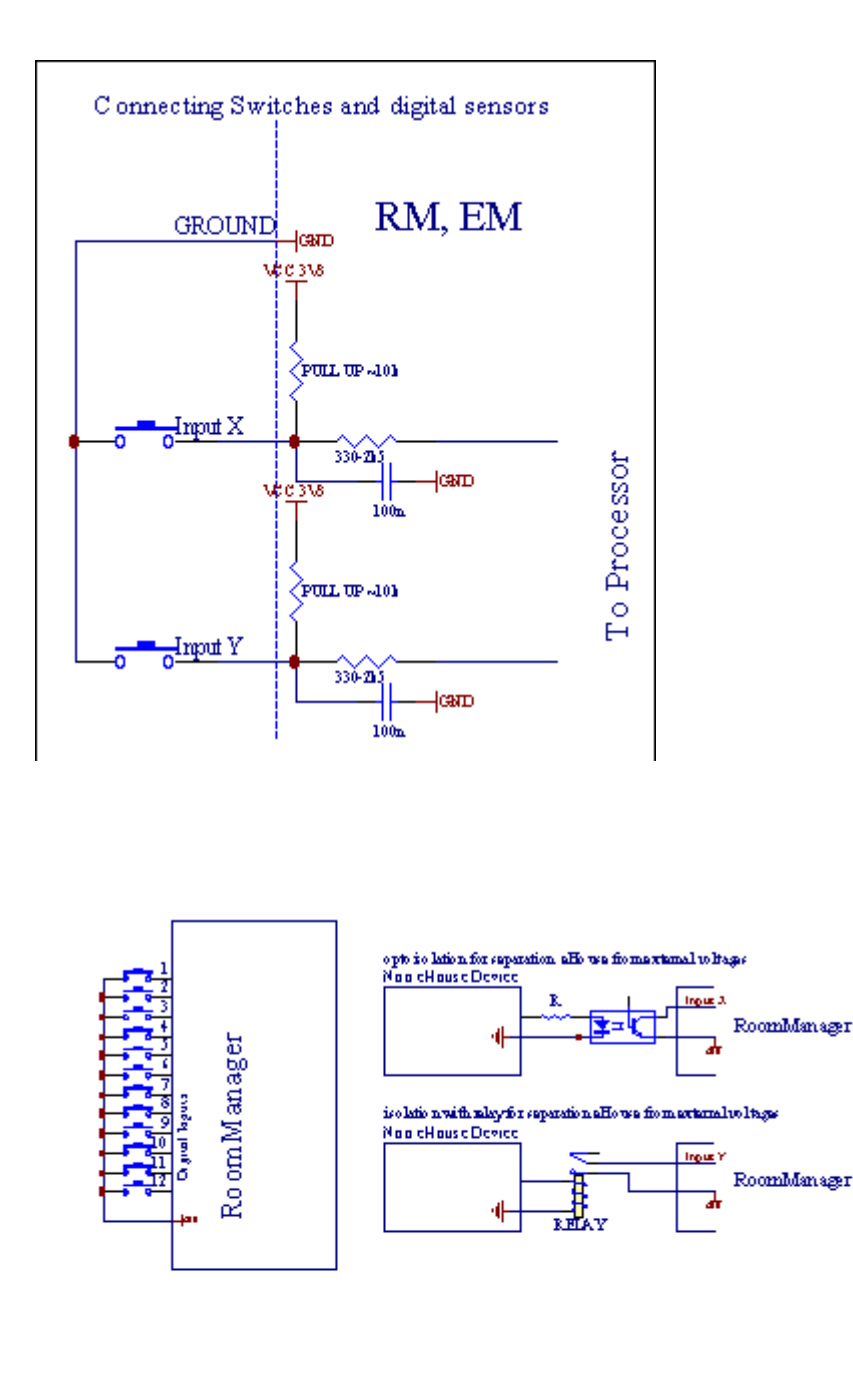

Gli ingressi devono essereseparate dalle tensioni.Solo breve a terra (GND) diregolatore di corrente è accettata.

# 3.1.1.3 .Uscite digitali

Digitaleuscite possono pilotare direttamente Relè (singolo o su modulo a relè) epuò essere impostato per gli stati logici 0 e 1 (spegnere e su relècontatti).Evento assegnato alle uscite sono:

- ON ,
- OFF ,
- Toggle,
- ON(Per tempo programmato),

Essapuò essere eseguito come segue:

- uncaso di croce livello ADC,
- ingressocambiare evento,
- schedulerevento,
- manualeevento.

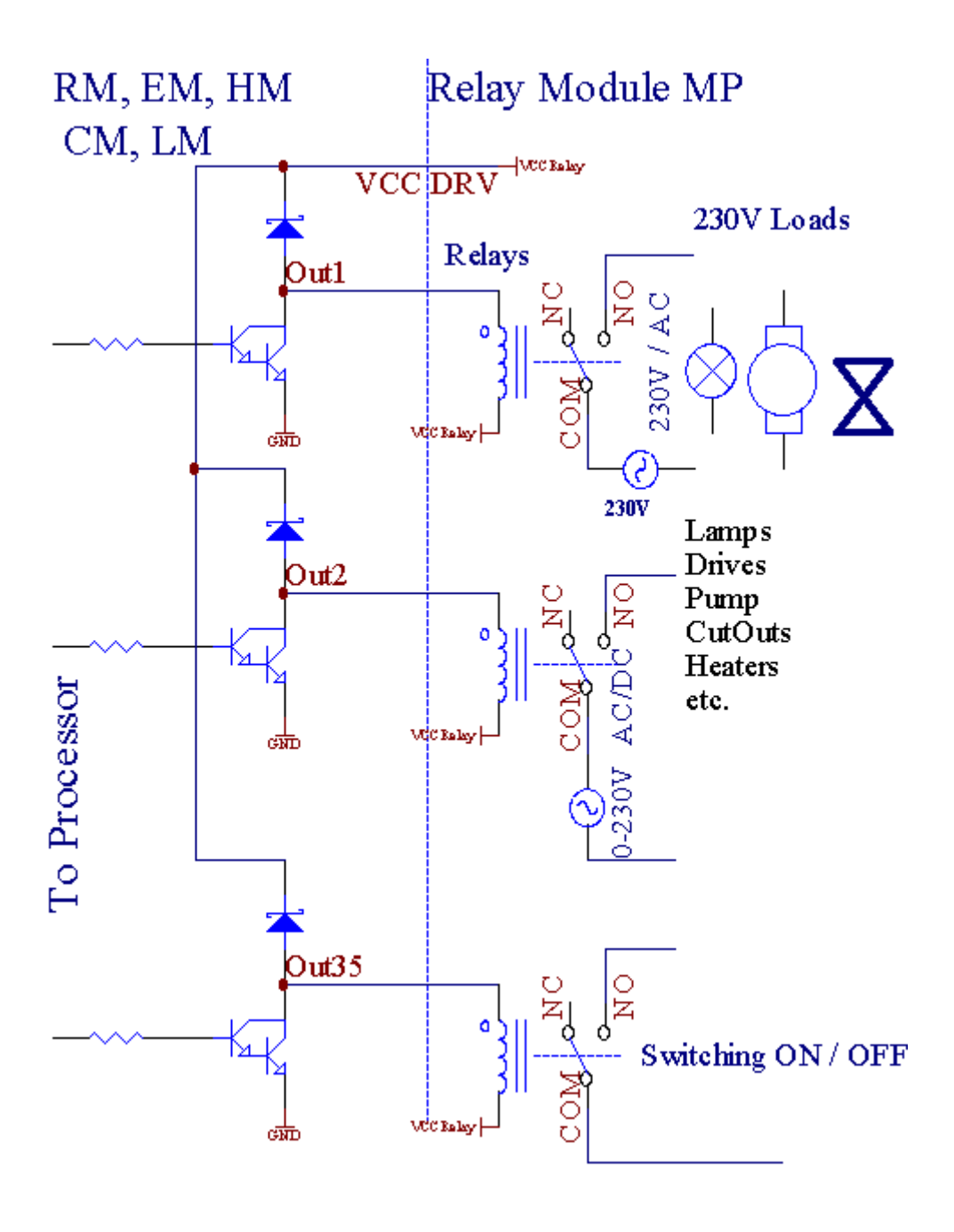

3.1.1.5.PWM (Pulse Width Modulated) Uscite.

PWMUscita sono dimmer DC , che hanno ciclo utile variabile (con 8 bitrisoluzione).

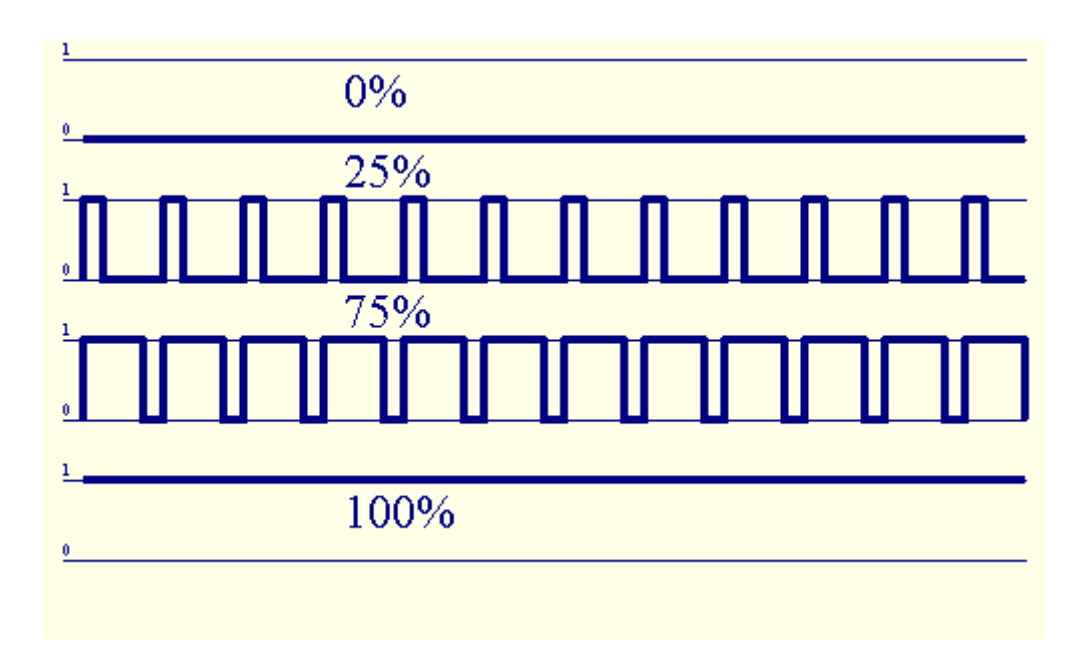

PWMuscite insieme ai driver di potenza installata opzionalmente il modulo relè(O pannello frontale opzionale), in grado di regolare correttamente (255 posizioni) lucelivello di lampade alimentate 12V/DC - 30W.Alla fine il potere esternodriver con opto - isolamento su ingresso, può essere usato per guidare alta potenzae carichi induttivi (e.g.Motori a corrente continua, ventilatori, pompe).

PWMuscita di LM, ERM, EHM è in grado di guidare 1 LED collegato direttamentecome elemento di opto - isolatore.Opto - isolatore è un must per la protezioneController da danni permanenti del sistema causato daguasti.

Collegamentoesempio di fattori esterni di alimentazione PWM a sistema eHouse.

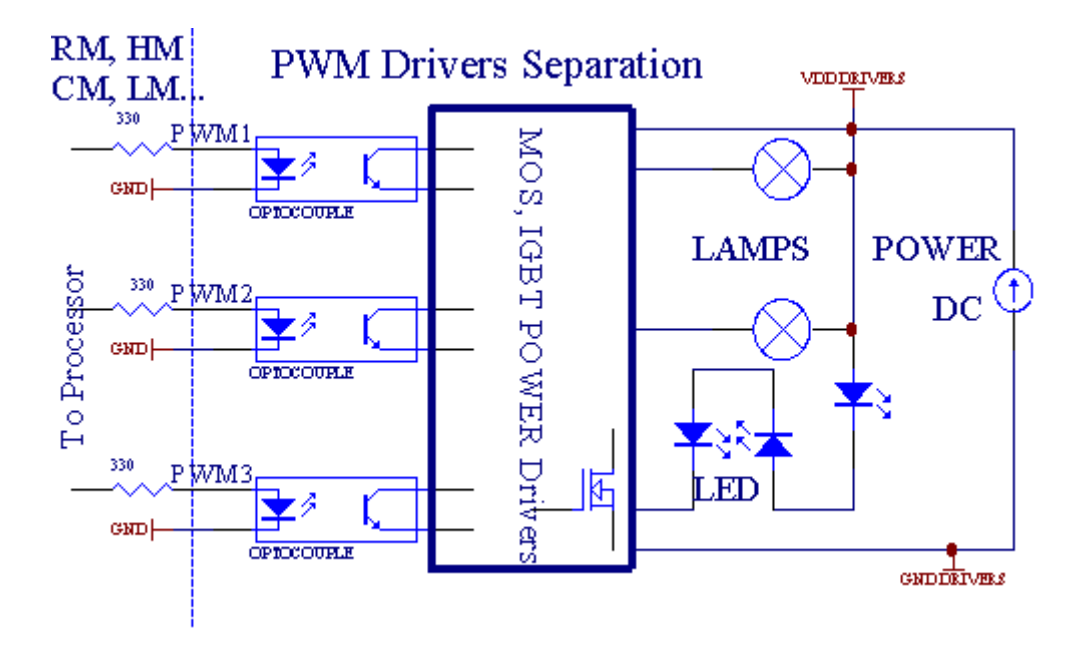

Collegamentodeve essere realizzato il più breve possibile.

# 3.1.1.6.Telecomando IR diEthernetRoomManager.

OgniEthernetRoomManager può essere controllato da remoto IR standard Sonycontroller (SIRC).Telecomando consente di:

- cambiareuscite stati,
- cambiarelivelli di temperatura,
- cambiareADC livelli,
- cambiarelivelli di luce,
- resetEthernetRoomManager ,
- ControlloWinamp applicazione installata sul PC server eHouse (\*).

assegnaredi diretta evento locale ai pulsanti del telecomando può essere eseguitaindividualmente.

DifettoTipo di telecomando è SONY RMT - V260A (usa VIDEO 2 impostazione).

Considerandoenorme numero di funzione nel sistema, telecomando dovrebbe averei pulsanti numero possibile (con interruttore interno per il cambiodispositivi).

DifettoREMOTE CONTROLLER funzioni dei tasti (pre - impostazione configurata VIDEO 2).

# <u>Funzioni dei pulsanti</u>

Cancella Annulla

0 - 9 0 - 9nr scegliendo di ingresso, produzione, ADC canale, PWM canale

Giocare su

Sosta

ruota++

ruota- -

TV/Video temperatura(Livelli)

Visualizzazione della luce(Livelli)

IngressoSelezionare Outs digitali

AudioMonitor ingresso analogico (Livelli)

Rec resetRoomManager corrente (necessario premere OK pure)

Conferma OKdi reset e il programma di cambiamento

Potenza Toggle(Passare a un altro livello)

IntelligenteSelezione dei file di programma (definizione globale per la corrente max RM 24programmi)

Menu ControlloEthernetRoomManager altro (solo uscita può essere cambiato) [" Menu "+ + Nr\_of\_RoomManager " OK " + " Selezione ingresso " +OutputNr + ON/OFF /] Toggle (\*)

```
Pausa Winamp(Play) (*)
```

Sab Winamp(Stop) (\*)

IndiceProssimo Winamp (Traccia successiva) (\*)

IndicePrecedente Winamp (Traccia precedente) (\*)

SP/LP Winamp(Shuffle) (\*)

Ampio Winamp(Repeat) (\*)

Vol + Winamp(Volume +) (\*)

Vol - Winamp(Volume - ) (\*)

RemotoUtilizzo del controller consente l'esecuzione di qualsiasi evento , tranne cambiandoconfigurazione e pianificazione edizione.

Passiper il controllo IR:

1 .Scelta della modalità:

- Temperatura,
- Luce,
- DigitaleProduzione,
- AnalogicoIngresso (ADC),
- Programma.

2 .La scelta nr canale:

0.. max

3 .Modifica valore

- +,
- -,
- Su,
- Spento,
- Toggle.

(E.g . Livello di luce , canale 1 , + , + , +)

# *EthernetRoomManagerignora lunga pressione del tasto in modo + deve essere premuto più volteper passare al livello previsto.*

Ciè la possibilità di utilizzo universale IR telecomandi (concostruito - a sostegno SONY serie - SIRC), LCD con pannello a sfioramento (e.g. Genio, Logitech Harmony {}) e creare la configurazione desiderata edescrizioni in telecomando per creare Pannello di controllo IR pereHouse Gestione.

Oltre atasti dedicati per il controllo, vi è la possibilità di assegnare qualsiasiRoomManager evento locale ai pulsanti gratuiti disponibili su remotoController (max 200).Vi è la possibilità di controllare audio vari /Video, Impianto HiFi mediante Single Sony Telecomando, e assegnandomolte funzioni ai pulsanti.

### MutevoleUscita di stato (ON/OFF).

- 1 .Premere (Selezione ingresso) sul telecomando
- 2 .Comunicato nr 0.. 24

3Selezionare lo stato desiderato

- (POWER)Toggle (ON > OFF o OFF > ON),
- (Play)– ON ,
- (Stop) OFF.

Esempi:

(InputSelezionare) ->(1) ->(3) ->(Play) = Uscita 13 ON

(InputSelezionare) - > (7) - > (Stop) = Uscita 7 OFF

(InputSelezionare) - > (1) - > (7) - > (Potenza) = Uscita 17 Cambia Stato

### CambiareRoomManager Programma.

- 1 .Premere (Smart File)
- 2 .Selezionare NR 1.. 24
- 3 .Premere (OK)

Esempi:

(SmartFile) - > (1) - > (3) - > (OK) = Seleziona Programma 13

(SmartFile) - > (7) - > (OK) = Seleziona programma 7

(SmartFile) - > (1) - > (7) - > (OK) = Seleziona Programma 17

### MutevoleLivelli di ADC.

- 1 .Premere (Monitor Audio)
- 2 .Selezionare il canale 1.. 8

3 .Ruotare il (+) o ( - ) (1 impulso = spostamento circa 3.3mV per tensione ,per ca temperatura 0.8 gradi per LM335).

Esempioaumentare il riscaldamento di circa 2 gradi, controllato da ADC canale 2

1 .(Audio monitor) - > (2) - > (Ruota +) - > (Ruota +) - >(Ruota +)

# LuceControllo del livello di.

- 1 .Premere (Display)
- 2 .Ha scelto Dimmer canale:
  - 1 n > Per PWM dimmer (1.. 3),
  - 0 -> per attivare/disattivare le uscite successive (gruppi di luce, seutilizzato)
- 3 .Scegliere la modalità,
  - OFF(Stop),
  - ON(Play),
  - Toggle(Potenza),
  - " + "(Ruota),
  - " "(Ruota).

```
4 .(OFF).
```

PerDimmer numero:

 1 - n - > Dimmer PWM (per fermare il cambiamento dimmer) se attualmente dimmeraumenta o diminuisce, Dimmer se si arresta premendo questo pulsanteavviare la regolazione della luminosità (fino alla fermata o spento).

PerDimmer Numero:

1 - n- > se il livello di luce è 0 inizio luminosità dimmer selezionatoaltrimenti avviare dimming.

4(ON).

PerDimmer Numero:

• 1 - n - > Avviare luminosità selezionato Dimmer PWM (fino al valore massimo oarresto manuale),

4(-).

PerDimmer Numero:

0 - > spegnere ultima uscita (gruppo luce),

1 - n- > inizio oscuramento di selezionati Dimmer PWM (fino al valore minimo oarresto manuale),

# 4.(+).

## PerDimmer Numero:

- 0 > accendere l'uscita successiva (gruppo luce),
- 1 n > inizio luminosità di selezionati Dimmer PWM (fino al valore massimo oarresto manuale),

# Esempi:

(Display) - > (1) - > (+) - >..... (Ritardo e.g. 10s).... - > (Stop) - Avviare luminosità PWM Dimmer 1 e fermarsi dopo 10s

(Display)- > (+) - Accendere nr prossima uscita (gruppo semaforo successivo)

(Display)->(-) - Spegnere nr corrente di uscita (gruppo corrente della luce)

## Controllouscite EthernetRoomManager altri (\*).

- 1.Premere (Menu),
- 2 .Scegli (Indirizzo Low) RoomManager desiderato,
- 3.Premere (OK),
- 4 .Eseguire le operazioni come per RoomManager locale

(InputSelezionare - > (NR uscita) - (Alimentazione o Play o Stop)

5 .Di controllo per RM locale verrà ripristinato dopo 2 minuti di inattività ditelecomando o la selezione manuale di RoomManager nr 0.

#### Esempi

(Menu) - > (2) - > (OK) Selezione EthernetRoomManager (con indirizzo = 0, 202)

(InputSelezionare) - >(1) - >(2) - > (Potenza) Stato Cambia uscita 12di ERM selezionato

(InputSelezionare) - >(1) - >(0) - >(Play) Attiva Uscita 10 delAEC selezionato

(InputSelezionare) - > (4) - > (Stop) disattivare l'uscita 4 di AEC selezionato

(Menu)- > (OK) Ripristino locale selezione RM.

# Durantecambiando funzione , No.di fuori , ingresso , programma , ecc è sempre resettato a0 , quindi non è necessario selezionare 0 come questi (Menu) -> (0) ->(OK)

### **GestioneWinamp Application (\*).**

Winampapplicazione deve essere installato e in esecuzione sul PC Server eHouse.Winampè controllato via IR (Sony telecomando) tramiteEthernetRoomManager.

Predefinitopulsanti del telecomando e le loro funzioni:

#### **<u>RCTasto funzione</u>**

Pausa Winamp(Play) o ripete brano corrente,

Sab Winamp(Stop) fade out e stop,

IndiceProssimo Winamp (Traccia successiva),

IndicePrecedente Winamp (Traccia precedente)

>> Winamp(FF) secondi in avanti pochi

< < Winamp(Rewind) secondi Rewind pochi

SP/LP Winamp(Shuffle) modalità Shuffle Toggle

Ampio Winamp(Repeat) Toggle Repeat

Vol + Winamp(Volume +) Aumentare il volume 1 %

Vol - Winamp(Volume - ) Diminuzione Volume 1 %

### 2 .Assegnazione di eventi di EthernetRoomManager locale per telecomandoPulsanti.

EthernetRoomManagerha costruito in funzione per l'evento di esecuzione locale dopo aver premutopulsante programmato del telecomando (max.200 eventi ai pulsantiassegnazione è possibile).

Acreare definizioni di tasti del telecomando:

- correre" CommManagerCfg " per esempio EthernetRoomManager desiderato. " CommManagerCfg.exe/ A: 000.201 ".
- PremerePulsante "Infra impostazioni del rosso "il "General "\*Linguetta
- Correttoposizione dovrebbe essere scelto da combo scatola di controllo e " UtenteProgrammabili Funzioni IR " \*.
- Nomepossono essere modificate in campo nome
- Eventodovrebbe essere selezionata dopo aver premuto l'etichetta con l'evento in corso o" N/A ".Creatore Finestra eventi appare doposelezione eventi " Accetta " deve essere premuto.
- "CatturaIR" Tasto \* devono essere premuti
- PremerePulsante telecomando diretto a EthernetRoomManager selezionato.
- IRcodice deve essere visualizzato sul volto del pulsante " Cattura IR " \*.
- Premere" Aggiungi " pulsante
- Dopodi assegnazione tutti i pulsanti desiderati del telecomando alla stampa eventipulsante "Aggiornamento Codici " \*
- Infine" Salva impostazioni " il pulsante deve essere premuto per il dowloadconfigurazione al controller.

# Controllodi dispositivi esterni (Audio/Video/Hi-Fi) tramite telecomando IRcodice di emulazione.

EthernetRoomManagercontengono trasmettitore IR e costruire nella logica per la trasmissione di segnali IRle norme in molti produttori.

Essipuò essere catturato, imparato a giocare (fino a 255 codici per ogni ERM).Dopo la cattura codice IR, eHouse eventi sono creati per l'integrazione conil sistema.Questi eventi potrebbero essere eseguiti da molti modi.

### 3 .Definizione dei codici remoti, controllo di dispositivi esterni.

Inal fine di creare e aggiungere il codice telecomando IR per la gestione didispositivi esterni (TV, Hi-Fi, Video, DVD ecc) sotto la supervisione diEthernetRoomManager selezionato, seguenti operazioni devono essere eseguite:

- Correre" CommManagerCfg " per esempio EthernetRoomManager desiderato. " CommManagerCfg.exe/ A: 000.201 ".
- PremerePulsante "Infra impostazioni del rosso " il "General " \*Linguetta
- Aperto" Telecomando " \* Scheda, e andare a " Definizione di IRSegnali di comando ".
- Mettereunico , nome breve e descrittivo.(E.g.TV ON/OFF).
- Premere" Acquisizione del segnale IR "\*, Quindi il pulsante del telecomandoper dispositivo esterno (diretto

a RoomManager selezionato).

- IRCodice dovrebbe apparire su una faccia del pulsante in applicazione eHouse.
- Risultatovengono visualizzati nella finestra di output
- Codicepossono essere aggiunti al sistema eHouse premendo " Aggiungi " \* Pulsante.
- Dopoprogrammazione di tutti i necessari codici IR premere il pulsante Aggiorna Codici.

# 4 .Creazione di macro - successivi 1-4 esecuzioni codici remoti.

vigilanzadi EthernetRoomManager selezionato, seguenti operazioni devono essere eseguite:

- Selezionarenome desiderato EthernetRoomManager in "Generale " \* Scheda.
- Aperto" Telecomando " \* Scheda, e andare a " Definizione di IRMacro " \*.
- Premere" Aggiungi " \* Pulsante e andare alla fine della lista (se avete bisogno diAggiungi nuovo elemento) o scegliere la voce dalla lista per sostituire.
- In1, 2, 3, 4 \* Combo caselle di scegliere Eventi in sequenza IR definiti in" Segnali di controllo IR" \* Gruppo.
- IRsegnali saranno pranzato da 1 a ultimo di RoomManager dopocaricamento della configurazione.
- Dopoprogrammazione di tutte le macro necessario premere il tasto "Aggiornamento Codici "\*.
- Infinein "General "\* Premere il pulsante scheda "Salva impostazioni "per creare eventi IR.

Pochidozzina di standard Tipo di telecomando IR controller sono supportati daEthernetRoomManager (devono essere verificate dal dispositivo di prova e remotocontroller).Standard sono verificati (Sony, Mitsubishi, AIWA, Samsung, Daewoo, Panasonic, Matsumi, LG e molti altri).Il modo migliore èa decidere su un produttore di dispositivi audio/video.

Un po 'dii produttori non sempre utilizzare un Sistema Remote Controller, poicodice acquisizione e la riproduzione devono essere controllati.

# 3.1.1.7.Controllo da sub - miniatura IR/RFtelecomando (chiave elettronica)

eHousesistema supporta anche chiavi elettroniche (IR Infra - Rosso e radioFrequenza RF), contenente 4 pulsanti.

Urgentegiù lancerà codice IR per modifica del programma di correnteEthernetRoomManager (pari a sequenza di pressione dei pulsanti in Sony RC(SmartFile> ProgramNR +1> OK).Profili devono essere creati inRoomManager o "CommManagerCfg.exe" applicazione.

# 3.1.2.Moduli di estensione per EthernetRoomManager.

# 3.1.2.1 Moduli di estensione opzionali (\*).

EthernetRoomManagerè dotato in 2 RS - 232 (TTL) Porte UART che possono essere utilizzati inversioni dedicate di controller o applicazioni speciali.

# 3.1.2.2.Mifare Access Card Reader (\*).

RoomManagerpossono collaborare con Mifare Card Reader.Questa soluzione consente l'accessocontrollare, Restrizioni al diritto di , controllo di limitazione.È particolarmenteutile in hotel, edifici pubblici, uffici, controllo degli accessiapplicazioni.

Chiusuracarta al lettore è connesso al PC Server e eHouse evento programmatopuò essere lanciato (e.g.sbloccare la porta)

Sela scheda è stata attivata in maschera sistema giusto eHouse accesso è il cambiamentoper RoomManager

corrente.

Accessodiritto può essere impostato su:

- Di commutazioneuscite ON/OFF (singolarmente per ogni uscita),
- Mutevoleprogrammi (a livello globale tutti i programmi),
- Eventol'attivazione in caso di cambio di stato dell'ingresso (e.g.interruttore impostato singolarmenteper ogni ingresso),
- Mutevoleimpostazioni di dimmerazione (singolarmente ogni uscita PWM),
- Mutevolefissare livelli ADC (globalmente tutti i canali),
- Corsainfra rossi (eventi a livello mondiale per la trasmissione daEthernetRoomManager),
- ControlloEthernetRoomManager tramite telecomando IR (a livello mondiale).

Essaè possibile impostare le uscite programmate (per 10s) e.g.per lo sbloccoelettro - magnete , generazione del segnale , conferma luci.

Accessodiritti insieme con uscite dedicate individualmente programmatiper ogni carta Mifare.Nome per ogni carta può essere definita anche.

# 3.1.3 .lstruzioni per l'installazione , Connettori e descrizioni dei segnali diEthernetRoomManager , EthernetHeatManager e altri controller di mediasulla base EthernetRoomManager PCB.

Piùcontrollori di eHouse utilizza due righe prese IDC che permettono moltorapidità di installazione , disinstallazione e di servizio.Cavi piatti di utilizzoche è 1 mm in larghezza , non necessitano di fare interi per cavi.

Pinno.1.ha forma rettangolare su PCB e inoltre freccia sulla presacoprire.

Pinssono numerati con priorità riga:

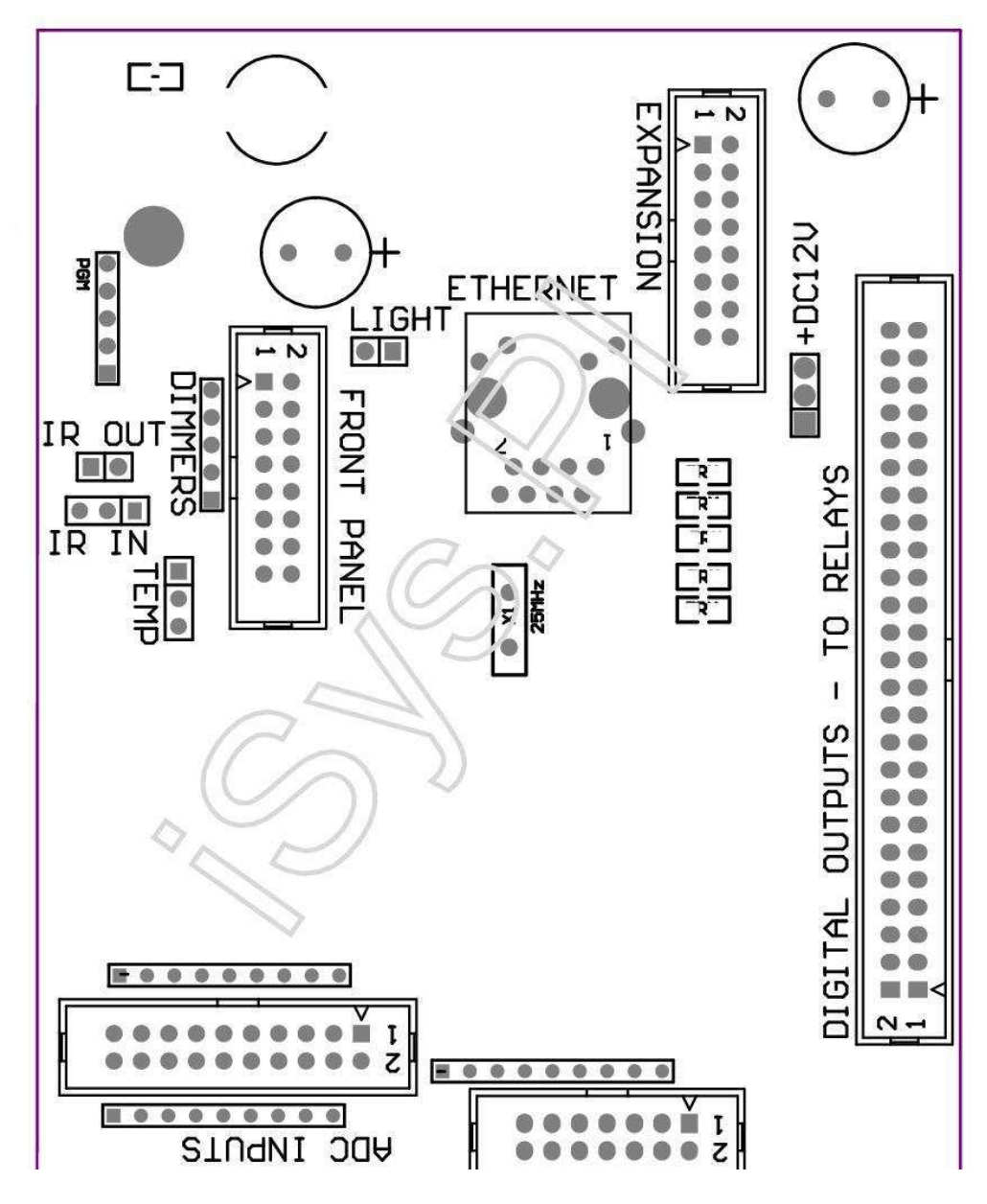

Page 25 of 98

|2 4 6 8 10 12 14 16 18 20 22 24 26 28 30 32 34 36 38 40 42 44 46 4850 |

|1 3 5 7 9 11 13 15 17 19 21 23 25 27 29 31 33 35 37 39 41 43 45 4749 |

```
|_^_____
```

ADC-- Ingressi convertitore analogico/digitale (ADC INGRESSI) < 0 ; 3 , 3V>- Non collegare potenziali esterni (IDC - 20)

- 1- GND/Massa (0V)
- 2- GND/Massa (0V)
- 3- ADC IN 2
- 4- ADC IN 10
- 5- ADC IN 3
- 6- ADC IN 11/12 \* INGRESSO DIGITALE
- 7- ADC IN 4
- 8- ADC INGRESSO IN 12/DIGITALE 11 \*
- 9- ADC IN 5
- 10- ADC INGRESSO IN 13/DIGITALE 10 \*
- 11- ADC IN 6
- 12- ADC INGRESSO IN 14/DIGITALE 9 \*
- 13- ADC IN 7
- 14- ADC IN 15/INGRESSO DIGITALE 8 \*
- 15- ADC IN 8 (sensore di temperatura opzionale ERM bordo o esternapannello frontale)
- 16- ADC IN 0

17- ADC IN 9 (opzionale sensore di livello luce (+ fototransistor) su ERMscheda o sul pannello frontale esterno)

18- ADC IN 1

19- VDD (+3, 3V) – Richiede resistenza a bordo ERM limitazionesensori di temperatura di corrente/powering (resistenza da 100 OM) 20- VDD (+3, 3V)

```
*Condiviso con ingressi digitali - non collegare per ERM
```

# DIGITALEINGRESSI - (On/Off) connessione/disconnessione a terra (non collegareesterno potenziali) (IDC - 14)

- 1- Gnd/terra (0V)
- 2- Gnd/terra (0V)
- 3- Ingresso digitale 1
- 4- Ingresso digitale 2
- 5- Ingresso digitale 3
- 6- Ingresso digitale 4
- 7- Ingresso digitale 5
- 8- Digital Ingresso 6
- 9- Ingresso digitale 7
- 10- Ingresso digitale 8 \*
- 11- Ingresso digitale 9 \*
- 12- Ingresso digitale 10 \*
- 13- Ingresso digitale 11 \*
- 14- Ingresso digitale 12 \*

\*In comune con ingressi convertitore analogico/digitale

### DIGITALEUSCITE – uscite programmabili con i driver relè (IDC - 40 lubIDC - 50)

- 1- VCCDRV Diodo VCCrelay protezione (+12 V)
- 2- VCCDRV Diodo VCCrelay protezione (+12 V)
- 3- Uscite digitali per induttore diretto relè auto (12V/20mA)no.1
- 4- Uscite digitali per induttore diretto relè auto (12V/20mA) no.2
- 5- Uscite digitali per induttore diretto relè auto (12V/20mA) no.3
- 6- Uscite digitali per induttore diretto relè auto (12V/20mA) no.4
- 7- Uscite digitali per induttore diretto relè auto (12V/20mA) no.5
- 8- Uscite digitali per induttore diretto relè auto (12V/20mA) no.6
- 9- Uscite digitali per induttore diretto relè auto (12V/20mA) no.7
- 10- Uscite digitali per induttore diretto relè auto (12V/20mA) no.8
- 11- Uscite digitali per induttore diretto relè auto (12V/20mA) no.9
- 12- Uscite digitali per induttore diretto relè auto (12V/20mA) no.10
- 13- Uscite digitali per induttore diretto relè auto (12V/20mA) no.11
- 14- Uscite digitali per induttore diretto relè auto (12V/20mA) no.12
- 15- Uscite digitali per induttore diretto relè auto (12V/20mA) no.13

16- Uscite digitali per induttore diretto relè auto (12V/20mA) no.14 17- Uscite digitali per induttore diretto relè auto (12V/20mA) no.15 18- Uscite digitali per induttore diretto relè auto (12V/20mA) no.16 19- Uscite digitali per induttore diretto relè auto (12V/20mA) no.17 20- Uscite digitali per induttore diretto relè auto (12V/20mA) no.18 21- Uscite digitali per induttore diretto relè auto (12V/20mA) no.19 22- Uscite digitali per induttore diretto relè auto (12V/20mA) no.20 23- Uscite digitali per induttore diretto relè auto (12V/20mA) no.21 24- Uscite digitali per induttore diretto relè auto (12V/20mA) no.22 25- Uscite digitali per induttore diretto relè auto (12V/20mA) no.23 26- Uscite digitali per induttore diretto relè auto (12V/20mA) no.24 27- Uscite digitali per induttore diretto relè auto (12V/20mA) no.25(Funzioni dedicate) 28- Uscite digitali per induttore diretto relè auto (12V/20mA) no.26(Funzioni dedicate) 29- Uscite digitali per induttore diretto relè auto (12V/20mA) no.27(Funzioni dedicate) 30- Uscite digitali per induttore diretto relè auto (12V/20mA) no.28(Funzioni dedicate) 31- Uscite digitali per induttore diretto relè auto (12V/20mA) no.29(Funzioni dedicate) 32- Uscite digitali per induttore diretto relè auto (12V/20mA) no.30(Funzioni dedicate) 33- Uscite digitali per induttore diretto relè auto (12V/20mA) no.31(Funzioni dedicate)

34- Uscite digitali per induttore diretto relè auto (12V/20mA) no.32(Funzioni dedicate)
35- Uscite digitali per induttore diretto relè auto (12V/20mA) no.33(Funzioni dedicate)
36- Uscite digitali per induttore diretto relè auto (12V/20mA) no.34(Funzioni dedicate)
37- Uscite digitali per induttore diretto relè auto (12V/20mA) no.35(Funzioni dedicate)

38- GND/Messa a terra 0V (messa a terra alternativa per l'alimentazione di controllo perlunghezza del cavo piatto a meno di 40 cm) 39- GND/Messa a terra 0V (messa a terra alternativa per l'alimentazione di controllo perlunghezza del cavo piatto a meno di 40 cm) 40- GND/Messa a terra 0V (messa a terra alternativa per l'alimentazione di controllo perlunghezza del cavo piatto a meno di 40 cm) 41- GND/Messa a terra 0V (messa a terra alternativa per l'alimentazione di controllo perlunghezza del cavo piatto a meno di 40 cm) 42- GND/Messa a terra 0V (messa a terra alternativa per l'alimentazione di controllo perlunghezza del cavo piatto a meno di 40 cm) 43- GND/Messa a terra 0V (messa a terra alternativa per l'alimentazione di controllo perlunghezza del cavo piatto a meno di 40 cm) 44- GND/Messa a terra 0V (messa a terra alternativa per l'alimentazione di controllo perlunghezza del cavo piatto a meno di 40 cm) 45- GND/Messa a terra 0V (messa a terra alternativa per l'alimentazione di controllo perlunghezza del cavo piatto a meno di 40 cm) 45- GND/Messa a terra 0V (messa a terra alternativa per l'alimentazione di controllo perlunghezza del cavo piatto a meno di 40 cm) 46- GND/Messa a terra 0V (messa a terra alternativa per l'alimentazione di controllo perlunghezza del cavo piatto a meno di 40 cm) 47- GND/Messa a terra 0V (messa a terra alternativa per l'alimentazione di controllo perlunghezza del cavo piatto a meno di 40 cm) 47- GND/Messa a terra 0V (messa a terra alternativa per l'alimentazione di controllo perlunghezza del cavo piatto a meno di 40 cm) 47- GND/Messa a terra 0V (messa a terra alternativa per l'alimentazione di controllo perlunghezza del cavo piatto a meno di 40 cm) 40- GND/Messa a terra 0V (messa a terra alternativa per l'alimentazione di controllo perlunghezza del cavo piatto a meno di 40 cm)

49- Alimentazione +12 V per il controller (alternativa per l'alimentazioneController per lunghezza del cavo piatto) a meno di 100 centimetri

50- Alimentazione +12 V per il controller (alternativa per l'alimentazioneController per lunghezza del cavo piatto) a meno di 100 centimetri

#### POTENZADC +12 V (3 - Poli)

1- GND/terra/0V

2- GND/terra/0V

3- Alimentazione +12 V/0.5A (ingresso) UPS

# FRONTPANEL – Estensione pannello delle prese (IDC - 16) - solo per eHouseSistema di moduli di connessione

1-+12 VDC di alimentazione (ingresso/uscita max 100mA) \*

- 2-+12 VDC di alimentazione (ingresso/uscita max 100mA) \*
- 3- Uscita digitale non.34 (senza conducente)
- 4- VCC 3.Alimentazione 3V (uscita stabilizzatore interno per alimentarepannello)
- 5- IR IN (ingresso sensore IR collegamento per il ricevitore IRpannello)
- 6- ADC IN 8 (sensore di temperatura opzionale ERM bordo o esternapannello frontale)
- 7- TX1 (RS232 TTL trasmissione) o altre funzioni del pannello
- 8- RX1 (RS232 TTL ricezione) o altre funzioni del pannello

9- ADC IN 9 (opzionale sensore di livello luce (+ fototransistor) su ERMscheda o sul pannello frontale esterno)

10- PWM 1 (PWM dimmer 1 o (rosso per RGB) TTL – senza alimentazioneconducente) 3.3V/10mA (per l'azionamento diretto di LED driver opto Potenza - isolatore)

11- PWM 2 (PWM dimmer 2 o (verde per RGB) TTL – senza alimentazioneconducente) 3.3V/10mA (per l'azionamento diretto di LED driver opto Potenza - isolatore)

12- PWM 3 (PWM dimmer 3 o (blu per RGB) TTL – senza alimentazioneconducente) 3.3V/10mA (per l'azionamento diretto di LED driver opto Potenza - isolatore)

13- IR OUT - Uscita del trasmettitore a infrarossi (per il trasmettitore IR +resistenza 12V/100mA)

- 14- RESET Controllore reset (Quando accorciare a GND)
- 15- GND/terra/0V \*

16- GND/terra/0V \*

\*per l'alimentazione EthernetRoomManager dal pannello frontale (scollegare altricollegamenti di alimentazione (+12 VDC) e garantire la messa a terra molto beneogni dispositivo particolare router Ethernet

#### ETHERNET- Presa RJ45 - LAN (10Mbps)

standardPresa LAN RJ45 con cavo UTP - 8 Cavo.

# LUCE– Sensore di luce (2 pin) – opzionale sensore di livello lucein alternativa con il pannello anteriore esterno

1- GND/terra/0V

2- Foto transistor + (o altro sensore sensibile luce FotoDiodo , Foto Resistor) ADC IN 9 (sensore opzionale a bordo o ERMPannello frontale esterna)

# TEMP- Sensore di temperatura (3 pin) – temperatura opzionaleSensore in alternativa con il pannello anteriore esterno (MCP9701, MCP9700)

1-3, 3V sensore di temperatura di alimentazione

2- ADC IN 8 (sensore di temperatura opzionale ERM bordo o esternaPannello frontale)

3- GND/terra/0V

### DIMMER- uscite PWM (5 pin) per il direct drive ottico - In coppia (3.3V/10mA) diDriver di potenza

1- PWM 1 (PWM dimmer non.1 o rosso per RGB dimmer in TTL standard)3.3V/10mA (per il diodo di collegamento diretto di trasmissione di opto - isolatore- ANODO)

2- PWM 2 (PWM dimmer non.2 o verde per RGB dimmer in TTL standard)3.3V/10mA (per il diodo di collegamento diretto di trasmissione di opto - isolatore- ANODO)

3- PWM 3 (PWM dimmer non.3 o blu per RGB dimmer in TTL standard)3.3V/10mA (per il diodo di collegamento diretto di trasmissione di opto - isolatore- ANODO)

4- GND/terra/0V - Catodi dei diodi di trasmissioneoptoisolatori per il driver di potenza \*

5- +12 VDC di alimentazione (ingresso/uscita 100mA) \*

\*Alimentazione EthernetRoomManager dal driver di potenza Dimmer (scollegarealtri collegamenti di alimentazione (+12 VDC) assicurare la messa a terra molto buona diogni dispositivo particolare con router Ethernet.

### ESPANSIONESLOT - Non collegare i dispositivi

# 3.2 .EthernetHeatManager - Boiler Room e controller centrale Calore

EthernetHeatManagerè auto di controllo per gestire i contenuti:

- tutticontenuto del locale caldaia,
- centraleSistema di calore,
- ventilazione,
- recuperoimpianti di trattamento dell'aria.

Dispositivopuò controllare il riscaldamento molto avanzata e installazione raffreddamento einsieme con le fonti energetiche di comodato e chip riduce seriamentecosti del riscaldamento e raffreddamento , ciò che rende possibile il rimborso dei costi diinstallazione in 1 - 3 anni.

Dovutoa EthernetHeatManager funzionalità molto grande può essere adottare qualsiasiriscaldamento/raffreddamento di configurazione di installazione.

Principalefunzioni sono:

- Caldaia(Di qualsiasi tipo) ON/OFF, disabilitare la fornitura di auto di carburante, disabilitare la ,ignorare fornitura di combustibile dal eHouse.
- Falòcon camicia d'acqua e/o di distribuzione di aria calda (HAD) sistema, acquapompa, ventilatori ausiliari, HAD controllo tramite ventola di,
- VentilazioneRecupero e sostegno per AMALVA REGO HV400 o compatibili con C1controllo (controllo avanzato sul costruire in interfaccia RS232),
- Terrascambio termico (GHE) fan ,
- AcquaRiscaldamento/raffreddamento della pompa per la ventilazione,
- Ausiliariocontrollo della ventola per il supporto recupero,
- Di baseil controllo di altro tipo recuperatore (On/OFF Velocità 1, Speed 2, Velocità 3bypass scambiatore di calore, ventilatori ausiliari, radiatore acqua, riscaldatore, GHE, aria derivatore.
- Controlloservomotore aria derivatore/GHE.
- Acquariscaldatore (per il riscaldamento dell'aria saltare in aria alle camere , controllare albero elettricomodi foro per la regolazione della temperatura dell'aria).
- Caldogestione delle risorse idriche del buffer per il riscaldamento e acqua caldainstallazione , Indicatore di livello a caldo ,
- SolareSistema (pompa dell'acqua di controllo),
- Allarmeindicatori sulla temperatura: caldaia, falò, sistema solare.

Controlloremisura e controllo temperature seguenti:

- AcquaGiacca di falò (1) per il controllo della pompa,
- AcquaGiacca di falò (2) (backup sensore),
- Falòconvezione (temperatura dell'aria calda per il sistema HAD),
- Caldaiacamicia d'acqua (per il controllo della pompa),
- Caldoacqua superiore del buffer (90 % di altezza),
- Caldodi accumulo inerziale centro (50 % di altezza),
- Caldoacqua di fondo del buffer (10 % di altezza),
- Acquanel sistema solare (per il controllo della pompa),
- AriaDerivatore temperatura dell'aria esterna per la ventilazione,
- GHEtemperatura dell'aria di ventilazione,
- FornireAria per la temperatura recuperatore (Clean),
- Scaricoaria dalla temperatura di casa (Dirty),
- Recuperatoretemperatura dell'aria di uscita soffiato di camere (Clean),
- Caldoaria dopo scaldabagno elettrico per il controllo di tre modi ritaglioper la regolazione della temperatura,

# 3.2.1.EthernetHeatManager Uscite.

### 3Produzione - Stato del falò (per la lampada di stato) Verde/Giallo/Rosso

### Lampadecombinazione dipende di raggiungere temperature camicia d'acqua e convezione.

Tjacket- misurata camicia temperatura dell'acqua (raddoppiato)

Tconv -convezione temperatura misurata sopra falò

*Tuttispegnere* - Tconv <" Conv.Off " \* , eTjacket <" Red " \*.

*VerdeLampeggiante* - Falò vuoto o appassire(Tjacket <" Green " \*) E (" Conv.Off " \* <Tconv <" Conv.On " \*)

Verdecontinuo - "Green " \* < Tjacket <" Giallo " \* - "Margine " \*

Verdee Giallo - "Giallo "\* - "Margine "\* < Tjacket <" Giallo "\* + "Margine "\*

Giallo - "Giallo "\* + "Margine "\* < Tjacket <" Red "\* - "Margine "\*

Gialloe Red - "Red " \* - "Margine "\* < Tjacket <" Red " \* + "Margine " \*

*Rosso* - "Red " \* +" Margine " \* < Tjacket <" Allarme " \*

*RossoLampeggiante* - Tjacket> = " Allarme " \*

### FalòPompa acqua (tra camicia falò acqua e tampone di acqua calda).

Tjacket= Media (T giacca 1 e giacca T 2) misurata

Tconv= Temperatura di convezione misurata sopra falò

Tjacket>" Bonfire Pump " \* E Tconv>" Conv.off "\* (Falò è il riscaldamento) (Pompa On)

Tjacket<" Bonfire Pump " \* - " Margine " \*(Off Pump)</pre>

### CaldaiaPompa acqua (tra camicia bollitore tampone e acqua calda)

Tboiler>" CaldaiaPump " \* (Pompa On)

Tboiler <" CaldaiaPump " \* - " Margine " \* (Off Pump)

# CaldaiaON/OFF controllata dalla temperatura del tampone di acqua calda.

# Tbm- Temperatura misurata del tampone centrale

Tbm>" Min T " \* (Caldaia spenta)

Tbm<" Min T " \* - " Margine " \* E solare off efalò di sconto (Caldaia ON)

# Recuperatore(Ventilazione ON/OFF).

Tinta- misurato dal sensore per la temperatura in camera Riscaldamento centralizzato interno

Tinta>" Requested T " \* (Modalità di riscaldamento - Vent OFFmodalità automatica o manuale completo),

Tinta<" Requested T " \* - " Margine " \* (RiscaldamentoModo - Presa d'aria sulla modalità automatica o manuale completo),

Tinta>" Requested T " \* (Modalità di raffreddamento - Vent ON manualeo in modalità completamente automatica) ,

Tinta<" Requested T " \* - " Margine " \* (RaffreddamentoModo - Vent OFF modalità automatica o manuale completo).

Recuperatore(Livello 1/Livello 2/Livello 3).

ControlloVentilazione livello manualmente o da programmatore.

AcquaRiscaldatore Pompa (tra il buffer e riscaldatore).

#### Tinta- misurato dal sensore per la temperatura in camera Riscaldamento centralizzato interno

Tinta< T richiesto \* - Margine \* (Modalità di riscaldamento - Pompa ON)

Tinta> T richiesto \* (**OFF Pompa**)

#### (\*)Riscaldatore di acqua/raffreddamento Pompa per GHE.

Pompaviene accesa mentre ventilazione, recupero tramite GHE è in esecuzione eUlteriori condizioni sono soddisfatte:

- Manualemodalità ("Raffreddamento/riscaldamento" \* Opzione è impostata per attivoprogramma di HeatManager.
- CompletoModalità Auto scelto automaticamente se è necessario o guadagnare un po 'di energiarisparmi.
- IncondizionatoVentilazione scelto automaticamente se è necessario o guadagnare un po 'di energiarisparmi.

### Tremodi ritaglio di controllo (+) (tra serbatoio d'accumulo acqua calda e riscaldamento acqua).

Theat- Temperatura misurata di Air dopo riscaldatore di acqua.

Theat>" Riscaldatore T " \* (Off)

Theat<" Riscaldatore T "\* - " Margine "\* (Temporaryon) durante la ventilazione in riscaldamento.

### Tremodi ritaglio di controllo (-) (Tra serbatoio d'accumulo acqua calda e riscaldamento acqua).

Theat- Temperatura misurata di Air dopo riscaldatore di acqua.

Theat>" Riscaldatore T " \* (Temporanea) duranteventilazione in riscaldamento.

Theat<" Riscaldatore T " \* - " Hist T " \* (OFF)

Specialealgoritmo di approssimazione è stato implementato per tempo il controllo del movimento delleritaglio elettrico per mantenere la temperatura del riscaldatore a livello desiderato secondadella temperatura dell'acqua calda Buffer , delta di temperatura e così via.

## SolareSistema di pompa ad acqua (tra il sistema solare e Buffer acqua calda).

TSolar (misurato)>" T Solar " \* (ON),

TSolare (misurata) <" T Solar " \* - " Margine " \* (OFF),

### CaldaiaDi alimentazione (On/Off).

Lattinaessere utilizzato per l'alimentazione di tornitura caldaia in estate, ecc.

#### Caldaiadisabilitazione di alimentazione unità di combustibile (On/Off).

Carburanteunità di alimentazione può essere esternamente disabilitato HeatManager e.g.per il flashfuori tutto il carburante nel camino caldaia.Soprattutto per combustibili solidiunità.

#### Annullarecarburante unità di alimentazione (On/Off).

Carburanteunità di alimentazione può essere sovrascritto da HeatManager esternamente e.g.per caricocarburante prima volta o dopo il flash su.Soprattutto per combustibili solidiunità.

#### FalòDistribuzione aria calda ventilatore (HAD System)

Tconv= Valore di temperatura misurata della convezione sopra il falò.

Tconv>" Conv.On " \* (**On**),

Tconv<" Conv.Off " \* (Off).

### CaldoAcqua Buffer stato.

Tbd ,Tbm , TBT - Temperature misurate di tampone (rispettivamente verso il basso , mezzo ,top).

Tbd>" T Min buffer " \* (Luce continua)

Tbuffer di media> 100 % Breve tempo di off confronto in volta.

Tbuffer di media < 100 % Proporzionale al tempo libero.

Time\_on0.2 sec e time\_off (TBT + Tbm)/2 inferiore del 45 C - non sufficienteper il riscaldamento dell'acqua.

 $\label{eq:constraint} \begin{array}{l} \text{Time_on= 0 time_off.2 sec (TBT) <" Riscaldatore T "*+5 ° C nontemperatura sufficiente per il riscaldamento (riscaldamento dell'acqua).} \end{array}$ 

## CaldaiaAllarme.

Tcaldaia misurata>" T " allarme ; \* (On)

Tcaldaia misurata <" T " allarme ; \* (Off)

\*di denominazione da utilizzare " eHouse.exe " applicazione dei parametri.

# 3.2.2.EthernetHeatManager Eventi.

EthernetHeatManagerè dedicato controllore per riscaldamento, raffreddamento, areazione inmolti modi.In altri per raggiungere la piena funzionalità con minimo umanainterazione, serie dedicata di evento è stato definito, di svolgere il suo tuttofunzioni.Esso può essere eseguito manualmente o da avanzato di pianificazione (248posizioni) fisico in EthernetHeatManager come in altri dispositivi di eHousesistema.

# Eventidi EthernetHeatManager:

- CaldaiaOn (caldaia Manuale On Parametri di calore sono tuttora oggetto di controllo, cosìse non vi è utilizzo di caldaia verrà spegne brevemente),
- CaldaiaOff (Spegnimento manuale caldaia Parametri di calore sono tuttora oggetto di controllo ,quindi se c'è bisogno di caldaia utilizzo sarà attivaa breve) ,
- DisattivaUnità di alimentazione del carburante (per caldaie a combustibile solido),
- PermettereCarburante di alimentazione dell'unità (-----),
- AnnullareCarburante unità di alimentazione ON (------),
- VentilazioneON (ventilazione, Recuperatore ON),
- VentilazioneOFF (Disattiva Ventilazione, Recuperatore, e tutte ausiliaridispositivi),
- RiscaldamentoMax (Impostazione temperatura massima di elettrici in tre modiritaglio per scaldabagno),
- RiscaldamentoMin (temperatura min Impostazione elettrici in tre modiritaglio per scaldabagno e spegnere la pompa),
- Riscaldamento+ (Posizione manuale crescente di ritaglio tre modi per acquariscaldatore),
- Riscaldamento (Posizione manuale decrescente di tre ritaglio modi per acquariscaldatore),
- Giraresulla pompa della caldaia (accensione manuale pompa per caldaia per un po '),
- Girareoff pompa di caldaia (Manuale di spegnere la pompa per caldaia),
- Giraresulla pompa Bonfire (Manuale di accendere falò per pompa per un po '),
- Girareoff pompa falò (manuale di spegnere la pompa per il falò),
- RiscaldatorePompa ON (tornitura manuale a pompa per riscaldamento),
- RiscaldatorePompa OFF (Manuale di spegnere la pompa per il riscaldamento),
- ResetAllarme caldaia Clearing (reset del contatore di allarme per l'uso della caldaiada ultimo spurgo),
- ResetAllarme Caricamento (contatore Reset Allarme per l'utilizzo di caldaiail caricamento del combustibile ultimo),
- Giraresu alimentazione caldaia di potenza (girare Manuale su alimentazione caldaia di potenza),
- Girarel'alimentazione della caldaia di potenza (Manuale spegnere alimentazione caldaia),
- PWM1 \* + (Aumenta il livello PWM 1 uscita),
- PWM2 \* + (Aumenta il livello 2 uscite PWM),
- PWM3 \* + (Aumenta il livello di uscita PWM 3),
- PWM1 \* (Diminuzione livello in PWM 1 uscita),
- PWM2 \* (Diminuzione livello su 2 uscite PWM),
- PWM3 \* (Diminuire il livello di uscita PWM 3),
- Eseguireprogramma di cambiamento (max 24, tutti i parametri della modalità HeatManager elivelli di temperatura, può essere programmato individualmente in ogniprogramma).

\*PWM in grado di controllare aggiuntivi DC fan o altri dispositivi controllati da(Ingresso impulso modulata).Driver di potenza aggiuntiva è necessariacon opto - isolamento.

# DeditoRecuperatore Eventi (AMALVA REGO - 400) o altro (\*)

- RecuperatoreStop (\*) (Off),
- RecuperatoreStart (\*) (Su),
- RecuperatoreEstate (\*) (Disattiva scambiatori di calore),
- RecuperatoreWinter (\*) (Abilita scambiatori di calore),
- RecuperatoreAuto (Modalità automatica del recuperatore utilizzando le impostazioni internee un programmatore di Recuperatore),

- RecuperatoreManuale (modalità manuale Recuperatore controllato esternamente da HeatManager ),
- RecuperatoreT.Interno 15 C (T richiesto in camera per aggiuntiva installatasensore di temperatura al recuperatore),
- RecuperatoreT.Interno 16 C,
- RecuperatoreT.Interno 17 C,
- RecuperatoreT.Interno 18 C,
- RecuperatoreT.Interno 19 C,
- RecuperatoreT.Interno 20 C,
- RecuperatoreT.Interno 21 C,
- RecuperatoreT.Interno 22 C,
- RecuperatoreT.Interno 23 C,
- RecuperatoreT.Interno 24 C,
- RecuperatoreT.Interno 25 ° C,
- RecuperatoreLivello 1 (\*) (Basico),
- RecuperatoreLivello 2 (\*) (Medio),
- RecuperatoreLivello 3 (\*) (massima),
- RecuperatoreLivello 0 (\*) (OFF),
- RecuperatoreT.Out 0 C (temperatura di impostazione soffiato a camere che sarannocontrollata da accendere e spegnere Scambiatore di calore interno Rotoree riscaldatore elettrico interno, se wasn't disattivato o) scollegata
- RecuperatoreT.Out 1 C,
- RecuperatoreT.Out 2 C,
- RecuperatoreT.Out 3 C,
- RecuperatoreT.Out 4 C ,
- RecuperatoreT.Out 5 C ,
- RecuperatoreT.Out 6 C ,
- RecuperatoreT.Out 7 C ,
- RecuperatoreT.Out 8 C ,
- RecuperatoreT.Out 9 C ,
- Recuperatore T.Out 10 C ,
- RecuperatoreT.Out 10 C ,
  RecuperatoreT.Out 11 C ,
- RecuperatoreT.Out 12 C ,
- RecuperatoreT.Out 12 C ,
  RecuperatoreT.Out 13 C ,
- RecuperatoreT.Out 15 C ,
  RecuperatoreT.Out 14 C ,
- RecuperatoreT.Out 14 C ,
  RecuperatoreT.Out 15 C ,
- RecuperatoreT.Out 15 C ,
  RecuperatoreT.Out 16 C ,
- Recuperatore T.Out 10 C,
- RecuperatoreT.Out 17 C,
- RecuperatoreT.Out 18 C ,
  RecuperatoreT.Out 19 C .
- Recuperatore T.Out 19 C ,
  Recuperatore T.Out 20 C ,
- Recuperatore T.Out 20 C ,
  Recuperatore T.Out 21 C ,
- RecuperatoreT.Out 21 C ,
  RecuperatoreT.Out 22 C ,
- RecuperatoreT.Out 22 C ,
  RecuperatoreT.Out 23 C ,
- Recuperatore T.Out 25 C ,
  Recuperatore T.Out 24 C ,
- RecuperatoreT.Out 24 C ,
  RecuperatoreT.Out 25 ° C ,
- RecuperatoreT.Out 25 °C
  RecuperatoreT.Out 26 °C,
- Recuperatore T. Out 20 C,
- RecuperatoreT.Out 27 C ,
  RecuperatoreT.Out 28 C .
- RecuperatoreT.Out 28 C ,
  RecuperatoreT.Out 29 C ,
- RecuperatoreT.Out 29 C ,
  RecuperatoreT.Out 30 C.

# (\*)Controllo diretto di recuperatore può richiedere interferenze in internocircuito di recuperatore (collegamento diretto per i fan, aggirare, VelocitàTrafo, ecc.

# Isyssocietà non è responsabile per eventuali danni che sorgono in questa modalitàdi lavoro.

RecuperatoreAMALVA bisogno di connessione via cavo per slot di espansione HeatManager (UART2)alla porta seriale costruita - in in REGO scheda.
Correttomessa a terra deve essere creato sia per dispositivi di protezione.

EthernetHeatManagersupporta 24 programmi di lavoro automatica.Ogni programma consiste tuttilivelli di temperatura , ventilazione , Modalità di recupero .EthernetHeatManager regolare automaticamente il riscaldamento e la ventilazioneparametri per ottenere la temperatura desiderata in modo più economico.Tuttipompe sono automaticamente attivare/disattivare livelli di monitoraggio programmati ditemperature.

Programmipuò essere eseguito manualmente da " eHouse " applicazione o di esecuzioneautomaticamente dal programmatore avanzato che consente per la stagione , mese ,tempo , rettifiche ecc per il controllo del sistema di riscaldamento centrale eventilazione.

### 3.2.3.Ventilazione, recupero, riscaldamento, Modalità di raffreddamento.

**CaldoDistribuzione dell'aria da falò (HAD)** - Si accende automaticamentee indipendentemente da altre condizioni di riscaldamento e raffreddamento , sefalò è il riscaldamento e questa opzione è attiva per il programma in corso diHeatManager.

**ManualeModo** - Ogni parametri: ventilazione, recupero, riscaldamento, raffreddamento, sono preimpostati manualmente nelle impostazioni del programma (livello di ventilazione, raffreddamento, riscaldamento, recuperatore di calore scambiatore di, Scambiatore di calore a terra, temperatura di riscaldamento, temperatura richiesta.

Incaso di temperatura ambiente interna oltrepassare durante il riscaldamento -ventilazione, riscaldamento recupero, e funzione ausiliaria vengono arrestatie riprendere quando la temperatura ambiente interna scende al di sotto il valore "Trichiesta "\* - "Margine "\*.

**CompletoAuto Mode** - Necessario livello di temperature di ventilazione e riscaldamentosono preimpostati in impostazioni del programma.Tutte le altre impostazioni vengono regolateautomaticamente per mantenere la temperatura richiesta in camera , mediante riscaldamentoo raffreddamento.Durante il riscaldamento , HeatManager mantiene la temperatura riscaldatorelivello programmato , regolazione elettrica tre modi ritaglio.HeatManagermantiene la temperatura desiderata con i più bassi costi di energia utilizzata ,automaticamente l'accensione e lo spegnimento di dispositivi ausiliari come i fan , terraScambiatore di calore , refrigeratore , riscaldatore.In caso di oltrepassare richiestoTemperatura di ventilazione , riscaldamento e tutti i dispositivi ausiliari ferma .Ventilazione , recupero , riscaldamento sono ripreso quando sala internatemperatura scende al di sotto " T " richiesto ; \* - " Margine "\*.

Inraffrescamento in caso di caduta di temperatura ambiente interna inferiore a "Trichiesta"\*-"Margine"\* Ventilazione ,recupero , dispositivi di raffreddamento e ausiliari fermare pure.Loro sonoriprende quando la temperatura oltrepassi "T" richiesto ; \* Valore.

**IncondizionatoModalità di ventilazione.** Modalità di ventilazione incondizionato deriva formamodalità automatica piena - con ventilazione ininterrotta e di recupero .Ventilazione , recupero funziona sempre mantenendo internotemperatura ambiente al livello desiderato.In caso di camera internaoltrepassare temperatura durante il riscaldamento , o scendere al di sotto durante lala modalità di riscaldamento raffreddamento , refrigeratore , ventilazione , dispositivi ausiliari sono fissatialla modalità di risparmio energetico , e soffia aria pulita con ventilazione ottimaletemperatura approssimativamente uguale a T richiesti nella camera.Esternotemperature sono considerati , per aumentare l'efficienza del sistema.

#### HeatManagerModulo gli spilli sulla mappa.

### ConnettoreJ4 - Ingressi analogici (IDC - 20) per i sensori di temperatura connessione diretta(LM335)

#### SensorPin J4 sensore di temperatura Descrizione

Terra- GND (0 V) 1 pin comune per il collegamento di tutte le LM335sensori di temperatura

Terra- GND (0 V) 2 pin comune per il collegamento di tutte le LM335sensori di temperatura

ADC\_Buffer\_Middle 3 50 %altezza del serbatoio d'accumulo acqua calda (per il processo di riscaldamento di controllo)

ADC\_External\_N 4 Collegamenti esterniNord temperatura.

ADC\_External\_S 5 esternaSud della temperatura.

ADC\_Solar 6 Solarsistema (punto più alto).

ADC\_Buffer\_Top7 90 % altezza del serbatoio d'accumulo acqua calda (per il processo di riscaldamento di controllo).

ADC\_Boiler 8 Acquagiacca di caldaia - Tubo di uscita (per il comando pompa di caldaia).

ADC\_GHE 9 MassaScambiatore di calore (controllo della GHE in Full Auto

omodalità di ventilazione incondizionati)

ADC\_Buffer\_Bottom 10 10 %altezza del serbatoio d'accumulo acqua calda (per il processo di riscaldamento di controllo)

ADC\_Bonfire\_Jacket 11 AcquaGiacca di falò 1 (può essere tubo di uscita)

ADC\_Recu\_Input 12 RecuperatoreIngresso aria pulita

ADC\_Bonfire\_Convection13 falò Sopra (pochi cm dalla canna fumaria)

(Usatoper la distribuzione di aria calda e stato falò)

ADC\_Recu\_Out 14 RecuperatoreOut (per la fornitura di casa in aria pulita)

ADC\_Bonfire\_Jacket2 15 camicia d'acqua di fuoco 2 (può essere tubo di uscita)

ADC\_Heater 16 Situatocirca 1 metro in aria dopo il riscaldatore di acqua (per la regolazione del riscaldatore

temperatura con ritaglio elettrici a tre vie)

ADC\_Internal 17 internoTemperatura ambiente di riferimento (stanza più fredda)

ADC\_Recu\_Exhaust 18 Ariaesausto di casa (che si trova nel canale di sfiato)

VCC(+5 V - stabilizzato) 19 VCC (+5 V uscita da costruire in stabilizzatore) peralimentazione analogica sensori(Non collegare)

VCC(+5 V - stabilizzato) 20 VCC (+5 V uscita da costruire in stabilizzatore) peralimentazione analogica sensori(Non collegare)

### ConnettoreJ5 - Uscite di HeatManager (IDC - 40, 50)

### ProduzioneNome OUT Descrizione NR

### Nr Pin

### <u>J5 relè</u>

Bonfire\_Pump 1 3 Bonfirepompa acqua di collegamento

Heating\_plus 24 elettrici tre modi di controllo ritaglio + (temperatura in aumento)

Heating\_minus 35 elettrico tre modi ritaglio di controllo - (Diminuzione temp)

Boiler\_Power 4 6 Turnodi alimentazione caldaia di potenza

Fuel\_supply\_Control\_Enable 5 7 Disabledi alimentazione di carburante di auto

Heater\_Pump 6 8 AcquaRiscaldatore Pompa di connessione

Fuel\_supply\_Override 7 9 Overridecontrollo di unità di alimentazione del combustibile

Boiler\_Pump 8 10 caldaiapompa acqua

FAN\_HAD 9 11 Hotdistribuzione dell'aria da falò (connessione del ventilatore)

FAN\_AUX\_Recu10 12 Ventola supplementare ausiliario per recuperatore (per aumentareefficienza di ventilazione)

FAN\_Bonfire 11 13 ausiliariaventilatore per falò (se la siccità gravità non è sufficiente)

Bypass\_HE\_Yes 12 14 RecuperatoreScambiatore di calore off (o bypassato posizione del servomotore)

Recu\_Power\_On 13 15 Recuperatorealimentazione per il comando diretto di recuperatore.

Cooler\_Heater\_Pump 14 16 Acquariscaldatore/refrigeratore collegamento della pompa per la ventilazione con terraScambiatore di calore.

FAN\_GHE 15 ausiliario 17ventilatore per aumentare il flusso d'aria con scambiatore di calore a terra.

Boiler\_On 16 18 Percaldaia di ingresso di controllo (on/off).

Solar\_Pump 17 19 SolarSistema pompa acqua.

Bypass\_HE\_No 18 20 RecuperatoreScambiatore di calore a (o non bypassato posizione del servomotore).

Servomotor\_Recu\_GHE 19 21 Airper la ventilazione presa dallo scambiatore di calore geotermiche.

Servomotor Recu Deriver 20 22 Airper la ventilazione preso da derivatore.

WENT\_Fan\_GHE 21 ausiliario 23ventilatore per scambiatore di calore 2 a terra.

### 3.3.Modulo relè.

ReléModulo interruttore consente diretta on/off dispositivi esecutivi con configurazione in(relè con contatti 230V/10A).Carico induttivo può't essere collegatoai contatti tranne pompe a bassa potenza , fan.Quantità massima di installazionerelè è di 35.Conteggio finale dipende dal tipo di modulo.

### Controllore Usatoconteggio dei relè

EthernetHeatManager 24 - 35

EthernetRoomManager 24 - 35

CommManager 35\* 2

RelèModulo consente una facile installazione del bus di alimentazione eHouse.Potenza bus(3 \* 2.5mm2 cavo elettrico) viene stirato al modulo di limitazioneresistenza di contatto di lavoro ed assicurare lunga durata e correttasistema.In caso contrario, cadute di tensione , può causare la limitazione della potenza attivafornitura e il valore insufficiente per passare relè soprattutto dopo pochianni di lavoro.

230VI cavi devono essere stirati direttamente al circuito stampato (ai contatti di relè) inPer assicurare lunga durata e di lavoro del sistema della, libero daspumante, breve resistenza dei contatti.In caso di avvitatoresistenza di contatto connessioni frizzante e di grandi dimensioni potrebbe causarepercorsi di masterizzazione sul modulo, tasti di scelta rapida di sistema e danni permanenti.TuttiI cavi stirati deve avere lunghezza 50 centimetri di ricambio per abilitare il servizio facilemodulo e cambiando relè in caso di malfunzionamento.

RelèModulo può contenere driver di potenza opzionali di PWM (Pulse WidthModulato) Dimmer (fino a 3), fornita da +12 V a 15V DC eminima di potenza 50W per uscita.Esso può essere utilizzato per fluente oscuramentoluce DC (corrente continua).Solo 30W lampada può essere collegato a singolaDimmer con uscita in.Assicurare una buona ventilazione del modulo è un must.Nel casodi non sufficiente ventilazione , ventilatore deve essere installato per forzare l'ariaflusso.

Questocostruzione di dimmer permette di evitare il disagio di lampeggiante e ronzioche appare in dimmer triac o tiristore sotto 230V/AC.

Driverdel dimmer può essere collegato solo a lampade o LED.Altre applicazionipuò causare danni permanenti del sistema compresi gli incendi.

Essaè particolarmente Indicazioni di induttivo e carichi.g.Motori, alta potenzafan.

ReléI moduli possono essere sostituiti da singoli relè per interruttore - bordoinstallazione.Questa soluzione è più costosa ma piùcomodo in caso di Relè di scambio rotto.

# 3.4.CommManager - Comunicazione integratamodulo , GSM , Sistema di sicurezza , rullo gestore , eHouse 1 server.

CommManagerè autonomo sistema di sicurezza con GSM (SMS) notifica econtrollare.Esso contiene inoltre costruito - in Gestione Roller. CommManagercontiene modulo GSM per il comando diretto via SMS, eMail.Inoltreesso contiene l'interfaccia Ethernet per il controllo diretto di TCP/IP (su rete LAN, WiFi o WAN).Ciò consente a più - canale di comunicazione indipendenteper il sottosistema più importante della casa - Sistema di sicurezza.

GSM/SMSnon è responsabile per esempio sabotaggio.tagliare le linee telefoniche di dialer perfini di controllo.Segnale GSM è molto più difficile da disturbare poimonitoraggio radio - linee , lavorando su frequenze amatoriali facilefalsare dai trasmettitori di grande potenza acceso durante la pausa in.

## 3.4.1. Principali caratteristiche del CommManager

- Se stessosistema di sicurezza contenute con GSM/SMS le notifiche , controllatadi fuori della zona di sorveglianza , gestione via SMS , eMail , Ethernet ,
- Consentecollegamento sensori di allarme (fino a 48 senza modulo di estensione , fino96 con modulo di estensione ,
- Incorporacostruire in rullo, cancelli, ombra tende da sole, porte unità di controllo max35 (27 \*) servomotori a rulli indipendenti senza modulo di estensione, e fino a 56 con modulo di estensione.Ciascun dispositivo a rullo è controllatoda 2 linee e lavora a standard di Somfy come default.In alternativaservomotore diretto (che contiene tutte le protezioni) possono esserecontrollata.
- ContieneInterfaccia RS485 per il collegamento diretto a eHouse 1 bus di dati o di altrifini.
- IncorporaInterfaccia Ethernet per il controllo diretto (su rete LAN, WiFi, WAN).
- ContieneModulo GSM per la notifica del sistema di sicurezza e sistema di controllovia SMS.
- IncorporaClient di posta elettronica POP3 (tramite GSM/GPRS dial-up di rete), per controllaresistema via eMail.
- Farenon richiede autonoma collegare a internet e funziona ovunque siasufficiente GSM/GPRS segnale di livello.
- Attivacollegamento diretto della sirena di allarme, Allarme della lampada, Allarme di monitoraggiodispositivo.
- Consenterulli programmabili, cancelli, Porte di lavoro parametri: tempo di controllo, movimento a tempo pieno (massimo di tutti i cilindri), tempo di ritardo (percambia direzione).
- Attivautilizzo alternativo di uscite come singolo, standard (compatibile conRoomManager), se il sistema rulli non sono richiesti.
- ContieneRTC (Real Time Clock) per i dispositivi di sincronizzazione e validoscheduler utilizzo.
- ContieneAvanzato di pianificazione per un uso frequente, automatico, servizio, incustodito, programmato in tempo di esecuzione eventi,
- IncorporaServer TCP/IP per il sistema di controllo con 5 connessioni simultaneeaccettato.Connessioni ha la stessa priorità e consente: la ricezioneeventi da TCP/IP conforme a dispositivi al sistema eHouse, continuotrasmettere registri al sistema PC, l'invio di eHouse 1 stato dispositiviTCP/IP pannelli per gli stati di sorveglianza e di visualizzazione, raggiungere TCP trasparente/IP per RS 485, per il caricamentoproblema di rilevamento di configurazione e gravi.
- ContieneTCP/IP del client per controllare EthernetHouse (eHouse 2) dispositivi direttamentetramite rete TCP/IP.
- Servere il client utilizza la registrazione e l'autenticazione sicura tra TCP/IPeHouse sistema dispositivi.
- AttivaeHouse 1 sistema di dispositivi di controllo e distribuzione dei dati tra di loro.
- Attivail livello di impostazione registrazione richiesto (informazioni, avviso, errori) perrisolvere tutti i problemi nel sistema.
- Contienesoftware e hardware WDT (Watch Dog Timer) per ripristinare dispositivo in casodi riagganciare, o errori gravi.
- Contiene3 gruppi di SMS di notifica di sistema di sicurezza:

1)Cambia gruppo di notifica Zona,

2)Sensore attivo gruppo di notifica,

3)Allarme Disattivazione gruppo di notifica.

- QualsiasiSegnale di temporizzazione allarme può essere programmato individualmente (sirena di allarme ,Spia luminosa , monitoraggio , Early Warning).
- Supporta 21zone di sicurezza.
- Supporta4 maschera di livello definito in modo individuale per ogni sensore di allarme attivatoe ogni zona di sicurezza.

1)Sirena di allarme attivare (A),

2)Allarme attivare la luce on (W),

3)Monitoraggio turno Uscita su (M),

4)Lancio evento associato con sensore di allarme (E).

- Contiene16 canali convertitore analogico-digitale (risoluzione 10 ter) perdi misura di segnali analogici (tensione, Temperatura, luce, energia eolica, valore di umidità, Sabotaggio Sensori di allarme.Due soglie sono definiteMin e Max.Varcare la soglia di sensore per ogni canale puòEvento di lancio eHouse assegnato).Soglie sono individualmentedefinite in ciascun programma ADC per mantenere regolazioni automatiche eregolamento.ADC contiene (può essere attivata) 16 uscite per la direttacontrollo da parte di ACD senza evento assegnato alla soglia.
- CommManagercontiene 24 programmi ADC per le singole definizioni di soglieciascun canale.
- CommManagercontiene 24 Programma Rulli Definizione (ciascuno rulli , cancelli , portecontrollo congiunto con selezione delle zone di protezione).
- Contiene50 posizione di coda di eventi per l'esecuzione locale o inviare ad altri dispositivi.

# 3.4.2.CommManager Descrizione

### GSM/ GPRS.

CommManager(CM) ha incorporato le modulo GSM/GPRS che consente a distanza senza filicontrollo di eHouse 1 o EthernetHouse sistema via eMail fine SMSricezione.E - Client di posta assicura il controllo ciclico di ufficio postale POP3dedicato per il sistema eHouse tramite GSM/GPRS con linea - servizio di .Campo di controllo è praticamente illimitata e può essere fatto da qualsiasi luogodove è sufficiente livello del segnale GSM.

Questosoluzione consente un controllo sicuro del sistema eHouse e ricezionenotifica da parte del sistema di sicurezza.Dedicato collegamento ad internet ,linee telefoniche non sono necessari e è difficile acquisita in nuova costruzionecase , soprattutto lontano dalla città.

Sicurezzaè molto più grande a causa del collegamento wireless e non vi è alcuna possibilitàil collegamento danni o sabotaggio (come per i telefoni , dialer , Internetaccesso , etc).Danni alle linee di comunicazione possono essere casuale (vento ,condizione meteo , furto) o finalità (sabotaggio per disabilitare il controllo diil sistema , e la notifica di sistema di sicurezza per il monitoraggio ,agenzia di sicurezza , polizia , proprietario di una casa.

Riparazionedelle linee può richiedere molto tempo , il che rende molto più sistema di sicurezzavulnerabili agli attacchi e disabilitare l'invio di notifiche a nessunorompere in su.Radio Monitoring - linee funziona su frequenze amatorialie ladri specializzati può disturbarvi con più potentetrasmettitori durante le vacanze in , per guadagnare ulteriore tempo.GSM è moltopiù difficile da disattivare e consente l'installazione lontano dalle città ,praticamente in qualsiasi momento (prima di ottenere l'indirizzo di casa , fabbricazionetelefono o di altro collegamento alla nuova casa costruita).Solo sufficienteLivello del segnale GSM è necessario per installare questo sistema.

GSMmodulo contiene un'antenna esterna che può essere installato in posizione ,dove segnale GSM è più forte

(e.g.sul tetto).In questo caso GSMmodulo può minimizzare la potenza di trasmissione durante il lavoro normalerealizzare il collegamento.Margine di potenza è sufficiente per neutralizzaredi limitata propagazione micro - onde: condizioni di maltempo , pioggia ,neve , nebbia , foglie degli alberi, ecc.Livello del segnale GSM può cambiare inanni a causa di nuova costruzione sorge , alberi che crescono ecc.Dall'altromano il più grande è il livello del segnale è meno distorsione generata daModulo GSM e l'antenna.E 'particolarmente importante per la costruzione - in ADCconvertitore , perché nel peggiore dei casi, la misura può essere paralizzato conpoche decine di cento errori , che li rende inutilizzabili.Antennainstallazione all'esterno dell'edificio in direzione più vicina base GSMstazione può aumentare il livello di segnale centinaia di volte quello che in proporzioneaumento del margine di potenza per la trasmissione GSM , limiti di potenza di emissioneGSM di trasmissione e distorsioni (errori) di costruzione - ADC in misura(E sensori analogici situati vicino all'antenna).

GSMmodulo richiede l'installazione della carta SIM attiva e controllo , se nonscaduto o vuoto (in caso di attivazioni prepagate).Se la carta è scadutao vuoto , vari temi possono essere visualizzati:

- problematicacon l'invio di SMS (soprattutto per gli altri operatori),
- incapacecollegare sessioni GPRS , ecc.
- appesodi moduli GSM,
- epossono cambiare nel tempo e dipende dalle opzioni degli operatori , tariffe).

InvioSMS o ricevere e-mail tramite modulo GSM/GPRS è molto lungo (6 - 30 sec)e continui tentativi falliti (causata da inattivi servizio GPRS omancanza di risorse della scheda SIM), porta in utilizzo della CPU elevato diCommManager, efficienza scende per altre funzioni e le diminuzionila stabilità del sistema di sicurezza.

GSMconfigurazione viene eseguita "CommManagerCfg.exe "applicazione, che permette la taratura intuitiva ogni opzione eparametri per questo modulo.GSM opzioni del modulo sono in primi treschede.

1)Generale,

2)SMS Impostazioni,

3)Impostazioni e-mail.

**SegnalaLivello** permette di scegliere il livello di registrazionel'invio per accedere all'applicazione grabber (TCPLogger.exe) o RS - 485.Essainformare CommManager quali informazioni registro deve essere inviata (info , Avvertenze ,errori).È utile per il rilevamento e la risoluzione dei problemi (es..norisorse su SIM Card , Nessun segnale GSM , ecc e adottare alcune misure perriparazione).Per il Livello Rapporto = 1 nulla viene inviato per accedere grabber.Questoopzione deve essere utilizzato per rilevare gravi , problemi sconosciuti sulsistema.questa opzione seriamente utilizzano CPU CommManager e inciderestabilità ed efficienza del sistema.

Ilnumero più grande nel campo livello segnala, meno informazioni sarannoinviare (solo con una priorità maggiore rispetto Livello relazione).

Incaso non è necessario indossare generare log di 0 deve essere scelto qui.

**DisattivaUART registrazione.** Questa opzione disabilitainvio di log a RS - 485 UART.Quando questa opzione è attivata soloLa registrazione TCP/IP può essere inviato , dopo il collegamento TCP/IP grabber Logapplicazione (TCPLogger.exe) per CommManager.Tuttavia, in caso diCommManager ripristino TCPlogger.exe viene scollegato e informazioni del registroalla successiva connessione di grabber registro CommManager andranno perse.

AbilitazioneUART registrazione dà la possibilità di registrare tutte le informazioni compreso il presenteparte che normalmente si perde per TCPLogger.

Questomodalità di registrazione deve essere utilizzato per risolvere il problema molto grave (cheappaiono sin dall'inizio di esecuzione del firmware) e TCP/IPproblema di comunicazione.

Principalesvantaggio di UART registrazione è invio continuo di RS - 485 eutilizzando le risorse di sistema, non importa se grabber log è collegato ono (per informazioni TCP/IP registri di registrazione vengono inviate solo quando TCPLoggerè collegata al Server).

Ilaltro problema è che i registri UART inviare a eHouse 1 bus dati ,utilizzare questo collegamento e generare un certo traffico , invioinformazioni incompatibile eHouse 1 inquadratura del dispositivo e possono disturbaredispositivi per funzionare correttamente.In altri di utilizzare questa modalità di registrazione tuttieHouse 1 I dispositivi devono essere scollegati , rimuovendo RS - 485 traversatacavo e collegare via non traversata (1 a 1) a RS232 - 485 Converter .RS232 - 485 convertitore deve essere collegato a qualsiasi applicazione terminale comeHyper Terminal lavorando 115200 , parità pari , 1 bit di stop , nessun flussocontrollare.Nel caso di collegamento TCPLogger RS - 485 la registrazione viene interrottaed è diretto a TCP/IP grabber.

**DisattivaModulo GSM.** Questo opzione consente di disabilitare permanentedi tutte le funzioni GSM/GPRS modulo se non è installato.

Tuttaviail tempo per tutti i dispositivi e CommManager eHouse è preso da GSMModulo , quindi potrebbe perdere alcune funzionalità come orari di utilizzo (a causanon valido per data e l'ora del sistema).Tempo teoricamente può essereesternamente programmato da CommManagerCfg.exe applicazione , ma saràessere resettato con Reset CommManager da qualsiasi motivo.

**GSMModulo numero di telefono** campo deveconsiste valido numero di cellulare (e.g.+48501987654), che è utilizzatoda modulo GSM.Questo numero viene utilizzato per l'autorizzazione e crittografiadi calcolo ai fini, e la modifica di questo numero si disabilitapossibilità di autorizzazione TCP/IP dispositivi tra loro.

**PinCodice.** Questo campo deve consiste validoNumero PIN (assegnato alla scheda SIM).In caso di mettere numero sbagliato ,CommManager disattiva automaticamente carta SIM , da tentativi multipli astabilire la connessione.Causa stazionaria sistemal'installazione si consiglia vivamente di disabilitare il controllo pin ,che guadagno in velocità il tempo di accensione del modulo GSM e la registrazioneRete GSM.

**HashingNumeri.** Questo campo consiste aggiuntivoinformazioni per i calcoli di crittografia e di autorizzazione e18 prevede cifra esadecimale (0, 1, 2, 3, 4, 5, 6, 7, 8, 9, un, b, c, d, e, f) uno per unosenza separatori.Dopo modificare questa configurazione numero dovrebbeessere caricato ad ogni dispositivi EthernetHouse e TCP/IP pannelli.L'utilizzo di GSMnumero di telefono, insieme con i numeri di hashing come parte diargomenti della funzione di crittografia garantisce la cifratura individuale /algoritmi di decodifica per ogni installazione eHouse.Inoltre è possibileessere cambiata se è necessario che tutti i dispositivi.

AutorizzatoGSM Numeri. Questo campo - consisteNumeri di telefono GSM per la gestione del sistema via SMS.Gli SMS di altrii numeri vengono automaticamente ignorati ed eliminati.

e.g.:" +48504111111 , +48504222222 "- separati da virgola.

**ZonaCambiare - SMS di notifica numeri.** Questo campo - consiste telefono GSMnumeri per l'invio di SMS di notifica di cambiare zona di sicurezzainsieme al nome della zona.

e.g.:" +48504111111 , +48504222222 "- separati da virgola.

SensoriAttivazione - SMS di notifica numeri. Questo campo - consiste telefono GSMnumeri per l'invio di SMS di notifica in merito a sensori di sicurezza attivenome (che violano allarme , un avvertimento o un controllo in zona corrente).

e.g.:" +48504111111 , +48504222222 "separati da virgola.

**Disattivazione- SMS di notifica numeri.** Questo campo - consiste telefono GSMnumeri per l'invio di SMS di notifica sulla disattivazione allarme segnalida utenti autorizzati (cambiando zona di sicurezza).

e.g.:" +48504111111 , +48504222222 "separati da virgola.

**ZonaModifica Suffisso.** Questo campo - consiste suffisso aggiuntonome della zona per il gruppo di notifica di modifica della zona.

AllarmePrefisso. Questo campo - consisteprefisso aggiunto prima dei nomi attivi sensore di allarme per l'attivazione del sensorenotifica gruppo.

**DisattivazioneAllarme.** Questo campo – contienetesto inviato al gruppo disattivazione notifica.

DisattivaInvia SMS. Questa opzione disabilital'invio di tutti gli SMS di notifica dal sistema di sicurezza.

**DisattivaRicezione SMS.** Questa opzione disabilitaControllo e la ricezione di SMS per il controllo del sistema eHouse.

### **POP3Client (ricezione eMail)**

POP3Client implementato in CommManager consiste protezione diversimeccanismi per assicurare un lavoro continuo e stabile anche durante varieattacco al sistema eHouse.

Incaso di guasto di uno step messaggio di verifica viene eliminatoimmediatamente dal server POP3, senza un ulteriore controllo, downloade leggendo il messaggio.

SoloeMails dedicati al sistema di controllo eHouse (preparato automaticamente dalapplicazioni di gestione eHouse compatibili) possono passare completamente tuttimeccanismi di.

Tuttimeccanismi permette di lottare efficacemente con lo spam, attacchi, accidentalee-mail, ecc.

Questopassi sono superate per mantenere efficace ed efficiente continualavoro, non generano traffico inutile su GSM/GPRS, nonsovraccarico POP3 client e CommManager.

Verificapassi sono i seguenti:

- Mittenteindirizzo deve essere lo stesso come programmato nel sistema eHouse.
- Dimensione totaledi messaggio deve essere inferiore a 3 KB (questo elimina mail accidentali).
- Soggettodi un messaggio deve essere lo stesso come programmato nel sistema eHouse.
- Messaggiodeve contenere un'intestazione valida e piè di pagina intorno al sistema eHouse compatibilemessaggio.
- Intestazionie piè di pagina di internet providers, aggiunto al corpo del messaggio da POP3, Server SMTP vengono automaticamente eliminati.

TuttiParametri del client POP3 e le opzioni si trovano in CommManagerCfg.exeapplicazione in **Impostazioni e-mail** linguetta.

AccettatoIndirizzo e-mail \* campo - consisteindirizzo dal messaggio di controllo che verrà effettuata.Qualsiasimessaggi provenienti da altri indirizzi vengono automaticamente eliminati dalla POP3server.

**POP3Server IP** \* campo consiste IPindirizzo del server POP3.Indirizzo DNS non è supportata.

**POP3Port Nr** \* campo è costituito da server POP3porta.

**POP3Nome Utente** \* campo è costituito da nome utenteper l'accesso all'ufficio postale (server POP3).

**POP3Password** \* campo consiste la passwordper l'utente di autorizzare il server POP3.

**MessaggioOggetto** \* campo consiste programmatosoggetto valido per l'invio di eventi al sistema eHouse via eMail.Altrooggetto del messaggio causerà la cancellazione automatica senza ulterioril'esecuzione.

**InternetCollegamento \* Init** campo è costituitocomando per la connessione ad internet di inizializzazione in via GSM/GPRS.Perpiù operatori di comando è la stessa (sessione, utente, password =" internet " ).In caso di problemi di connessione con l'utente deveavvertiti dal gestore GSM per questi parametri.

**POP3Da Server \* String** campo è costituitonome della testata in cui è memorizzato l'indirizzo del mittente, in caso di problemirisultato deve essere controllata direttamente sul server POP3 usando telnetapplicazione.

**MessaggioIntestazione** \* e **Messaggio**\* **Piè di pagina** campi - consistono intestazione epiè di pagina per il sistema eHouse.Questa protezione è automatica per scartareintestazioni e piè di pagina allegati al messaggio di POP3 e SMTP servere rimuovere e-mail accidentali o danneggiati .Solo una parte tra intestazione e piè di pagina eHouse sono trattati come eHousemessaggio.Il resto viene ignorato.

DisattivaServer POP3/GPRS \* campo disabilitacollegamento GPRS e ciclica di controllo per le email.

Seguitoquestioni e problemi (relativi ai sistemi non GSM al sistema eHousedirettamente) dovrebbe essere considerata, prima di attivare client POP3 suGPRS:

- Inluoghi in cui basso livello di GPRS viene rilevato il segnale di trasmissionee può essere impossibile per l'efficienza e la stabilità del sistema GPRSsostegno dovrebbe essere disattivato in modo permanente.Potrebbe anche accaderestagionalmente.
- eMailricezione rispetto sessione GPRS utilizza seriamente CommManagerMicrocontroller.
- MentreSessione GPRS è in corso (sul telefono cellulare o moduli GSM) ,operatore non invia SMS al dispositivo di destinazione (che rimane in attesaCoda fino sessione GPRS verrà chiusa) e SMS potrebbe raggiungeretempo destinazione molto più tardi.
- Anchedisconnessione passi dalla sessione GPRS da (telefono GSM o moduli) percontrollo SMS in entrata non garantiscono la ricezione di SMS, perché puòancora in attesa in coda operatore a causa della grande latenza del sistema GSM.
- SMSpuò essere visualizzato in grande ritardo 0 60 sec e dipende Operatorl'utilizzo della rete e molte altre cose.
- Speseil GPRS e ciclica apertura e chiusura sessioni GPRS (per sequenzialequery e-mail e SMS) sono diverse volte più grande allora SMS di utilizzosolo ricezione.
- In caso didisabilitazione **GPRS/server POP3** Modulo GSM è notificata immediatamente dopo SMS di accoglienza e latenzatra l'invio e la ricezione di SMS è di circa 6 sec.

SicurezzaSystem Incorporated in CommManager è autonomo e necessita di:

- CollegamentoSensori di sicurezza,
- Allarmecorno,
- Allarmeluce ,
- PrestoAvvisatore acustico,
- Notificadispositivo da agenzia di controllo o di sicurezza (se necessario).
- IntegrareExternalManager e InputExtenders in un unico dispositivo.

RFcontrollo da parte di chiave elettronica è stata sostituita dalla diretta , illimitatogestione da telefoni cellulari , PDA , Wireless TCP/IP Pannelli via SMS ,eMail , LAN , WiFi , WAN.Può essere controllato dall'esterno e protettizona di monitoraggio e notifica di allarme sono immediati dopo il sensoreattivazione (non il tempo di latenza è utilizzato come nei sistemi di sicurezza controllatida tastiere interne).

Sua 24 zone possono essere definite.Ogni zona sono costituiti quattro maschera di livello per ognisensore collegato al sistema di sicurezza.

Perciascun titolo ingressi sonda, 4 opzioni sono definite, in caso diattivazione del sensore di allarme (se l'opzione è attivata in zona corrente):

- Sirena di allarme su (A\* Allarme),
- Allarme luce (W\* Avviso),
- MonitoraggioNotifica su (per dispositivo di notifica di controllo o di sicurezzaagenzia se necessario) (M \* Monitoraggio),
- Eventoesecuzione assegnato a ingresso di sicurezza (E\* Evento).

### \*nome di campo " CommManagerCfg.exe " applicazione

Allarme, avviso, uscite di segnalazione sono attivate tramite set di ritardo programmato incampo (" Cambia fuso Delay " \*) Dalla zona cambio inizializzare(Se l'attività è stata rilevata sensore per la zona nuova), dando la possibilità dirimuovere motivo di allarme.Solo " Early Warning " uscita èattivato immediatamente.Le uscite sono spegne automaticamente dopodisattivazione di tutti i sensori che violano zona corrente di sicurezza e diritardo impostato nei campi: " Allarme Time " \* , " Attenzione Time "\* , " Monitoraggio Time " \* , " Attenzione Ora precoce "\*.Tutti i segnali ad eccezione di " Attenzione Ora precoce " \* Sono inverbale, " Attenzione Ora precoce " è in secondi.

Su48 sensori di sicurezza possono essere collegati senza CommManagerModulo di estensione fino a 96 o con modulo di estensione.Sensore deve essere contatti isolati da ogni tensione esterna sistema eHouse (relè opassa connettori).Contatto deve essere normalmente chiuso (NC) e apertocausa di attivazione del sensore.

Unosensore di contatto di allarme deve essere collegato all'ingresso del sensore di CommManagerun altro a GND.

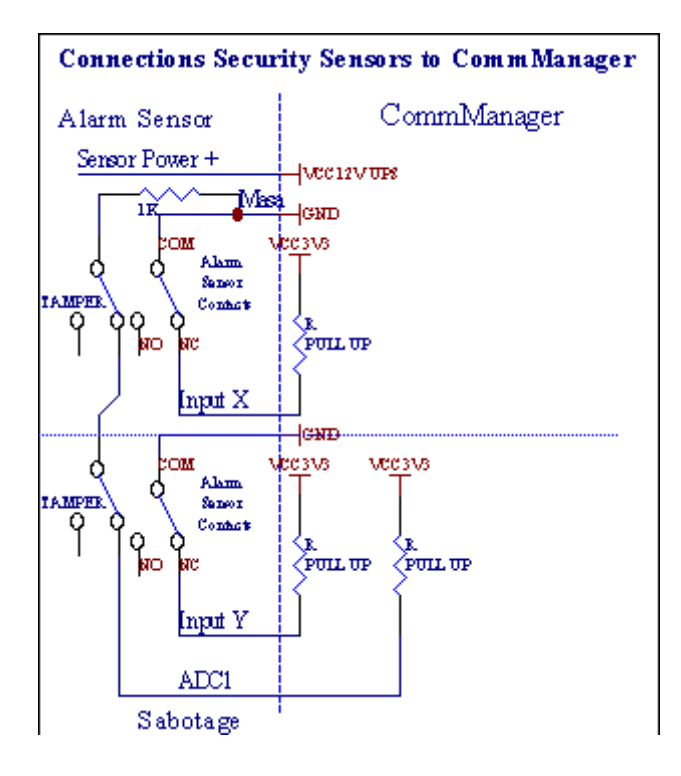

Apparentementedi fissare uscite hardware (allarme, Monitoraggio, Attenzione, PrestoAvviso), CommManager invia SMS di notifica a 3 gruppi descrittisopra.

Incaso di allarme violazione, avviso o notifica di controllo vengono inviatiPer il gruppo definito nel campo (SensoriAttivazioni - SMS di notifica Numeri \*) compresi i nomi attivi sensori di allarme.

Incaso di cambiamento di gruppo di zone CommManager notifica definito nel campo (ZonaCambiare - SMS di notifica Numeri \*) invioNome di zona.

Inquesto caso, se l'allarme , allarme o di controllo è stato attivo anche CommManagernotificare gruppo, definito nel campo **(Disattivazione- SMS di notifica Numeri \*)**.

### EsternoDispositivi Manager (Rulli , cancelli , porte , ombra tende da sole).

CommManagerha implementato rullo regolatore che è estesa versioneExternalManager e permettere il controllo di 27 (35 \*\*) rulli indipendenti ,cancelli , sportelli del sistema , senza modulo di estensione e 54 con ilmodulo.

\*\*in caso di disattivazione di uscite dirette ADC (descritto in AnalogicoDigital Converter capitolo) 35 rulli indipendenti (opzione deve esseredeselezionata {Usa di controllo diretta (rulli limite a 27) - Non ci sono eventidefinizione \* Necessario} - nella scheda " Convertitore analogico-digitaleImpostazioni " di CommManagerCfg.exe applicazione).

Cisono 2 modi di rulli di trascinamento: modalità SOMFY o modalità servomotore diretto .Solo di guida mediante standard di Somfy è protetto e autorizzato perchéin questo sistema di rulli sono dotati di controllo e protezioneModulo per rulli contro il sovraccarico , blocco , guida siadirezione , assicurando momento giusto di ritardo prima di cambiare direzione.

### Rulli ,cancelli , porte unità uscite.

Questeuscite sono coppie di uscite per rulli di trascinamento, cancelli, porte unitàin SOMFY standard (impostazione predefinita) o azionamenti diretti.

Ognirullo di canale in SOMFY standard = rullo aperto (1 sec impulso su Auscita), rullo di chiusura (1 sec impulso in uscita B), stop (1 sec impulsosia A e uscite B}.

Altrimentiuscite possono essere utilizzate per il controllo diretto delle unità a motore (guidalinea A per muoversi in una direzione, B linea guida per muoversi nellaaltra direzione). Le unità devono avere generazione proprianella protezione contro la rotazione in entrambi i sensi , blocco rulli , fineinterruttori , accelerare la protezione ecc.In caso contrario, in caso di malfunzionamentodel relè , errata configurazione del modulo , unità di bloccaggio dal gelo osabotaggio , è possibile danneggiare unità.Sistema ha costruito nelsoftware di protezione contro di passare entrambe le direzioni , ma può't controllose l'unità raggiunge la fine o wasn't bloccato e isn'sufficiente a tproteggere i rulli.Questa modalità può essere utilizzato solo su proprio rischio e iSYSsocietà non è responsabile per danni di unità.Solo sistema Somfypuò essere utilizzato in modo sicuro in quanto incorpora la suaunità.

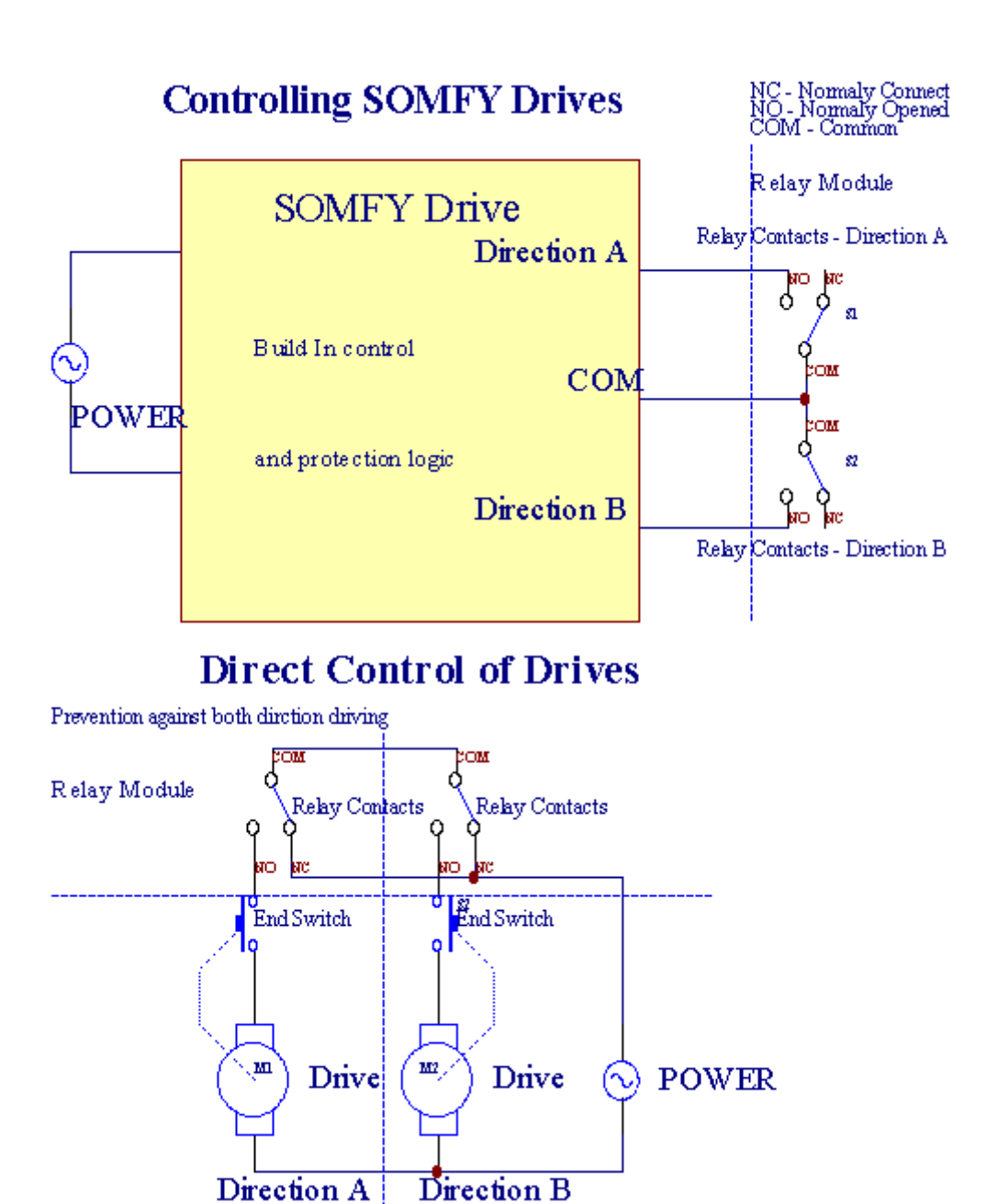

Rullimodalità può essere impostata in "Rulli Impostazioni "scheda diCommManagerCfg.exe applicazione.

Unodella posizione libera può essere selezionato: Somfy ("Somfy System "\*), Servomotore azionamento diretto ("Motori diretta "\*), ComuneUscite ("Outs Normale "\* - singole uscite compatibile conRoomManager's).

Inoltreseguenti parametri e opzioni possono essere definiti per regolare rulliimpostazioni:

- Ritardoper cambiare direzione da uno all'altro (" Ritardo sui cambiamentiDirezione " \*) protezione del software di cambiare immediatamentedirezione che potrebbe danneggiare le unità.
- MassimaRulli tempo di movimento completo (" Rulli Tempo Movimento " \*) -dopo questo tempo (in secondi) sistema di trattamento di tutti i rulli di rolloverdirezione opposta (se wasn't Stop manualmente durante il movimento).Questotempo è anche usato per il ritardo di cambiamento zona in caso di sicurezzaDi esecuzione del programma (insieme con cambio zona).Motivo principale non ègenerando allarme di sicurezza se i sensori di conferma rulli sonoinstallato.In caso di rulli non hanno questa opzione dovrebbe essere impostata a 0.
- Rullicontrollare il tempo di inizializzazione init per il movimento rulli sul controlloingresso (\* Unità Rulli Time) - (In secondo). Questo parametro viene utilizzato direttamentein CommManager per la scelta di modalità di lavoro Rulli (SOMFY/diretta).Essadeve essere impostato a valori reali (se il tempo è inferiore a 10, èautomaticamente selezionato il modo Somfy, altrimenti CommManager lavoramodalità diretta).Se la modalità di Somfy sono scelti e servomotori direttiservomotori collegati possono essere distrutti per Somfy valore deve essere impostatoa 2 - 4 sec.Per il controllo diretto questa volta dovrebbe essere maggiore piùsecondo dal movimento più lento rullo pieno.

OgniRoller ha i seguenti eventi:

- Chiudere,
- Aperto,
- Stop,
- Don'tModifica (N/A).

Chiusurae apertura rullo continuerà fino all'arresto in posizione di fine corsa.

Aarresto rullo in arresto diversi manuale posizione deve essere iniziatadurante il movimento.

(" SupplementareRulli " \*) Flag consente doppio conteggio di rulli per connessioneModulo di estensione. In caso di mancanzamodulo di estensione di questa opzione deve essere disabilitata.Altrimenti CommManagernon funziona correttamente - protezioni interne si riavvieràCommManager ciclicamente.

Ognirullo, porta, gate, tendalino ombra può essere chiamato in CommManagerCfgapplicazione.

Ill nomi sono presi per la generazione di eventi eHouse.

#### NormaleUscite modalità.

Incaso di mancanza di rulli, cancelli, porte, ecc, è possibile usoCommManager's uscite di serie singola uscita compatibile conRoomManager.Ciò consente di assegnare queste uscite a livello locale per la sicurezzaSensori attivazioni o analogici a livelli convertitore digitale.

Elencodi eventi associati con le normali uscite digitali:

- GirareSu,
- Toggle,
- GirareSpento,
- GirareSu per il tempo programmato (poi spento),
- Toggle(Se si accende tempo programmato , poi spento) ,
- Girarell dopo latenza programmato,
- GirareOff dopo latenza programmato ,
- Toggledopo latenza programmato,
- Girarell dopo latenza programmato per il tempo programmato (poi spento),
- Toggledopo latenza programmato {if accensione per il tempo programmato(Poi spento)}.

OgniUscita ha singolo temporizzatore.Timer può contare secondi o minutia seconda del gruppo di opzioni in CommManagerCfg.exe applicazione ("VerbaleTime Out"\* - in "Uscite supplementari"\* Scheda).

Ognirullo, porta, gate, tendalino ombra può essere chiamato in CommManagerCfg.exeapplicazione.

Ill nomi sono presi per la generazione di eventi eHouse.

### SicurezzaProgrammi

Sicurezzaprogrammi permettono raggruppare tutte le impostazioni rulli e zona di sicurezza in unoevento.

Sua 24 programmi di sicurezza possono essere definiti per CommManager

Inprogrammi di sicurezza per ogni rulli a seguito di eventi sono possibili:

- Chiudere,
- Aperto,
- Stop,
- FareNon modificare (N/A).

Inoltreinsieme con rulli impostazioni necessarie Zone selezionata.

Ogniprogramma di sicurezza può essere chiamato in CommManagerCfg.exe applicazione.

Ill nomi sono presi per la generazione di eventi eHouse.

Zonacambiamento viene attivato con una latenza pari a massimi rulli completimovimento tempo ("Rulli Tempo Movimento "\*).

Questolatenza è necessario, per assicurare che tutti i rulli raggiungere la fine, prima di iniziare la modifica del fuso (imposta altrimenti rulli confermachiusura può generare allarmi).

Amodificare le impostazioni del programma di protezione:

- SelezionareSecurity Program dalla lista,
- Il nome può esserecambiare i Cambio campo Sicurezza \* Nome del programma),
- Cambiaretutti i rulli di impostazione per valori desiderati,
- Selezionarezona se necessario (\* Security Zone Assegnato),
- Premerepulsante (Aggiornamento \* Security Program),
- RipetereTutte le fasi per tutti i programmi di sicurezza necessari.

### 16canale Convertitori Analogico-digitale.

CommManagerè dotato di 16 ingressi ADC con risoluzione 10 ter (scala < 0 ; 1023>), e campo di tensione < 0 ; 3.3V).

Qualsiasisensore analogico, alimentato da 3.3V possono essere collegati agli ingressi ADC.Essapuò essere qualsiasi di: temperatura, livello di luce, umidità, pressione, gas, vento, ecc.

Sistemapuò essere scalato per sensori con scala lineare (y = a \* x + b), che consentemisura esatta da analogico e sensori.g.LM335, LM35, Tensione, per cento%, percentuale della scala invertita %, vengono creati automaticamente nel sistema.

Altrosensori possono essere definiti inserendo i valori delle equazioni nel file di configurazioneper il tipo di sensore. Sensori di scala lineari può essere descritto in tabellaconversione (tra il valore reale e il valore percentuale) che consiste 1024punti e.g.generato da applicazioni matematiche.

Analogicosensore deve avere piccola corrente di lavoro e forniti dal 3.3V diCommManager.Alcuni sensori non richiedono alimentazione e alimentazione.g.LM335, foto diodi, foto transistor, foto resistenze, termistori, perché sono alimentati da Pull - Resistori Up (4.7K), all'alimentazione3.3V.

Aottenere la massima precisione di connessione via cavo sensori:

- mostoessere schermati,
- comebreve possibile,
- lontanoda fonti di distorsione (antenne GSM, Radio Monitoringnotifica, linee elettriche ad alta, etc).

CommManagercontiene Modulo GSM, che può anche comportare gravi distorsioni della correttamisurazione di sensori analogici valori crescenti i loro errori.

Antennadel modulo GSM o CommManager tutto deve essere installato in posizionedove forte segnale GSM è stata misurata.

Miglioremodo è quello di controllare il livello distorsioni prima di intonaco dell'edificio conattivo modulo GSM l'invio di SMS e la ricezione di email.

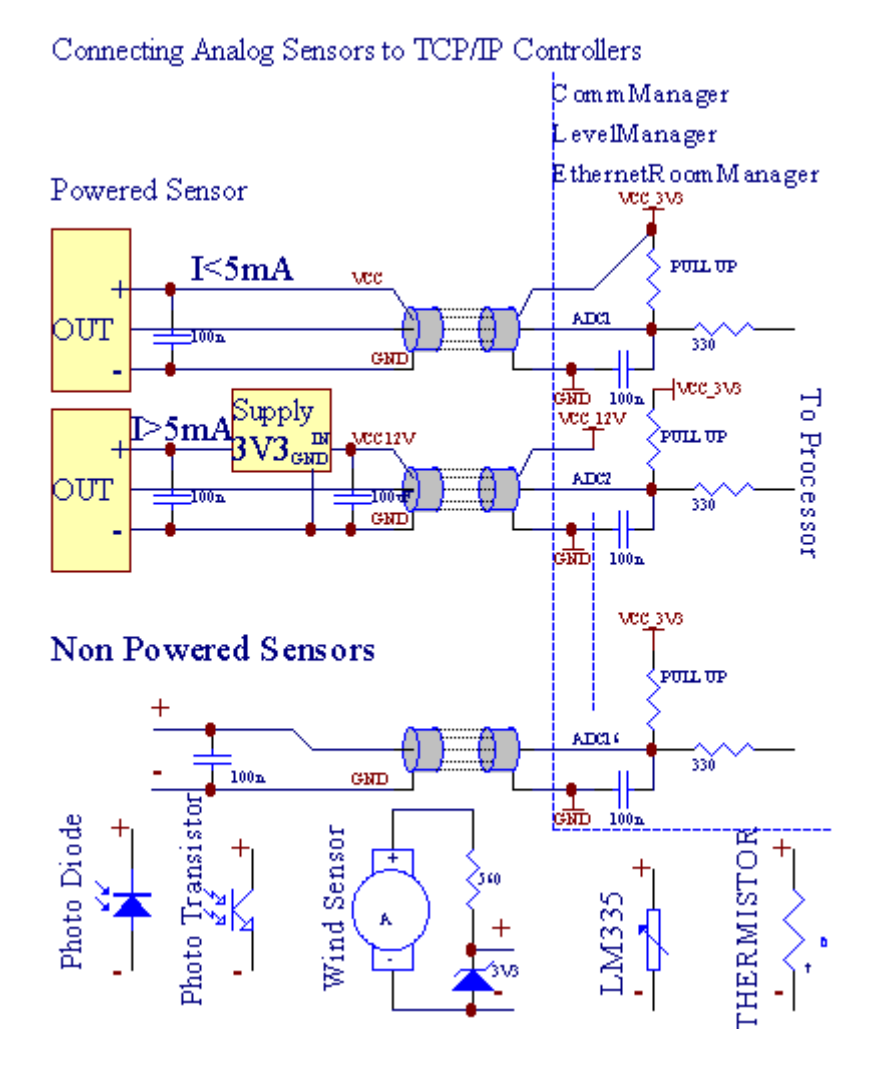

Ogniconfigurazione dei canali del convertitore analogico-digitale è realizzato inCommManagerCfg.applicazione exe in "Convertitore analogico-digitaleImpostazioni " \* Schede.

Amodificare il parametro ADC ("Modifica Abilitato" \*) Sul\* Scheda Generale dovrebbe essere selezionata.

PiùUn'opzione importante è l'impostazione per il controllo di uscita diretta (" UtilizzareControllante diretta (rulli limite a 27) - Nessun evento definizioneNecessario " \*) Assegnato a ciascun canale Questo flag consentecommutazione automatica in uscita dedicato al canale ADC-and-dropdi seguito (Min Valore \*).Uscita si spegne dopo oltrepassare (MaxValore \*).Questi livelli sono definiti singolarmente per ogni programma ADCe ciascun canale ADC.

Svoltasu questa opzione assegna ultimi 8 sistema di rulli (ancora disponibile27) o 16 di uscita in modalità normale, che sono dedicati a dirigereil controllo di questa uscita come uscite ADC.La scelta di questa opzione consente di liberareda eventi assegnando a livelli di ADC, e uscite ADC sono controllatiil dispositivo locale (senza caso di esecuzione di controllo locale o di altrouno).In Modalità di uscita rulli non c'è altro modo per ottenere localicontrollo delle uscite ADC.

OgniADC canale ha i seguenti parametri ed opzioni:

SensorNome : Può essere cambiamento nel campo di "CambiareAdc Nome Input "\*.

**SensorTipo** : Tipi standard sono LM335 ,LM35 , Tensione , % , % Invertito (% Inv).L'utente può aggiungere nuovo tipo di sensore ,con l'aggiunta di nuovo nome al file ADCSensorTypes.txt.Ulteriormente filedeve essere creato con lo stesso nome nome del sensore di tipo , poi uno spazio eed estensione a 16 ".txt ".In questo file successivo 1024livello deve esiste.Testo doesn'importa per CommManager , unico indicesono memorizzati e caricati al controllore.

MinimoValore (" Min Value " \*) - Lancioal di sotto di questo valore (una volta durante la traversata) - Evento memorizzato in (Under\* Evento campo) sarà lanciato e uscita corrispondente viene impostata(In modalità di uscita diretta per ADC).

**MassimaValore (" MaxValore " \*)** - oltrepassare sopraquesto valore (una volta durante la traversata) - Evento memorizzato in (Over \* evento)campo sarà lanciato e uscita corrispondente verrà cancellato (inModalità di uscita diretta per ADC).

**EventoMin** (Sotto \* Evento) - Evento per l'esecuzione ,se scende al di sotto programmato valore minimo (una volta durante la traversata) percorrente ADC programma.

**EventoMax** (Over \* Evento) - Evento per l'esecuzione ,se oltrepassare oltre il valore massimo programmato (una volta durante la traversata) perCorrente ADC programma.

### AnalogicoProgrammi convertitore digitale.

ADCprogramma consiste in tutti i livelli per ogni canale ADC.Fino a 24 ADCprogrammi possono essere creati per CommManager.

Essaconsente la sostituzione immediata di tutti i livelli dei canali di ADC , definita come ADCprogramma (e.g.per il riscaldamento individuale in casa) eseguendo eventi.

Amodificare il programma ADC:

- Scegliereprogramma dalla lista.
- nome può esserecambiato nel campo (" Cambia nome del programma " \*).
- Settutti i livelli di ADC (min, max) per il programma attuale.
- Premerepulsante (" Programma di aggiornamento " \*).
- Ripeterequesta procedura per tutti i programmi.

# 3.4.3 .Prese e PCB Layout di CommManager , LevelManager e altri grandiEthernet Controller

Piùcontrollori di eHouse utilizza due righe prese IDC che permettono moltorapidità di installazione, disinstallazione e di servizio.Cavi piatti di utilizzoche è 1 mm in larghezza, non necessitano di fare interi per cavi.

Pinno.1.ha forma rettangolare su PCB e inoltre freccia sulla presacoprire.

Pinssono numerati con priorità riga:

| 2 4 6 8 10 12 14 16 18 20 22 24 26 28 30 32 34 36 38 40 42 44 4648 50 |  |
|-----------------------------------------------------------------------|--|
| 1 3 5 7 9 11 13 15 17 19 21 23 25 27 29 31 33 35 37 39 41 43 4547 49  |  |
|                                                                       |  |
|                                                                       |  |

# ADCINGRESSI – Analogico - a - digitale (ADC INGRESSI) (0 ; 3 , 3V) inriferimento a GND – Non collegare potenziali esterni(IDC - 20)

1- Gnd/Groud (0V) 2 - Gnd/terra (0V)

3- ADC IN 0 4 - ADC IN 8

5- ADC IN 1 6 - ADC IN 9

- 7- ADC IN 2 8 ADC IN 10
- 9- ADC IN 3 10 ADC IN 11
- 11- ADC IN 4 12 ADC IN 12
- 13- ADC IN 5 14 ADC IN 13
- 15- ADC IN 6 16 ADC IN 14
- 17- ADC IN 7 18 ADC IN 15

19- VDD (+3, 3V) 20 - VDD (+3, 3V) - Richiede l'installazione di ResistenzaOM 100 per la limitazione di corrente per l'alimentazione di sensori analogici

Page 55 of 98

# INGRESSI DIGITALIDIRECT - (ON/OFF), breve o scollegare a terra del controller(Non collegare potenziali esterni) (IDC - 16)

- 1- Ingresso digitale 1 \* 2 Ingresso digitale 2 \*
- 3- Ingresso digitale 3 \* 4 Ingresso digitale 4 \*
- 5- Ingresso digitale 5 \* 6 Ingresso digitale 6 \*
- 7- Ingresso digitale 7 \* 8 Ingresso digitale 8 \*
- 9- Ingresso digitale 9 \* 10 Ingresso digitale 10 \*
- 11- Ingresso digitale 11 \* 12 Ingresso digitale 12 \*
- 13- Ingresso digitale 13 \* 14 Ingresso digitale 14 \*
- 15- Ingresso digitale 15 \* 16 GND

Ingressopuò essere allocata internamente a seconda del tipo di hardware ocontrollore.Non collegare.Può provocare distruzione permanente delcontrollore.

# DIGITALEINGRESSI EXTENDED - (0 ; 3.3V) - (On/Off), breve o scollegare ilterreno di controllo (non collegare alcun potenziali esterni(IDC - 50 pin) (Version 1)

- 1- Ingresso digitale 1 2 Ingresso digitale 2
- 3- Ingresso digitale 3 4 Ingresso digitale 4
- 5- Ingresso digitale 5 6 Digital Ingresso 6
- 7- Ingresso digitale 7 8 Ingresso digitale 8
- 9- Ingresso digitale 9 10 Digital ingresso 10
- 11- Ingresso digitale 11 12 Digital ingresso 12
- 13- Ingresso digitale 13 14 Ingresso digitale 14
- 15- Ingresso digitale 15 16 Digital Input 16
- 17- Ingresso digitale 17 18 Ingresso digitale 18
- 19- Ingresso digitale 19 20 Ingresso digitale 20
- 21- Ingresso digitale 21 22 Ingresso digitale 22
- 23- Ingresso digitale 23 24 Ingresso digitale 24
- 25- Ingresso digitale 25 26 Ingresso digitale 26
- 27- Ingresso digitale 27 28 Ingresso digitale 28
- 29- Ingresso digitale 29 30 Ingresso digitale 30
- 31- Ingresso digitale 31 32 Ingresso digitale 32
- 33- Ingresso digitale 33 34 Ingresso digitale 34

- 35- Ingresso digitale 35 36 Digital ingresso 36
- 37- Ingresso digitale 37 38 Ingresso digitale 38
- 39- Ingresso digitale 39 40 Ingresso digitale 40
- 41- Ingresso digitale 41 42 Ingresso digitale 42
- 43- Ingresso digitale 43 44 Ingresso digitale 44
- 45- Ingresso digitale 45 46 Ingresso digitale 46
- 47- Ingresso digitale 47 48 Digital Input 48

1

49- GND 50 - GND - (Per il collegamento/accorciamento ingressi)

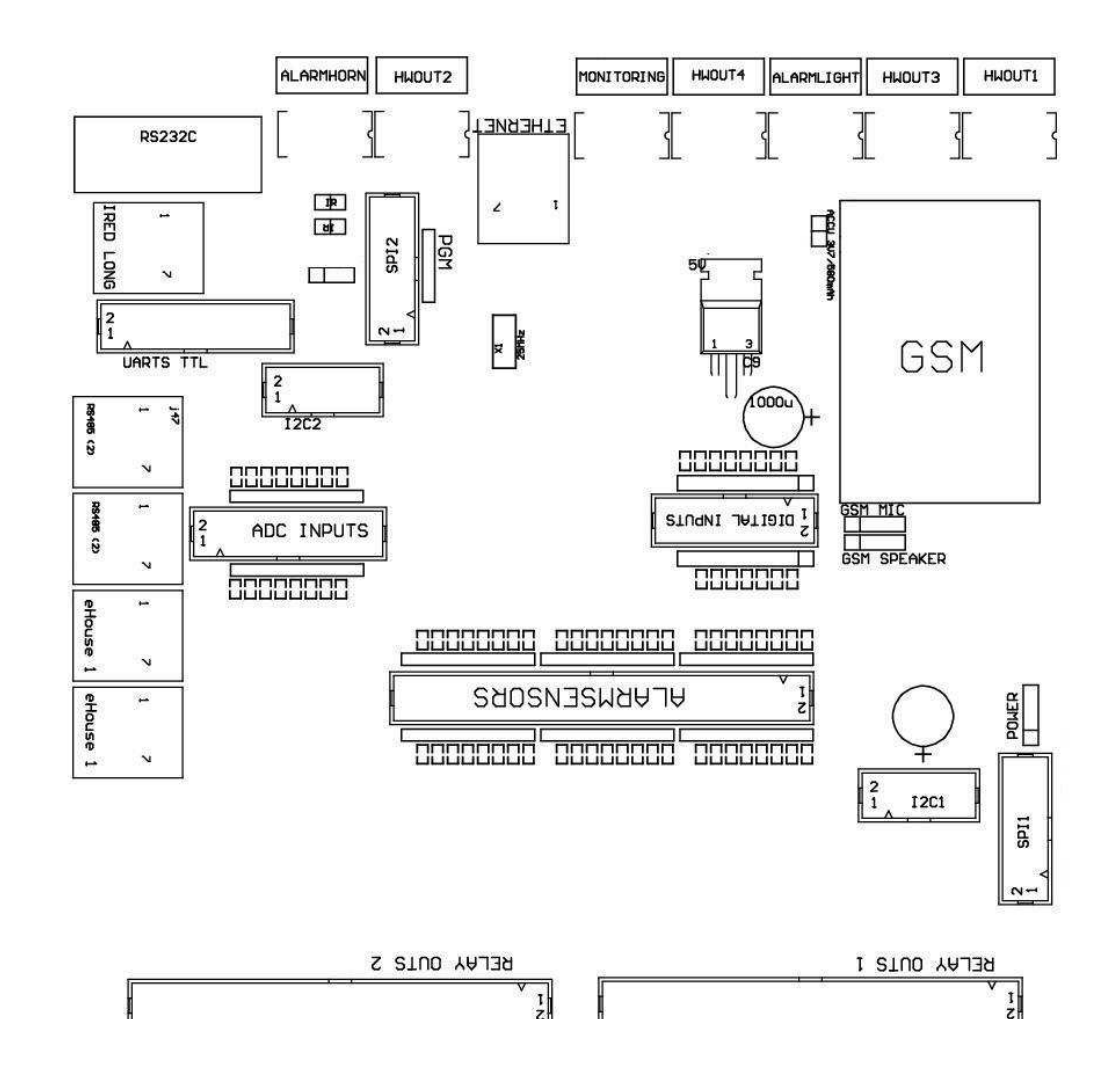

# DIGITALEINGRESSI EXTENDED - (0 ; 3.3V) - (On/Off), breve o scollegare ilterreno di controllo (non collegare alcun potenziali esterni(IDC - 10PIN) (Version 2)

- 1- Ingresso digitale (n \* 8) +1 2 Ingresso digitale (n \* 8) +2
- 3- Ingresso digitale (n \* 8) +3 4 Ingresso digitale (n \* 8) +4
- 5- Ingresso digitale (n \* 8) + 56 Ingresso digitale (n \* 8) + 6
- 7- Ingresso digitale (n \* 8) +7 8 Ingresso digitale (n \* 8) +8
- 9- Controllore GND terra 10 Controllore GND terra percollegamento/accorciamento ingressi

# DIGITALEUSCITE 1 (OUTS relè 1) – uscite con i driver a relè percollegamento diretto di induttore relè (IDC - 50)

1- VCCDRV – Relè di alimentazione Induttore (+12 V UPS non)(Diodo di per la protezione contro i driver ad alta tensioneinduzione)

2- VCCDRV - Relè di alimentazione Induttore (+12 V UPS non) (serraggiodiodo di protezione contro l'induzione conducenti alta tensione)

3- Uscita digitale con autista relè per relè il collegamento direttoinduttore (12V/20mA) no.1 - Drive/Servo 1 direzione A (CM)

4- Uscita digitale con autista relè per relè il collegamento direttoinduttore (12V/20mA) no.2 - Drive/Servo 1 direzione B (CM)

5- Uscita digitale con autista relè per relè il collegamento direttoinduttore (12V/20mA) no.3 - Drive/Servo 2 in direzione A (CM)

6- Uscita digitale con autista relè per relè il collegamento direttoinduttore (12V/20mA) no.4 - Drive/Servo 2 in direzione B (CM)

7- Uscita digitale con autista relè per relè il collegamento direttoinduttore (12V/20mA) no.5 - Drive/Servo 3 in direzione A (CM)

8- Uscita digitale con autista relè per relè il collegamento direttoinduttore (12V/20mA) no.6 - Drive/Servo 3 B direzione (CM)

9- Uscita digitale con autista relè per relè il collegamento direttoinduttore (12V/20mA) no.7 - Drive/Servo 4 in direzione A (CM)

10- Uscita digitale con autista relè per relè il collegamento direttoinduttore (12V/20mA) no.8 - Drive/Servo 4 B direzione (CM)

11- Uscita digitale con autista relè per relè il collegamento direttoinduttore (12V/20mA) no.9 - Drive/Servo 5 direzione A (CM)

12- Uscita digitale con autista relè per relè il collegamento direttoinduttore (12V/20mA) no.10 - Drive/Servo 5 direzione B (CM)

13- Uscita digitale con autista relè per relè il collegamento direttoinduttore (12V/20mA) no.11 - Drive/Servo 6 in direzione A (CM)

14- Uscita digitale con autista relè per relè il collegamento direttoinduttore (12V/20mA) no.12 - Drive/Servo 6 B direzione (CM)

15- Uscita digitale con autista relè per relè il collegamento direttoinduttore (12V/20mA) no.13 - Drive/Servo 7 direzione A (CM)

16- Uscita digitale con autista relè per relè il collegamento direttoinduttore (12V/20mA) no.14 - Drive/Servo 7 direzione B (CM)

17- Uscita digitale con autista relè per relè il collegamento direttoinduttore (12V/20mA) no.15 - Drive/Servo 8 direzione A (CM)

18- Uscita digitale con autista relè per relè il collegamento direttoinduttore (12V/20mA) no.16 - Drive/Servo 8 B direzione (CM)

19- Uscita digitale con autista relè per relè il collegamento direttoinduttore (12V/20mA) no.17 - Drive/Servo 9 direzione A (CM)

20- Uscita digitale con autista relè per relè il collegamento direttoinduttore (12V/20mA) no.18 - Drive/Servo 9 direzione B (CM)

21- Uscita digitale con autista relè per relè il collegamento direttoinduttore (12V/20mA) no.19 - Drive/Servo 10 in direzione A (CM)

22- Uscita digitale con autista relè per relè il collegamento direttoinduttore (12V/20mA) no.20 - Drive/Servo 10 in direzione B (CM)

23- Uscita digitale con autista relè per relè il collegamento direttoinduttore (12V/20mA) no.21 - Drive/Servo 11 direzione A (CM) 24- Uscita digitale con autista relè per relè il collegamento direttoinduttore (12V/20mA) no.22 - Drive/Servo 11 B direzione (CM) 25- Uscita digitale con autista relè per relè il collegamento direttoinduttore (12V/20mA) no.23 - Drive/Servo 12 direzione A (CM) 26- Uscita digitale con autista relè per relè il collegamento direttoinduttore (12V/20mA) no.24 - Drive/Servo 12 direzione B (CM) 27- Uscita digitale con autista relè per relè il collegamento direttoinduttore (12V/20mA) no.25 - Drive/Servo 13 in direzione A (CM) 28- Uscita digitale con autista relè per relè il collegamento direttoinduttore (12V/20mA) no.26 - Drive/Servo 13 in direzione B (CM) 29- Uscita digitale con autista relè per relè il collegamento direttoinduttore (12V/20mA) no.27 - Drive/Servo 14 direzione A (CM) 30- Uscita digitale con autista relè per relè il collegamento direttoinduttore (12V/20mA) no.28 - Drive/Servo 14 direzione B (CM) 31- Uscita digitale con autista relè per relè il collegamento direttoinduttore (12V/20mA) no.29 - Drive/Servo 15 in direzione A (CM) 32- Uscita digitale con autista relè per relè il collegamento direttoinduttore (12V/20mA) no.30 - Drive/Servo 15 B direzione (CM) 33- Uscita digitale con autista relè per relè il collegamento direttoinduttore (12V/20mA) no.31 - Drive/Servo 16 direzione A (CM) 34- Uscita digitale con autista relè per relè il collegamento direttoinduttore (12V/20mA) no.32 - Drive/Servo 16 direzione B (CM) 35- Uscita digitale con autista relè per relè il collegamento direttoinduttore (12V/20mA) no.33 - Drive/Servo 17 direzione A (CM) 36- Uscita digitale con autista relè per relè il collegamento direttoinduttore (12V/20mA) no.34 - Drive/Servo 17 B direzione (CM) 37- Uscita digitale con autista relè per relè il collegamento direttoinduttore (12V/20mA) no.35 - Drive/Servo 18 direzione A (CM) 38- Uscita digitale con autista relè per relè il collegamento direttoinduttore (12V/20mA) no.36 - Drive/Servo 18 direzione B (CM) 39- Uscita digitale con autista relè per relè il collegamento direttoinduttore (12V/20mA) no.37 - Drive/Servo 19 direzione A (CM) 40- Uscita digitale con autista relè per relè il collegamento direttoinduttore (12V/20mA) no.38 - Drive/Servo 19 direzione B (CM) 41- Uscita digitale con autista relè per relè il collegamento direttoinduttore (12V/20mA) no.39 - Drive/Servo 20 in direzione A (CM) 42- Uscita digitale con autista relè per relè il collegamento direttoinduttore (12V/20mA) no.40 - Drive/Servo 20 B direzione (CM) 43- Uscita digitale con autista relè per relè il collegamento direttoinduttore (12V/20mA) no.41 - Drive/Servo 21 in direzione A (CM) 44- Uscita digitale con autista relè per relè il collegamento direttoinduttore (12V/20mA) no.42 - Drive/Servo 21 in direzione B (CM) 45- GND/0V a terra del controller

- 46- GND/Messa a terra 0V
- 47- GND/Messa a terra 0V

48- PWM 1 (PWM Dimmer nessun colore rosso per 1 o RGB TTL – senzapotenza driver) 3.3V/10mA (per il controllo diretto di diodi led di potenzaDriver opto - isolatore)

49- PWM 2 (PWM Dimmer nessun colore verde per 2 o RGB TTL – senzapotenza driver) 3.3V/10mA (per il controllo diretto di diodi led di potenzaDriver opto - isolatore)

50- PWM 3 (PWM Dimmer nessun colore 3 o blu per RGB TTL – senzapotenza driver) 3.3V/10mA (per il controllo diretto di diodi led di potenzaDriver opto - isolatore)

# DIGITALEUSCITE RELE '2 (OUTS 2) – uscite con i driver a relè percollegamento diretto di induttore relè (IDC - 50)

1- VCCDRV - Relè di alimentazione Induttore (+12 V UPS non)(Diodo di protezione contro l'induzione driver alta tensione)

2- VCCDRV - Relè di alimentazione Induttore (+12 V UPS non) (serraggiodiodo protezione contro l'induzione driver alta tensione) 3- Uscita digitale con autista relè per relè il collegamento direttoinduttore (12V/20mA) no.43 - Drive/Servo 22 direzione A (CM) 4- Uscita digitale con autista relè per relè il collegamento direttoinduttore (12V/20mA) no.44 - Drive/Servo 22 direzione B (CM) 5- Uscita digitale con autista relè per relè il collegamento direttoinduttore (12V/20mA) no.45 - Drive/Servo 23 Direzione A (CM) 6- Uscita digitale con autista relè per relè il collegamento direttoinduttore (12V/20mA) no.46 - Drive/Servo 23 Direzione B (CM) 7- Uscita digitale con autista relè per relè il collegamento direttoinduttore (12V/20mA) no.47 - Drive/Servo 24 direzione A (CM) 8- Uscita digitale con autista relè per relè il collegamento direttoinduttore (12V/20mA) no.48 - Drive/Servo 24 direzione B (CM) 9- Uscita digitale con autista relè per relè il collegamento direttoinduttore (12V/20mA) no.49 - Drive/SERVO 25 direzione A (CM) 10- Uscita digitale con autista relè per relè il collegamento direttoinduttore (12V/20mA) no.50 - Drive/SERVO 25 direzione B (CM) 11- Uscita digitale con autista relè per relè il collegamento direttoinduttore (12V/20mA) no.51 - Drive/Servo 26 direzione A (CM) 12- Uscita digitale con autista relè per relè il collegamento direttoinduttore (12V/20mA) no.52 - Drive/Servo 26 in direzione B (CM) 13- Uscita digitale con autista relè per relè il collegamento direttoinduttore (12V/20mA) no.53 - Drive/Servo 27 direzione A (CM) 14- Uscita digitale con autista relè per relè il collegamento direttoinduttore (12V/20mA) no.54 - Drive/Servo 27 B direzione (CM) 15- Uscita digitale con autista relè per relè il collegamento direttoinduttore (12V/20mA) no.55 - Drive/Servo 28 direzione A (CM) 16- Uscita digitale con autista relè per relè il collegamento direttoinduttore (12V/20mA) no.56 - Drive/Servo 28 B direzione (CM) 17- Uscita digitale con autista relè per relè il collegamento direttoinduttore (12V/20mA) no.57 - Drive/Servo 29 direzione A (CM) 18- Uscita digitale con autista relè per relè il collegamento direttoinduttore (12V/20mA) no.58 - Drive/Servo 29 direzione B (CM) 19- Uscita digitale con autista relè per relè il collegamento direttoinduttore (12V/20mA) no.59 - Drive/Servo 30 in direzione A (CM) 20- Uscita digitale con autista relè per relè il collegamento direttoinduttore (12V/20mA) no.60 - Drive/Servo 30 B direzione (CM) 21- Uscita digitale con autista relè per relè il collegamento direttoinduttore (12V/20mA) no.61 - Drive/Servo 31 direzione A (CM) 22- Uscita digitale con autista relè per relè il collegamento direttoinduttore (12V/20mA) no.62 - Drive/Servo 31 direzione B (CM) 23- Uscita digitale con autista relè per relè il collegamento direttoinduttore (12V/20mA) no.63 - Drive/Servo 32 direzione A (CM) 24- Uscita digitale con autista relè per relè il collegamento direttoinduttore (12V/20mA) no.64 - Drive/Servo 32 direzione B (CM) 25- Uscita digitale con autista relè per relè il collegamento direttoinduttore (12V/20mA) no.65 - Drive/Servo 33 direzione A (CM) 26- Uscita digitale con autista relè per relè il collegamento direttoinduttore (12V/20mA) no.66 - Drive/Servo 33 direzione B (CM) 27- Uscita digitale con autista relè per relè il collegamento direttoinduttore (12V/20mA) no.67 - Drive/Servo 34 in direzione A (CM) 28- Uscita digitale con autista relè per relè il collegamento direttoinduttore (12V/20mA) no.68 - Drive/Servo 34 B direzione (CM) 29- Uscita digitale con autista relè per relè il collegamento direttoinduttore (12V/20mA) no.69 - Drive/Servo 35 direzione A (CM) 30- Uscita digitale con autista relè per relè il collegamento direttoinduttore (12V/20mA) no.70 - Drive/Servo 35 direzione B (CM) 31- Uscita digitale con autista relè per relè il collegamento direttoinduttore (12V/20mA) no.71 - Drive/Servo 36 direzione A (CM) 32- Uscita digitale con autista relè per relè il collegamento direttoinduttore (12V/20mA) no.72 - Drive/Servo 36 B direzione (CM) 33- Uscita digitale con autista relè per relè il collegamento direttoinduttore (12V/20mA) no.73 - Drive/Servo 37 direzione A (CM)

34- Uscita digitale con autista relè per relè il collegamento direttoinduttore (12V/20mA) no.74 - Drive/Servo 37 direzione B (CM) 35- Uscita digitale con autista relè per relè il collegamento direttoinduttore (12V/20mA) no.75 - Drive/Servo 38 direzione A (CM) 36- Uscita digitale con autista relè per relè il collegamento direttoinduttore (12V/20mA) no.76 - Drive/Servo 38 direzione B (CM) 37- Uscita digitale con autista relè per relè il collegamento direttoinduttore (12V/20mA) no.77 - Drive/Servo 39 direzione A (CM) 38- Uscita digitale con autista relè per relè il collegamento direttoinduttore (12V/20mA) no.78 - Drive/Servo 39 direzione B (CM) 39- Uscita digitale con autista relè per relè il collegamento direttoinduttore (12V/20mA) no.79 - Drive/Servo 40 in direzione A (CM) 40- Uscita digitale con autista relè per relè il collegamento direttoinduttore (12V/20mA) no.80 - Drive/Servo 40 in direzione B (CM) 41- GND/0V a terra del controllore 42- GND/0V a terra del controllore 43- GND/0V a terra del controllore 44- GND/0V a terra del controllore 45- PWM 1 (driver di alimentazione interna di PWM n ° 1 o rosso per RGB 12V/1A) 46- PWM 1 (driver di alimentazione interna di PWM n ° 1 o rosso per RGB 12V/1A) 47- PWM 2 (driver di alimentazione interna del PWM non 2 o verde per RGB 12V/1A) 48- PWM 2 (driver di alimentazione interna del PWM non 2 o verde per RGB 12V/1A) 49- PWM 3 (driver di alimentazione interna del PWM non 3 o blu per RGB 12V/1A) 50- PWM 3 (driver di alimentazione interna del PWM non 3 o blu per RGB 12V/1A)

#### **POTENZADC (4 - Pin) Alimentazione**

- 1- Ingresso (+5 V/2A alimentazione modulo GSM)
- 2- GND/terra/0V
- 3- GND/terra/0V
- 4- Ingresso (+5 do +12 V)/0.5A di controllo alimentazione con UPS –alimentazione ininterrotta

#### ETHERNET- presa RJ45 connessione alla LAN (10Mbps) di rete

#### ACCU- Accumulatore (3.7V/600mAH) per il modulo GSM

- 1+ Accumulatore
- 2- GND

### eHouse1 - (RJ45) Presa per il collegamento a eHouse 1 (RS - 485) bus dati ininstallazione ibrida (solo CM)

```
1 ,2 - GND/Massa (0V)
```

Page 62 of 98

3 ,4 - VCC +12 V , collegato alla rete di alimentazione (+12 V DC su POWERpresa) non collegare.

5 - TX + (Trasmissione uscita positiva) differenziale

6 - TX - (Trasmissione di uscita negativo) differenziale

7 - RX - (Uscita ricezione negativa) differenziale

8 - RX + (uscita ricezione positiva) differenziale

Presa di correnterispettare RoomManager, ExternalManager, HeatManager non standardrs232 - 485, se cavo di attraversamento è necessario per la connessione aeHouse1 sistema.

TX + < - > RX +

 $TX \ \mathchar`- \ \mbox{-} RX \ \mbox{-}$ 

RX + < - > TX +

RX - < - > TX -

# HWOUT1, HWOUT2, HWOUT3, HWOUT4, ALARMLIGHT, ALARMMONITORING,

ALARMHORN –Costruire - a relè (normalmente chiuso, Comune, Normalmente aperto)(Per CM)

ALARMLIGHT- Spia dal sistema di sicurezza di CM

ALARMHORN- Sirena di allarme dal sistema di sicurezza di CM

ALARMMONITORING– Monitoraggio degli allarmi per la notifica di allarme per la sicurezza dell'agenzia CM (Radio - linea di attivazione)

HWOUTx- Hardware uscite controller dedicati (scopi futuri)

Connettorinumerate da sinistra a destra

1- NC Normalmente chiuso/collegato (a COM senza spegnere relè) ,scollegato quando il relè è alimentato

2- COM/Comune,

3- NO Normalmente Aperto (a COM senza spegnere relè) collegato alCOM quando il relè è alimentato.

### I2C1 ,I2C2 , SPI1 , SPI2 , UART TTL , PGM – Slot di espansione di serieinterfacce

FareNon collegare i dispositivi esterni al di fuori estensioni eHouse dedicatidispositivi.Interfacce di comunicazione di diverse varianti di eHousecontrollori. Perni può essere collegato a DigitalIngressi , Uscite , Ingressi ACC direttamente ai segnali del microcontrolloresenza protezione. Collegamento ad altri segnali/tensionipuò causare controllore permanente distruggere.

## 3.5.Controller Ethernet Altri e dedicato.

Architetturae la progettazione di unità di controllo Ethernet è basato su microcontrollore(Microprocessore).

Essihanno una grande quantità di risorse hardware , interfacce , digitalee I/O analogici per essere in grado di eseguire le funzioni desiderate persale di controllo permanenti , permises speciali o elettriciattrezzatura. Fondamentalmente , ci sono due tipi principali di controllori(Hardware basato su PCB):

### Mediacontroller basato sulla costruzione di EthernetRoomManager ,EthernetHeatManager , EthernetSolarManager:

- Sua 35 uscite digitali
- Sua 12 ingressi digitali
- Sua 16 ingressi di misura Analogico a digitale (0, 3.3 V)
- Sua 3 dimmer PWM/DC o 1 RGB
- InfrarossoRicevitore e trasmettitore
- Ildue porte seriali , RS 232 TTL

### Grandecontroller basato sulla costruzione di CommManager, LevelManager

- Sua 80 uscite digitali
- Sua 48 ingressi digitali
- Sua 3 dimmer PWM/DC o 1 RGB
- RS 232TTL , RS 485 Full Duplex
- GSM/ SMS
- Sua 8 uscite digitali con relè di costruire in
- Serialeinterfacce I2C, SPI per l'espansione del sistema

Tutticontrollori eHouse ha costruito - in bootloader (è possibile caricarequalsiasi firmware per il controller all'interno lo stesso hardware/attrezzature)da CommManagerCfg applicazione.Il firmware può essere individualmentescritto/modificare o regolare (basato su controller standard di eHousetemplate – versione di serie del controller ERM , LM , CM , EHM ,ESM).Il firmware è criptato e enginiering contrario non è piuttostocommercialmente giustificato.

Per ordini più grandi è possibile creare un firmware dedicato basatosui controller hardware esistenti.Il firmware può essere caricati localmenteutilizzando il software per PC incluso (CommManagerCfg.Exe).

Questooffre anche opportunità di rilasciare aggiornamenti o correggere i bug rilevati efacile caricare i controller.

# 4.eHouse PCPacchetto (eHouse per Ethernet)

Inoltreper moduli di elettronica eHouse sistema è dotato di ausiliarioII software funziona con i sistemi Windows XP e successori.

# 4.1.eHouse Application (eHouse.exe)

Questodomanda sono dedicati per " eHouse 1 " sistema.In" eHouse Per Ethernet " questo sistema di applicazione può essere utilizzataper sincronizzare i dati dal controller Ethernet e.In questocaso deve essere eseguito con il parametro " eHouse.exe/viaUdp "in condizione di ripresa controllori.

### 4.2.WDT pereHouse (KillEhouse.exe)

GuardareDog Timer sta monitorando l'applicazione per il sistema eHouse per l'esecuzione die controllo eHouse.applicazione exe per un lavoro continuativo.In caso diappendere , fallimenti , la mancanza di comunicazione tra controllori e eHouseapplicazione , KillEhouse.exe si chiude l'applicazione e riavviare di nuovo.

Configurazionefile vengono memorizzati nella "killexec\" elenco.

WDTper eHouse viene configurato durante l'installazione del sistema eHouse ed èincustodito se le impostazioni di default è valida.

PereHouse.applicazione exe per età di default " *logs\esterno.stp* " file viene controllato , che è di marcatorestato di recente ricevuto da ExternalManager , perché questo è piùControllore importante e critica nel sistema.In caso diExternalManager mancanza , HeatManager nome (e.g. " logs\HeatManagerName.txt " Log) file deve essere utilizzato oRoomManager (e.g." logs/Salon.txt " ).In altri casi , WDTsi resetta eHouse.exe ciclicamente , cercando di log esistenti noncontrollore.

Esempioper eHouse.exe con RoomManager's e solo uno di essi ha nomeSalon:

| e - CasaDirettore                                |
|--------------------------------------------------|
| eHouse.exe                                       |
| /Ne/ N/nt/nd                                     |
| 100000                                           |
| 120                                              |
| c:\e - Comm\e - Casa\logs\Salon.txt              |
| Successivonarametri di linee di * gestisce file: |
| gesusee me.                                      |

- 1 Applicazionenome in Windows
- 2 eseguibiledepositare in " bin\" directory di sistema eHouse
- 3 eseguibileparametri
- Massimo 4tempo di lavoro per l'applicazione [s]

```
5tempo massimo di inattività [s]
```

6 filenome , per verificare l'età dalla creazione/modifica.

File" .corre " per applicazione eHouse memorizzati nella " exec\" directory hanno la stessa struttura.

Altroapplicazione può essere mantenuto da WDT mettendo i file di configurazionein questa directory.

# 4.3 .Applicazione ConfigAux (ConfigAux.exe)

Questoapplicazione è utilizzata per:

- o sistema inizialeconfigurazione
- o eHouse softwarepannelli su tutti i componenti hardware/piattaforme software
- o ausiliarioapplicazioni che richiedono facilità di configurazione
- o definisce la piùparametri importanti per l'installazione eHouse.

Aeseguire una configurazione completa, eseguito con i parametri " ConfigAux.exe /ChangeHashKey ".

Parametri:

MobileNumero di telefono – Numero di SMS gateway (per CommManager) (E 'necessario caricare la configurazione di tutti i controller e il controllopannelli)

Hash Table - codice hash algoritmo di autenticazione acontrollori e pannelli (in codice esadecimale) (Dopo aver modificato ilconfigurazione, è necessario caricare nuove impostazioni a tutte lecontrollori e pannelli di controllo)

Telecomando E - PostaIndirizzo - L'indirizzo e-mail per tutte le applicazioni , pannelli -Emittente

Ricezione eMailGate Indirizzo - L'indirizzo e-mail pertutte le applicazioni , pannelli – per la ricezione SMTP Nome Utente(EMailGate) - Utente SMTP per l'applicazione eMailGate utilizzato anche dallapannelli di controllo per diverse piattaforme

POP3 Nome utente (eMailGate)- Utente POP3 per l'applicazione eMailGate anche utilizzata dai pannelli di controlloper diverse piattaforme

Iterazioni dopo Resent Registri - nonutilizzare

Nome host locale - il nome dell'host locale per SMTPcliente

Tipo di accesso - Utilizzare solo gli occhi di CM

Password SMTP, POP3Password - password per il client SMTP, POP3

Indirizzo server SMTP, Indirizzo server POP3 - SMTP e POP3 indirizzo - immettere l'indirizzo IP sepossibile

Porta SMTP, Porta POP3 - SMTP e POP3 serverporte

Soggetto - Titolo messaggio (Nessuna modifica)

CommManager IPIndirizzo - Indirizzo IP del CommManager

CommManager porta TCP - TCPporto di CommManager

Internet Side Indirizzo - Pubblica TCP/IP oDDNS dinamico (servizio deve essere impostato sul router)

Internet babordo -Porta TCP dal lato Internet

FTP Server, Directory FTP, Utente, Password - l'applicazione'S Parametri per la sincronizzazione di registriun server FTP (FTPGateway.exe).

Email Encryption - non utilizzare, essanon è supportato da CommManager

A

## 4.4 .CommManagerCfg - Configurazione controller Ethernet.

CommManagerCfg.exeapplicazione viene utilizzata per:

- eseguireconfigurazione completa di controllori eHouse4Ethernet
- manualmenteinviare gli eventi ai Controller eHouse
- automaticol'invio di eventi dalla coda (PC directory di Windows catturato dagateway ausiliari)
- corsamodo trasparente tra Ethernet e interfacce seriali per la configurazionei moduli di estensione e di rilevare problemi
- Generareconfigurazione software di tutti i pannelli di controllo, compresse, smartphonee qualsiasi piattaforma hardware
- Perconfigurazione di un controller Ethernet, La domanda deve essere eseguito inmodo seguente " CommManagerCfg.exe/a: 000201 ", con l'IPindirizzo del parametro di controllo (6 caratteri riempitozeri). In assenza di parametro predefinito apre per CommManagerconfigurazione (indirizzo 000254).

Configurazione CommManager conCommManagerCfg applicazione, è stato discusso in CommManagerdescrizione.

Descrizione è limitato per EthernetRommManagerconfigurazione.

L'applicazione ha un numero di schede che gruppole impostazioni e sono abilitati o meno , ciò dipende dal tipo diController Ethernet.

## 4.4.1 Generale Scheda- Impostazioni generali.

IIScheda Generale contiene i seguenti elementi.

- SegnalaLivello Segnalazione livello Registri 0 no , 1 tutti , poi (l'Maggiore è il numero , meno le informazioni visualizzate).
- DevseHouse 1 Count Numero di RM (per la cooperazione in CommManager ibridomodalità di eHouse (eHouse 1 sotto CommManager supervisione).Selezionare0.
- DispositivoNome II nome del controller Ethernet
- ModificaAbilitato Consente di modificare i nomi e il più importanteimpostazioni
- RegistrazioneUART Disabili Disabilita inviare i log via RS 232 (la bandiera deve essereselezionata)
- ERM selezionare il tipo di controllo (pulsante di opzione) EthernetRoomManager
- Infrarossolmpostazioni Infrarossi di trasmissione/ricezione Impostazioni per ERM
- SetTempo Împostare l'ora del regolatore di corrente
- TrasparenteEthernet/UART 1 modalità trasparente tra Ethernet e serialiporta 1 Per convalidare l'operazione di configurazione e correttoperiferiche
- TrasparenteEthernet/UART 2 modalità trasparente tra Ethernet e serialiporta 2 Per convalidare l'operazione di configurazione e correttoperiferiche
- ResetDispositivo Forza Reset controller
- CreareMobile File Genera file di configurazione per i pannelli di controllo
- SalvareImpostazioni Scrivi la configurazione, impostazioni e caricare il driver.
- RegistrazioneDispositivo Avvio TCPLogger.exe applicazione per controllare il controlloretronchi in caso di problemi.
- InviareTest Event di vuoto Test invia un evento al controllore percontrollare la connessione.
- EventoCreatore Modificare ed eseguire gli eventi di sistema.
- Ilfinestra del primo messaggio viene utilizzato per visualizzare i log di testo

| General Analog to Digital Converter Settings Analo | g to Digital Converter Settings 2 Inputs Settings Events Programs Net Settings |          |
|----------------------------------------------------|--------------------------------------------------------------------------------|----------|
| Report Level                                       |                                                                                |          |
| 1                                                  | Output Console                                                                 | -        |
| eHouse 1 Devices count                             |                                                                                | 5        |
| Device Name 000210                                 |                                                                                |          |
| Test10                                             |                                                                                |          |
| ,                                                  |                                                                                |          |
| Modification Enabled                               |                                                                                |          |
| Disable Uart Logging                               |                                                                                |          |
| ● ERM C LM C EHM C ESM C CM                        |                                                                                |          |
|                                                    |                                                                                |          |
| Infra Red Settings                                 |                                                                                |          |
| Set Time                                           |                                                                                |          |
|                                                    |                                                                                |          |
| Transparent Ethernet <-> UART 2                    |                                                                                | 1        |
|                                                    |                                                                                |          |
| Transparent Ethernet <-> UART 1                    | Input Lonsole                                                                  | <u>_</u> |
|                                                    |                                                                                | -        |
| Reset Device                                       |                                                                                |          |
|                                                    |                                                                                |          |
| Create Mobile File                                 |                                                                                |          |
|                                                    |                                                                                |          |
| Save Settings                                      |                                                                                |          |
|                                                    |                                                                                |          |
| Logging Device                                     |                                                                                |          |
| Conduct contraction                                |                                                                                |          |
| Sena test empty event                              |                                                                                |          |
| Event Creator                                      |                                                                                | <u>_</u> |
|                                                    |                                                                                |          |

Ilseconda casella di testo viene utilizzato per il testo in modalità trasparente, mettendo da inviareal

controllore.Premendo "Inserisci" Invia i dati alcontrollore.Per il testo ASCII.

# 4.4.2 .Analogico - a - convertitori digitale - Impostazioni

Dueforme " Analogico a digitale impostazioni Converter " (ADC) si riferisceper la configurazione e la parametrizzazione degli ingressi di misura e ladefinizioni di programmi ADC.Ognuna contiene 8 ingressi ADC .Configurazione di ogni ingresso è la stessa.

| 🖻 Ethernet eHouse Manager 📃 📃                                                                                                    |                                         |                                                                      |  |  |  |
|----------------------------------------------------------------------------------------------------|-----------------------------------------|----------------------------------------------------------------------|--|--|--|
| General Analog to Digital Converter Settings Analog to Digital Converter Settings 2 Inputs Settings Events Programs Net Settings |                                         |                                                                      |  |  |  |
| A/D Converter 1<br>LM335                                                                                                    | A/D Converter 2                         | ADC Programs ADC Program 1                                           |  |  |  |
| Min Value           2.3 C            What Value                                                                                  | Min Value       18,1 C        May Value | ADC Program 3<br>ADC Program 4<br>ADC Program 5                      |  |  |  |
| 520 VerEvent                                                                                                    | 18.8 C Ver Event                        | ADC Program 6<br>ADC Program 7<br>ADC Program 8                      |  |  |  |
| LM335 V<br>Min Value                                                                                                    | M335                                    | ADC Program 9<br>ADC Program 10<br>ADC Program 11<br>ADC Program 12  |  |  |  |
| 20,1 C Vinder Event<br>Max Value                                                                                                 | LM35 Under Event<br>Voltage             | ADC Program 13<br>ADC Program 14<br>ADC Program 15                   |  |  |  |
| A/D Converter 5                                                                                                    | MCP9700 Over Event<br>MCP9700           | ADC Program 16<br>ADC Program 17<br>ADC Program 18                   |  |  |  |
| LM335  Min Value                                                                                                    | LM335  Min Value                        | ADC Program 19<br>ADC Program 20<br>ADC Program 21<br>ADC Program 22 |  |  |  |
| Max Value Under Event 28.2 Value                                                                                                 | Max Value Diver Event Diver Event       | ADC Program 23<br>ADC Program 24                                     |  |  |  |
|                                                                                                    |                                         | Change Program Name                                                  |  |  |  |
| A/D Converter 7<br>LM335                                                                                                    | A/D Converter 8                         | ADC Program 1                                                        |  |  |  |
| 11C Value Under Event                                                                                                    | 14.3 C Vidue Under Event                | Change ADC Input Name<br>A/D Converter 3                             |  |  |  |
| 12C Over Event                                                                                                    | 18.1 C Ver Event                        | Update Program                                                       |  |  |  |
|                                                                                                    |                                         |                                                                      |  |  |  |

🔲 Use Direct Controlling (limit rollers to 27) - no Events definition Necessary

Per modificare le impostazioni principali , è necessario controllareattivazione bandiera " Modifica Enabled " da " Generale "Forma.

- Ail nome che inizia il sensore dovrebbe essere di modifica (cliccando sulcasella di gruppo e modificando il nome nel campo " Cambiare il nome di ingresso ADC "
- Un altrofattore critico è la scelta del tipo di rivelatore di misura: LM335 - Sensore di temperatura ( - 40C , 56C), con una gamma limitata (10mV /C) , LM35 - sensore di temperatura ,

Tensione - misura della tensione < 0, 3.3 V)

% - La misurazione della percentuale rispettoalla tensione 3.3V

% Inv - misurare il valore della retromarciafrequenza (100 % - x % ) Come la foto - transistor (scala negativamapping)

MCP9700 - Temperatura sensore di temperatura alimentato pienoCampo (10mV/C) MCP9701 - Sensore di temperatura alimentato da una completaintervallo di temperature (19.5mV/C)

 Dopoimpostando i tipi di sensori per tutti gli ingressi, eventi possono essere assegnatile soglie superiore e inferiore degli eventi di sistema rilevanti, ad esempio, .(Regolazione del valore fisico o segnalazione del limite superato).

QuestoPer farlo, cliccare sull'etichetta " Sotto Evento " - mago ,selezione da un elenco di eventi e l'evento corrispondente daFacendo clic su " Accetto ".

La soglia superiore è impostatoFacendo clic su " Max evento " etichetta , selezionando evento desiderato eFacendo clic su " Accetto ".

- Dopoquesti passaggi , è necessario premere il tasto " Salva impostazioni "il " Generale " Forma.
- Ilpasso successivo è quello di dare i nomi dei programmi di ADC.
   Allo stesso modo, essaè necessario segnalare " Modifica Enabled " è abilitato.Essanon viene registrato, e ogni volta che viene attivato per impedire accidentalimodifica.
- Selezionareil programma dall'elenco e nel "Cambia nome del programma "campo consente di impostare il valore desiderato.
- PoiADC programma di edizione definire delle soglie (min , max) di tutti gli input ADCper ogni programma.
- Quandosi inserisce un valore di soglie selezionabili nel campo dati , essere sicuri dipremere la freccia verso il basso per selezionare il valore più vicino dalla lista.

Quando le impostazioni per la creazione ADC va ricordato cheentrambe le schede di configurazione del trasmettitore sono prese in considerazione eassicurare che i driver dove ci sono più ingressi , o configurarein modo corretto.

Numero di ingressi di misura sono disponibilidipende dal tipo di versione del driver e hardware , collegatoi sensori interni , il firmware del controller.Essa può quindiaccadere che una parte dell'ingresso è occupato e non può essere utilizzato tutte.Peringressi occupati non devono essere collegati in parallelo o in corto circuito sensori comequesto può inclinare le misure o danneggiare il driver.

Dopoimpostazione dei limiti superiore e inferiore per il programma , premere il tasto " AggiornareProgramma/Programma di aggiornamento ".

Dopo aver creato tutte leprogrammi necessari per caricare i driver premendo il tasto " SalvareImpostazioni/Salva impostazioni ".

### 4.4.2.1 .Taratura degli ingressi ADC

Ilvalori ;

elencate sono calcolate sulla base delcaratteristiche del sensore e la tensione misurata confrontandosuply potenza o tensione di riferimento , che consente loro di essere calibratomodificando il valore di un file di testo " % eHouse % \Xxxxxx\VCC.CFG "per l'alimentazione (dove xxxxxx - è l'indirizzo delcontroller).

Una taratura più accurato è possibile modificandoil "\*.Cfg " file nella directory:" % eHouse %\Xxxxx\ADCS\" per il numero del sensore.

Ilsignificato di ogni riga del file è il seguente (include solointeri senza punto decimale).
Questi dati sono calcolati sulla basesulla conversione della scala del sensore (rispetto allatensione di alimentazione o di riferimento - ) normalizzato analizzando l'equazioneFattore + Offset \* x (dove x è il valore della indicazione dellaADC < 0...1023>.

In primo luogo (VCC o Vref) \* 1000000000 - misuratomancanza di alimentazione di tensione o di tensione di riferimento, se è stato installato unriferimento di tensione sorgente.

Secondo Offset \* 1000000000 - DC offsetvalore (ad esempio, nel punto 0)

Fattore 3 \* 1000000000 -Fattore/scala

Di precisione 4 - precisione/numero di cifrevisualizzato dopo la virgola

Opzione 3 - il numero diopzioni (tipo di sensore - scelta di campo , partendo da 0)

4Suffisso - testo aggiuntivo al valore calcolato da posizionare ini tronchi o pannelli (ad esempio.%, C, K)

Eliminazione di file sensori in" % eHouse %\Xxxxx\ADCS\" fa sì che la ricreazione automatica ecalcolo dei valori.

## 4.4.3.Digitalelmpostazioni di input

- Ilnomi degli ingressi digitali possono essere inserire o modificare dopo l'attivazionedi " Modifica Enabled " opzione Forma generale.Tabs" Nomi di ingresso " o " Impostazioni zona " (PerCommManager) Compare.
- III nomi devono essere selezionati facendo clic su un'etichetta con il nome emodificarlo in " Sensore Cambia nome " campo.
- Ulteriormente" impostazioni di sicurezza " deve essere nella stessa scheda perCommManager.
- Entrareimpostazioni aggiuntive " Impostazioni di input " forma.
- Quiè possibile impostare il tipo di ingresso (normale/invertito), cambiare la bandieralnverti (Inv).
- Incaso di normale controllo ingressi reagire per l'ingresso a breveterra. Ingresso negato reagire per scollegare input dalterra.

CommManager comportamento è opposto a EthernetRoomManagerimpostazioni di inversione.Perché sensori di allarme in genere funzionano " suapertura del contatto " relé.

- Poiè possibile assegnare un ingresso a un sistema dato evento eHouse.
- QuestoPer farlo, cliccare sulle etichette contrassegnati come'N/A'(Non programmatoper ingresso), e selezionare dall'elenco di eventi corrispondentemago, e premere il tasto "Accetto ".
- Quandotutte le modifiche sono fatte premere il tasto "Salva impostazioni "pulsante" Generale " forma, per salvare la configurazione e caricarloal controllore.

Il numero di ingressi disponibili dipendonodel tipo di controllore, versione hardware, firmware, ecc.L'utente haper rendersi conto quanti ingressi sono disponibili per il tipo di correntecontroller e non cerco di programmare più a quella disponibilequantità che può portare a conflitti di risorse con gli altri ingressi osu - sensori di bordo o le risorse.

| Centre Constant Constant Const |                                                            |                           |                 |  |
|----------------------------------------------------------------------------------------------------|------------------------------------------------------------|---------------------------|-----------------|--|
| General Analog to Digital Converter Settings                                                                                                    | Analog to Digital Converter Settings 2 Inputs Settings Eve | nts Programs Net Settings |                 |  |
| · · · ·                                                                                                    |                                                            | · · · ·                   |                 |  |
| Event Inv                                                                                                    | Event Inv                                                  | Event Inv                 | Event Inv       |  |
| N/A 🗖 Sensor 1                                                                                                    | N/A 🥅 Sensor 25                                            | N/A 🔲 Sensor 49           | N/A Sensor 73   |  |
| N/A 🗖 Sensor 2                                                                                                    | N/A 🥅 Sensor 26                                            | N/A 🥅 Sensor 50           | N/A Sensor 74   |  |
| N/A 🕅 Sensor 3                                                                                                    | N/A 🕅 Sensor 27                                            | N/A 🔲 Sensor 51           | N/A Sensor 75   |  |
| N/A 🕅 Sensor 4                                                                                                    | N/A 🥅 Sensor 28                                            | N/A 🔲 Sensor 52           | N/A Sensor 76   |  |
| N/A 🥅 Sensor 5                                                                                                    | N/A 🥅 Sensor 29                                            | N/A 🥅 Sensor 53           | N/A Sensor 77   |  |
| N/A 🥅 Sensor 6                                                                                                    | N/A 🥅 Sensor 30                                            | N/A 🥅 Sensor 54           | N/A Sensor 78   |  |
| N/A 🥅 Sensor 7                                                                                                    | N/A 🥅 Sensor 31                                            | N/A 🥅 Sensor 55           | N/A Sensor 79   |  |
| N/A 🥅 Sensor 8                                                                                                    | N/A 🥅 Sensor 32                                            | N/A 🥅 Sensor 56           | N/A Sensor 80   |  |
| N/A 🥅 Sensor 9                                                                                                    | N/A 🥅 Sensor 33                                            | N/A 🥅 Sensor 57           | N/A Sensor 81   |  |
| N/A 🥅 Sensor 10                                                                                                    | N/A 🥅 Sensor 34                                            | N/A 🥅 Sensor 58           | N/A Sensor 82   |  |
| N/A 🥅 Sensor 11                                                                                                    | N/A 🥅 Sensor 35                                            | N/A 🥅 Sensor 59           | N/A Sensor 83   |  |
| N/A 🥅 Sensor 12                                                                                                    | N/A 🥅 Sensor 36                                            | N/A 🥅 Sensor 60           | N/A Sensor 84   |  |
| N/A 🥅 Sensor 13                                                                                                    | N/A 🥅 Sensor 37                                            | N/A 🥅 Sensor 61           | N/A Sensor 85   |  |
| N/A 🥅 Sensor 14                                                                                                    | N/A 🥅 Sensor 38                                            | N/A 🥅 Sensor 62           | N/A Sensor 86   |  |
| N/A 🥅 Sensor 15                                                                                                    | N/A 🥅 Sensor 39                                            | N/A 🥅 Sensor 63           | N/A Sensor 87   |  |
| N/A 🥅 Sensor 16                                                                                                    | N/A 🥅 Sensor 40                                            | N/A 🥅 Sensor 64           | N/A Sensor 88   |  |
| N/A 🥅 Sensor 17                                                                                                    | N/A 🥅 Sensor 41                                            | N/A 🥅 Sensor 65           | N/A Sensor 89   |  |
| N/A 🥅 Sensor 18                                                                                                    | N/A 🥅 Sensor 42                                            | N/A 🥅 Sensor 66           | N/A Sensor 90   |  |
| N/A 🥅 Sensor 19                                                                                                    | N/A 🥅 Sensor 43                                            | N/A 🥅 Sensor 67           | N/A Sensor 91   |  |
| N/A 🥅 Sensor 20                                                                                                    | N/A 🥅 Sensor 44                                            | N/A 🥅 Sensor 68           | N/A Sensor 92   |  |
| N/A 🥅 Sensor 21                                                                                                    | N/A 🥅 Sensor 45                                            | N/A 🥅 Sensor 69           | N/A 🗖 Sensor 93 |  |
| N/A 🥅 Sensor 22                                                                                                    | N/A 🥅 Sensor 46                                            | N/A 🥅 Sensor 70           | N/A Sensor 94   |  |
| N/A 🥅 Sensor 23                                                                                                    | N/A 🥅 Sensor 47                                            | N/A 🥅 Sensor 71           | N/A Sensor 95   |  |
| N/A 🥅 Sensor 24                                                                                                    | N/A 🥅 Sensor 48                                            | N/A 🥅 Sensor 72           | N/A 🗖 Sensor 96 |  |
|                                                                                                    |                                                            |                           |                 |  |
|                                                                                                    |                                                            |                           |                 |  |
|                                                                                                    |                                                            |                           |                 |  |
|                                                                                                    |                                                            |                           |                 |  |

Page 75 of 98

Page 76 of 98

## 4.4.4 .Programmazione Scheduler/Calendario dei controllori eHouse4Ethernet

| 🦲 Et | hernet  | eHouse Manager     |                                                                                   |                              |      |        |      |       |     |     |      |      |       |      |      | _ [  | ı × |
|------|---------|--------------------|-----------------------------------------------------------------------------------|------------------------------|------|--------|------|-------|-----|-----|------|------|-------|------|------|------|-----|
| Gene | ral Inp | ut Names Analog to | Digital Converter Settings Analog to Digital Converter Settings 2 Inputs Settings | Events Programs Net Settings |      |        |      |       |     |     |      |      |       |      |      |      |     |
| ldx  | Time    | Date               | Event Name                                                                        | Direct Event                 | Hour | Minute | Year | Month | Day | DOW | AdrH | AdrL | Event | Arg1 | Arg2 | Arg3 |     |
| 1    | 0:0     | ** *** **** (**)   | ADC Program 1                                                                     | 00D2610000000000000          | 0    | 0      | 0    | 0     | 0   | 0   | 000  | 210  | 97    | 0    | 0    | 0    |     |
| 2    | 1:1     | ** *** **** (**)   | Output 1 (on)                                                                     | 00D2210001000000000          | 1    | 1      | 0    | 0     | 0   | 0   | 000  | 210  | 33    | 0    | 1    | 0    |     |
| 3    | 6:0     | ** *** **** (**)   | Output 1 (off)                                                                    | 00D2210000000000000          | 6    | 0      | 0    | 0     | 0   | 0   | 000  | 210  | 33    | 0    | 0    | 0    |     |
| 4    | 6:0     | ** *** **** (**)   | ADC Program 5                                                                     | 00D2610400000000000          | 6    | 0      | 0    | 0     | 0   | 0   | 000  | 210  | 97    | 4    | 0    | 0    |     |
| 5    | 17:0    | ж жи жин (ни)      | ADC Program 2                                                                     | 00D2610100000000000          | 17   | 0      | 0    | 0     | 0   | 0   | 000  | 210  | 97    | 1    | 0    | 0    |     |
|      |         |                    |                                                                                   |                              |      |        |      |       |     |     |      |      |       |      |      |      |     |
|      |         |                    |                                                                                   |                              |      |        |      |       |     |     |      |      |       |      |      |      |     |
|      |         |                    |                                                                                   |                              |      |        |      |       |     |     |      |      |       |      |      |      |     |
|      |         |                    |                                                                                   |                              |      |        |      |       |     |     |      |      |       |      |      |      |     |
|      |         |                    |                                                                                   |                              |      |        |      |       |     |     |      |      |       |      |      |      |     |
|      |         |                    |                                                                                   |                              |      |        |      |       |     |     |      |      |       |      |      |      |     |
|      |         |                    |                                                                                   |                              |      |        |      |       |     |     |      |      |       |      |      |      |     |
|      |         |                    |                                                                                   |                              |      |        |      |       |     |     |      |      |       |      |      |      |     |
|      |         |                    |                                                                                   |                              |      |        |      |       |     |     |      |      |       |      |      |      |     |
|      |         |                    |                                                                                   |                              |      |        |      |       |     |     |      |      |       |      |      |      |     |
|      |         |                    |                                                                                   |                              |      |        |      |       |     |     |      |      |       |      |      |      |     |
|      |         |                    |                                                                                   |                              |      |        |      |       |     |     |      |      |       |      |      |      |     |
|      |         |                    |                                                                                   |                              |      |        |      |       |     |     |      |      |       |      |      |      |     |
|      |         |                    |                                                                                   |                              |      |        |      |       |     |     |      |      |       |      |      |      |     |
|      |         |                    |                                                                                   |                              |      |        |      |       |     |     |      |      |       |      |      |      |     |
|      |         |                    |                                                                                   |                              |      |        |      |       |     |     |      |      |       |      |      |      |     |
|      |         |                    |                                                                                   |                              |      |        |      |       |     |     |      |      |       |      |      |      |     |
|      |         |                    |                                                                                   |                              |      |        |      |       |     |     |      |      |       |      |      |      |     |
|      |         |                    |                                                                                   |                              |      |        |      |       |     |     |      |      |       |      |      |      |     |
|      |         |                    |                                                                                   |                              |      |        |      |       |     |     |      |      |       |      |      | _    |     |
|      |         |                    |                                                                                   |                              |      |        |      |       |     |     |      |      |       |      |      |      | J   |
|      |         |                    |                                                                                   |                              |      |        |      |       |     |     |      |      |       |      |      |      | ]   |

Linguetta" Eventi " è usato per programmare Scheduler/Calendario articoli perregolatore di corrente.

- Quandoil tasto destro fare clic sulla riga desiderata (pieni o vuoti), Viene visualizzato il menucontenente il "Modifica "voce.Dopo aver scelto Modifica, Eventovisualizzata la procedura guidata.
- Perscheduler/calendario gestore, solo il dispositivo stesso (locale) può essereaggiunto (" Nome dispositivo ").
- Inil " Evento To Run ", scegliere l'evento appropriato.
- Poitipo di avvio deve essere selezionato:
  - " Eseguire una volta " per selezionareuna data di calendario e ora specifiche.
  - " Esecuzioni di più " selezionare il programma di pianificazione avanzate calendario con possibilità diil ripetersi dei parametri (anno , mese , giorno , ora , minuto ,giorno della settimana). " N/A - Nessun avvio - up "
- Doposelezionare un evento e il tempo necessario per eseguire , " Aggiungi a scheduler "deve essere premuto.
- Dopol'aggiunta di tutti gli eventi in programma, premere il tasto destro del mouse eselezionare " Aggiornare i dati ".
- Infine ,premere il tasto " Salva impostazioni " il " Generale " linguetta.

| Device Name     Address:     C Execute Once     Multiple Executions     N/A       Test10     Image: Comparison of the secution of the secution of the secu                                                               | Event Creator for eHouse |          |   |                 |                     |       |
|----------------------------------------------------------------------------------------------------|--------------------------|----------|---|-----------------|---------------------|-------|
| Test10     O00210     Multi Execution       Event To Run     Day Of Month     Day Of Week       Output 2 (on)     Image: Contract of the security of the security of the secure security of the security of the secu                                                                                     | Device Name              | Address: |   | C Execute Once  | Multiple Executions | O N/A |
| Event To Run           Output 2 (on)         Image: Contemport of the second second s | Test10                   | 000210   | • | Multi Execution |                     |       |
| Output 2 (on)                                                                                                    | Event To Run             |          |   | Day Uf Month    | Day Ut Week         |       |
|                                                                                                    | Output 2 (on)            |          | • | Any             | Any 🗾               |       |
| Month Year                                                                                                    |                          |          |   | Month           | Year                |       |

## 4.4.5 .Definizione dei programmi Uscite.

Ilprogrammi coprono una vasta gamma di uscite , entrambe le uscite digitali edimmer. Programmi sono definiti nel " Programmi ".

Acambiano i nomi dei programmi comprendono:

- Setil flag " Modifica Enabled " il " General "forma
- Sceglieredall'elenco dei programmi
- Inil " Cambia nome del programma " nome del campo del programma può esseremodificato.
- Dopocambiando i nomi dei programmi, ogni programma utilizzato può essere definita
- Selezionaredalla lista del programma
- Setla combinazione delle uscite selezione impostazioni individuali perogni uscita N/A - non cambia l'uscita
  - ON Permettere
  - **OFF** Spegnere
  - Temp On Temporaneamente attivare
- Seti dimmer livelli < 0.255>
- Premereil " Aggiornamento del programma "
- Ripetereper tutti i programmi necessari

| 🚰 Ethernet eHouse M | lanager                              |                                        |                          |          |                                   |
|---------------------|--------------------------------------|----------------------------------------|--------------------------|----------|-----------------------------------|
| General Input Names | Analog to Digital Converter Settings | Analog to Digital Converter Settings 2 | Inputs Settings   Events | Programs | Net Settings                      |
| Outrast 1           | N/A                                  | - Outeut 20                            | N/A                      | Ŧ        | Security Programs                 |
|                     | N/A                                  |                                        | N/A                      | -        | Dzien Hano:<br>Program 2          |
| Uutput 2            |                                      | I Uutput 30                            | pure<br>hux              |          | Program 3                         |
| Output 3            | N/A                                  | Output 31                              | IN/A                     |          | Program 5                         |
| Output 4            | N/A                                  | Output 32                              | N/A                      | -        | Program 6<br>Program 7            |
| Output 5            | N/A                                  | Output 33                              | N/A                      | •        | Program 8<br>Program 9            |
| Output 6            | N/A                                  | Output 34                              | N/A                      | -        | Program 10                        |
| Output 7            | N/A                                  | Dutput 35                              | N/A                      | •        | Program 11<br>Program 12          |
| Output 8            | N/A                                  | Output 36                              | N/A                      | -        | Program 13<br>Program 14          |
| Output 9            | N/A                                  | Output 37                              | N/A                      | •        | Program 15<br>Program 16          |
| Output 10           | N/A                                  | Output 38                              | N/A                      | •        | Program 17<br>Program 19          |
| Output 11           | N/A                                  | Output 39                              | N/A                      | •        | Program 19                        |
| Output 12           | N/A                                  | Output 40                              | N/A                      | -        | Program 20<br>Program 21          |
| Output 13           | N/A                                  | Output 41                              | N/A                      | -        | Program 22<br>Program 23          |
| Output 14           | N/A                                  | Output 42                              | N/A                      | -        | Program 24                        |
| Output 15           | N/A                                  | Output 43                              | N/A                      | •        | Change Security Program Name      |
| Output 16           | N/A                                  | Output 44                              | N/A                      | •        | Dzień Rano                        |
| Output 17           | N/A                                  | Output 45                              | N/A                      | -        | Security Zone Assigned            |
| Output 18           | N/A                                  | Output 46                              | N/A                      | •        |                                   |
| Output 19           | N/A                                  | Output 47                              | N/A                      | -        | C Direct Motors                   |
| Output 20           | N/A                                  | Output 48                              | N/A                      | -        | Normal Duts     Dimmer 1 IB1      |
| Output 21           | N/A                                  | Output 49                              | N/A                      | -        | Bollers Movement Time             |
| Output 22           | N/A                                  | Uutput 50                              | N/A                      |          | Dimmer 2 (G)                      |
| Output 23           | N/A                                  | Output 51                              | N/A                      |          | 0 Sollers Activation Time 0       |
| Output 24           | N/A                                  | Output 52                              | N/A                      |          | Dimmer 3 [B]                      |
| Output 25           | N/A                                  | Output 53                              | N/A                      | -        |                                   |
| Output 26           | N/A                                  | Output 54                              | N/A                      | -        | Update Security Program           |
| Output 27           | N/A                                  | Output 55                              | N/A                      | -        | Change Roller, Awnings, Gate Name |
| Output 28           | N/A                                  | Dutput 56                              | N/A                      | -        |                                   |

AAlla fine premere il tasto " Salva impostazioni " il " Generale " linguetta ,per salvare e caricare la configurazione nel controllore

Page 79 of 98

## 4.4.6 .Impostazioni di rete

Inil " Impostazioni netti " è inoltre possibile definire un controllerOpzioni di configurazione valide.

Indirizzo IP - (Non raccomandatocambiare - deve essere lo stesso dell'indirizzo del

conducenteconfigurazione) deve essere in indirizzo di rete 192.168.x.x

Maschera IP(Non raccomandato per cambiare)

Gateway IP (gateway per Internetaccesso)

SNTP Server IP - L'indirizzo IP del server SNTP temposervizi

GMT Maiusc - Time Offset da orario GMT/ora

StagioneRisparmio giornaliero - Attivare tempo cambia di stagione

SNTP IP – UtilizzareIP indirizzo del server SNTP al posto del nome DNS.

Indirizzo MAC -Non modificare (indirizzo MAC viene assegnato automaticamente - l'ultimo bytepreso dal più giovane byte di indirizzo IP)

Nome host - nonusato

Broadcast porta UDP - Porta per distribuire i dati delstato del controllore tramite UDP (0 blocchi UDP Broadcasting)

AutorizzazioneTCP – Metodo minimo di registrazione al server TCP/IP (peraltre voci dall'elenco implica precedente , modi più sicuri)

DNS 1 ,DNS 2 - Indirizzi dei server DNS

| Ether                       | net eHouse Ma                               | nager                                           |                                                           |                                                                                    |                       |                                                  |                                   | _ 🗆 × |
|-----------------------------|---------------------------------------------|-------------------------------------------------|-----------------------------------------------------------|------------------------------------------------------------------------------------|-----------------------|--------------------------------------------------|-----------------------------------|-------|
| General                     | Input Names A                               | Analog to Digital Converter Settings            | Analog to Digital Converter                               | Settings 2   Inputs Settings   Events                                              | Programs Net Settings |                                                  |                                   |       |
| IP Ac<br>192<br>MAC<br>0004 | tdress<br>1590.210<br>Address<br>44.3000000 | IP Mask<br>255.255.255.0<br>Host Name<br>EHOUSE | IP Gateway<br>192.168.0.253<br>UDP Broadcast Port<br>6789 | SNTP Server IP (Time)<br>212.213.168.140<br>TCP Authorisation<br>Chalange-Response | GMT Shift<br>1        | I Season Daily Savings<br>DNS 1<br>216.146.35.35 | SNTP IP<br>DNS 2<br>216.146.36.36 |       |
|                             |                                             |                                                 |                                                           |                                                                                    |                       |                                                  |                                   | •     |

## 4.5 .TCPLogger.exe applicazione.

Questoapplicazione viene utilizzata per raccogliere i registri dal controller che può esseretrasmessi tramite TCP/IP (connessione diretta al server).ComeIndirizzo IP dei parametri del controllore deve essere specificata ," TCPLoger.exe 192.168.0.254 ".In funzione del parametroSegnala le impostazioni del controller importo diverso livello di informazioni èvisualizzati.Per 0 registri sono bloccati.Per 1 è la quantità massima diinformazioni.Con il crescente livello , diminuisce quantità Relazione delinformazioni registrate.

TCPLogger applicazione mantiene continua TCP/ Controller IP Server e processore efficienza lavello , così dovrebbeessere utilizzato per il rilevamento problemi , non funzionamento continuo.

## 4.6 .eHouse4JavaMobile applicazione.

eHouse4JavaMobileè un'applicazione Java (MIDP 2.0, CLDC 1.1), per il telefono cellulare e lodeve essere installato su smart phone o PDA per locale (via BlueToothlink) e remoto (SMS, eMail) il controllo del sistema eHouse.Consenteinvio di eventi al sistema eHouse e ricevere i log di sistema via e-mail.Consente il controllo del dispositivo e selezionando evento dalle liste, aggiungerealla coda e, infine, inviare al sistema eHouse.

### La scelta die controllo cellulare per l'utilizzo del sistema eHouse.

PereHouse telefoni del sistema di controllo PDA o Smart sono consigliate con costruirein BlueTooth ricetrasmettitore, che aumentano il comfort e consentire liberocontrollo locale invece di pagare per SMS o e-mail.Cellularilavorando su sistemi operativi come Symbian, Windows Mobile, ecc, sonomolto più comodo, perché l'applicazione può lavorare per tutto il tempo inbackground e può essere facilmente e rapidamente accessibile, a causa di multitaskingdel sistema operativo.

Condizioniper il telefono cellulare per un utilizzo comodo e la piena funzionalità diMobile applicazione Remote Manager:

- Compatibilitàcon Java (MIDP 2.0, CLDC 1.1),
- Costruirenel dispositivo Bluetooth con il pieno supporto Java (Classe 2 o Classe 1),
- Costruirenel File System,
- Possibilitàdi certificati di sicurezza di installazione per la firma di applicazioni Java,
- MobileTelefono basato sul sistema operativo (Symbian, Windows Mobile, etc).
- Qwertytastiera è un vantaggio.

Primal'acquisto di cellulare certificato di prova del sistema eHouse e testversione dovrebbe essere installato sul dispositivo desiderato perché moltiproduttori limita alcune funzionalità di supporto java facendo usodi Mobile Remote Manager disagio o addirittura impossibile.L'altracose è limitazioni da parte dell'operatore, disattivazione installazione dicertificati , disabilitazione installazione di nuove applicazioni , limitarefunzionalità del telefono.Lo stesso modello di telefono cellulare acquistato nel negoziosenza restrizioni operatore può funzionare correttamente in eHouseapplicazione , e non può lavorare in qualche operatore causa della limitazione dellaoperatore (ad esempio.Simlock , certificati di firma , applicazioneinstallazione).Limiti del modello stesso può essere diverso daaltri operatori.

Softwareè stato testato per esempio sul Nokia 9300 PDA.

## Passiper il controllo del cellulare per l'utilizzo eHouse:

1 .Inserire la carta SIM e impostare la data al 01 febbraio 2008 (certificato di provavalidità).

2 .Controllo di invio di SMS ed e-mail dal telefono cellulare.

3 .Installazione di certificato di prova al modulo.

Certificatodovrebbe essere copia al cellulare e poi aggiungere in Gestione certificatiper la firma di applicazioni Java.Nel certificato di diritti di accesso perle seguenti azioni dovrebbe essere consentito (l'installazione dell'applicazione, Giavainstallazione, rete sicura).Verifica certificato on-line dovrebbe esseredisabile.

Secertificato può't essere installato altro modello di telefono deve essereusato.

4 .Installazione di un'applicazione di test sul cellulare.

Copiarefile di installazione \*.jar e \*.jad per telefono cellulare con il suffisso" bt - firmato " - per modelli con Bluetooth e installatocertificato o " firmato " - senza BlueTooth e concertificato installato Installare l'applicazione richiesta.Dopoinstallazione, immettere Gestione di applicazioni e definire le impostazioni di sicurezza perapplicazioni a più alta a disposizione per eliminare questione continuasistema operativo.I nomi delle impostazioni e dei diritti possono essere diversia seconda del modello di telefono e sistema operativo.

Seguitoi diritti di accesso utilizzati da Mobile Remote Manager:

- Accessoa internet: Session o una volta (per l'invio di e-mail),
- Messaggi:sessione o una volta (per l'invio di SMS),
- Automaticoin esecuzione l'applicazione (Session o una volta),
- LocaleCollegamento: Sempre (per Bluetooth),
- Accessocon la lettura dei dati: sempre (la lettura dei file dal file system),
- Accessocon la scrittura di dati: sempre (la scrittura di file su file di sistema).

### 5 .Applicazione di configurazione.

In **Isys** directory fornita con cambio test di installazionedestinazione numero di telefono per l'invio di SMS in SMS.cfg (lasciareriga vuota alla fine del file).

In" bluetooth.cfg " file di dispositivo cambio indirizzo per la ricezioneBlueTooth comando (se il dispositivo dovrebbe inviare i comandi di Bluetooth).BTDispositivo con questo indirizzo deve essere collegato al PC con installato eBlueGate configurato.exe applicazione.Telefono cellulare deve essere associato adestinazione del dispositivo BlueTooth.

Copiare" Isys " i contenuti delle directory , in uno dei seguenti luoghi:" D :/ Isys/" , " C :/ Isys/" , " Isys/" , " Galeria/Isys/" , " Galleria/Isys/" , " moje Pliki/Isys/" , " Il miofile// Isys ".

### <u>6 . Prova di applicazione di lavoro.</u>

CorrereTestEhouse applicazione.

- Finestracon dispositivo di scelta campi, Evento con contenuti dovrebbe apparire (secampi sono vuoti applicazione può't leggere i file da " Isys "directory e file devono essere copiati in un altro luogo a causa dilimitazione di accesso.In caso di scegliere campi caratteri regionali non sonopagina di codice visualizzato deve essere impostata su Unicode, regione geografica,lingua al valore richiesto.Se doesn't help telefono nonsupporto per la lingua o la tabella codici.
- Cosìdi gran lunga l'applicazione shouldn't fare qualsiasi domanda (se i diritti è stata definita comespecificato come descritto sopra). Altri modi vuol dire i diritti di accessowasn't attivato per applicazione, cosa significa seriamente limitazionesistema.

-Verifica la ricezione e-mail. Configurazione della connessione a Internetdeve essere configurato nel telefono.

Inmenù scegliere l'opzione "Ricevere file via e-mail ".3 plusdeve apparire sullo schermo e dopo 3 o 4 minuti " Visualizza log "devono essere selezionate dal menu e controllare il concorso di log.

Essadovrebbe apparire come:

+ OKCiao a tutti

UTENTE.....

+ OKPassword richiesta.

#### PASSA\*\*\*\*\*

+ OKcollegato

STAT

+ OK.....

QUIT

Questoindica una ricezione email è stata completata con successo e di registro potrebbe esserechiuso (" Chiudi Accedi " ).In caso contrario, connessione ad internet dovrebbeverificare , Potrebbe essere motivo di attivazione impostazioni GPRS.

- Verifical'invio di e-mail.

- Chose" Aggiungi evento " dal menù , per aggiungere l'evento al coda.
- Scegliere" Send via eMail " dal menù.
- Sistemachiede per l'accettazione e l'utente deve confermare.
- "InvioE-mail" Info appare e dopo ogni successivo passo + charappare e infine "Email inviata OK ".
- Doporegistro di completamento deve essere osservato:

.....

> EHLOci

< 250 - \*\*\*\*\*\*\*\*\*\*\*\*\*\*\*\*\*\*\*\*\*\*Ciao Ci [12.34.56.78]

••••

....

...

•••

< 235Autenticazione riuscita

> PostaDA: 123 @ 123.pl

< 250Bene

> RCPTA: 1312312 @ 123.pl

< 250Accettato

> DATI

< 354dati finali con < CR> < LF>.< CR> < LF>

> Inviointestazioni e il corpo del messaggio

```
< 250Id = OK ***************
```

> QUIT

#### < 221\*\*\*\*\*\*\*\*\* Chiusura della connessione

Incaso di problemi di segnale del telefono cellulare deve essere verificata. Alcunile prove devono essere eseguite.

#### - Verificadi invio di SMS:

- Chosedal menu principale " Aggiungi evento ", per aggiungere l'evento al coda.
- Scegliere" Invia tramite SMS " dal menù.
- Sistemachiede per l'accettazione e l'utente deve confermare.
- "SMSInviati OK " informazioni dovrebbero appare sul display , e il messaggio deve esserericevuto sul telefono cellulare GSM del numero programmato.

#### - Verificadi invio di evento tramite Bluetooth:

- Inaltra testare trasmissione BlueTooth, dispositivo definito nel filebluetooth.cfg deve essere vicino al telefono.
- BlueGate.exeapplicazione deve essere in esecuzione, che invia la conferma.
- BlueToothdispositivi devono essere accoppiati.
- BlueGatedeve essere configurato come descritto per questa applicazione.
- Entrambidispositivi devono essere interruttore.
- Chosedal menu principale " Aggiungi evento ", per aggiungere l'evento al coda.
- Selezionaredal menu " Invia tramite BlueTooth ".
- Dopobreve periodo di tempo (fino a 1 minuto) il messaggio " Inviati tramite Bluetooth OK "significa tutto era OK.
- Altrimentiregistro devono essere esaminati ("Visualizza log").

BlueToothLog dovrebbe apparire come segue:

Inchiestain corso (a)

Ospite\*\*\*\*\*\*\*\* (\*\*\*\*\*\*\*\*\*\*\*\*\*\*\*\*\*\*\*\*\*\*\*) Nel campo

Ricercaper il servizio eHouse

eHouseServizio Trovato

Collegatoal servizio eHouse

LetturaRisposta dal server (b)

Datieseguito con successo dal server

Sesolo parte log viene visualizzato al punto (a), questo dispositivo mezzi daelenco in bluetooth.cfg wasn't fondata, è spento o non è inla gamma.

Separte finale del registro visualizzato prima del punto (b), questo significa non èautorizzato o non configurato correttamente.I dispositivi devono essere accoppiatipermanentemente, quindi ogni possibile stabilire una connessione, senzaquery per la conferma.

Selog è stata esposta fino al punto (b), questo significa BlueGate nonesecuzione o è collegato alla porta errata.

#### Giaval'installazione del software su PDA.

Alcunimisure devono essere eseguite manualmente per installare l'applicazione.

Certificatodovrebbe essere copia al cellulare e poi aggiungere in Gestione certificatiper la firma di applicazioni Java.Nel certificato di diritti di accesso perle seguenti azioni dovrebbe essere consentito (l'installazione dell'applicazione, Giavainstallazione, rete sicura), certificato di controllo on-line dovrebbe esseredisabile.

Secertificato può't essere installato altro modello di telefono deve essereusato.

### 4. Installare l'applicazione sul cellulare.

Copiarefile di installazione \*.jar e \*.jad per telefono cellulare con il suffisso" bt - firmato " - per modelli con Bluetooth e installatocertificato o " firmato " - senza BlueTooth e concertificato installato Installare l'applicazione richiesta.Dopoinstallazione, immettere Gestione di applicazioni e definire le impostazioni di sicurezza perapplicazioni a più alta a disposizione per eliminare questione continuasistema operativo.I nomi delle impostazioni e dei diritti possono essere diversia seconda del modello di telefono e sistema operativo.

Seguitoi diritti di accesso utilizzati da Mobile Remote Manager:

- Accessoa internet: Session o una volta (per l'invio di e-mail).
- Messaggi:sessione o una volta (per l'invio di SMS).
- Automaticoin esecuzione l'applicazione (Session o una volta)
- LocaleCollegamento: Sempre (per Bluetooth)
- Accessocon la lettura dei dati: sempre (la lettura dei file dal file system)
- Accessocon la scrittura di dati: sempre (la scrittura di file su file di sistema)

Secertificato può't essere installato, Versione di installazione con il suffisso" notsigned " deve essere eseguita.Tuttavia questa applicazioneè sconsigliato perché il sistema chiederà all'utente molte volte peraccettazione prima del completamento di tutte le operazioni sopra descritte.

### 5. Applicazione di configurazione.

- In **Isys** directory dotazione per l'installazione, cambiaredestinazione numero di telefono per l'invio di SMS in SMS.cfg (lasciareriga vuota alla fine del file).
- In" bluetooth.cfg " file di dispositivo cambio indirizzo per la ricezioneBlueTooth comando (se il dispositivo dovrebbe inviare i comandi di Bluetooth).BTDispositivo con questo indirizzo deve essere collegato al PC con installato eBlueGate configurato.exe applicazione.Telefono cellulare deve essere associato adestinazione del dispositivo BlueTooth.
- Copiare" Isys " i contenuti delle directory , ad una delle seguentiposti:" D :/ Isys/" , " C :/ Isys/" , " Isys/" , " Galeria/Isys/" , " Galeria/Isys/" , " Moje Pliki/Isys/" , " Il miofile/Isys ".

### BlueToothconfigurazione.

BTcollegamento di configurazione " bluetooth.cfg " file contiene gli indirizzidei dispositivi Bluetooth di assistenza associate sistema eHouse ogni indirizzosu una linea (fino a 10 indirizzi sono accettati).Applicazione primaprova di trasmissione Bluetooth , eseguire le funzioni scoperta , poiinvia gli eventi al primo dispositivo trovato dalla lista.Altri dispositivi Bluetoothquindi compatibile con sopraelevazione sistema eHouse essere aggiungere al file di configurazioneperché la trasmissione BlueTooth richiede la conferma da host .Telefono cellulare deve essere accoppiato con tutti i dispositivi dalla listain " bluetooth.cfg " file (per la connessione automatica senzatutte le domande (modalità trasparente).Lo stesso è richiesto da parte diDispositivi Bluetooth , che dovrebbe essere associato al cellulareconnessione automatica.

Perogni dispositivi bluetooth la stessa chiave di accesso deve essere assegnato , eAUTENTICAZIONE + opzione ENCRYPT deve essere utilizzata.

Dovutoalla gamma limitata di BlueTooth (in particolare per i telefoni cellulari con BTClasse II - gamma massima è di circa 10 metri in aria libera).In luoghidove in linea diretta tra il telefono cellulare e il dispositivo Bluetooth di spessoremuro esiste , camino , rottura collegamento a pavimento può essere rispettataai disturbi provenienti da altri sistemi WiFi , GSM , ecc.Conte di BlueToothmodulo deve essere aumentata per ottenere gamma prevista di controllo inla casa e fuori.Un dispositivo BT può essere installato su PC (eHouseserver) , resto può essere collegato a RoomManager's slot di espansione.Datitrasferimento tramite BlueTooth è gratuita e solo locale.

#### BlueToothconsiderazione.

BlueToothdeve attivare manualmente nel telefono cellulare prima di inizializzare collegamento. Altre applicazioni utilizzate BlueTooth shouldn't essere configurato per il collegamento automatico al cellulare, che spessoalloca tutti i canali Bluetooth disponibili sul telefono (e.g. NokiaPC Suite, Dial Up su collegamento Bluetooth, File Manager come BlueSoleil).

Esempiodi bluetooth.cfg

01078083035F

010780836B15

0011171E1167

#### SMSConfigurazione.

Unofile "SMS.cfg " deve essere impostato per la configurazione di SMS .Questo file deve contenere valido numero di cellulare per la ricezione di SMSattraverso il sistema eHouse.

SMSGatesul PC deve essere installato e configurato correttamente , e ciclicamente eseguire .Altra soluzione è la ricezione da CommManager , che incorpora GSMModulo.

Esempiodi SMS.cfg

+48511129184

#### eMailConfigurazione.

Configurazionedi e-mail POP3 e SMTP client viene memorizzato in " e-mail.cfg "file.

ogniriga successiva consiste seguente impostazione:

### LineaNo.Esempio valore parametro

- 1 SMTPindirizzo e-mail (mittente) tremotemanager @ Isys.pl
- 2 POP3indirizzo e-mail (ricevitore) tehouse @ Isys.pl
- 3 Allogginome per SMTP non
- 4 IPl'indirizzo del server POP3 (più veloce di DNS): posta portnr.Isys.pl: 110
- 5 POP3Nome utente tremotemanager + Isys.pl
- 6 passwordper l'utente POP3 123456

7 IPl'indirizzo del server SMTP (più veloce di DNS): posta portnr.Isys.pl: 26

8 Utentenome del server SMTP tremotemanager + Isys.pl

9 Utentela password per il server SMTP 123456

10 MessaggioeHouse Controll soggetto

11Autorizzazione per SMTP y, Y, 1 (in caso affermativo); n, N, 0 (se no)

Vuoto 12linea

Questoconfigurazione consente l'invio di comandi al sistema eHouse , via eMail .Servizio GPRS deve essere attivata dal gestore GSM e connessione internet devono essere configurati per la connessione automatica.Inoltre EmailGatedeve essere configurato e cicliche per il controllo eHouse dedicataufficio postale e tronchi di invio.

Invioe la ricezione di e-mail è dovuta e costi dipendono dall'operatore.

#### MobileDi gestione di utilizzo remoto.

Applicazioneha un'interfaccia utente semplice e intuitiva, per assicurare efficiente elavoro confortevole come telefoni maggior numero possibile di.A causa delle diverse moltidimensioni dei display e proporzione, I nomi e le opzioni sono ridotte al minimo, esserevisibili eventuali telefoni.

Datiper l'applicazione Java vengono ricreati ogni volta che l'applicazione eHouseviene eseguito con interruttore/mobile e deve essere ricreata dopo il nomemodifiche , la creazione di nuovi programmi , ecc , e copiati nel telefono cellulare(Isys) directory.

Dispositivinomi sono memorizzati in dispositivi.txt e può essere individualmente eordinati manualmente dall'utente.In una linea di un nome del dispositivo deve esserecontenute , la fine del file.

Eventil nomi si trovano in file con lo stesso nome memorizzato indispositivi.txt con cambiati i caratteri regionali polacchi a ASCII standardlettere (ed estensione ".txt ", per evitare problemi con il filecreazione su molti sistemi operativi sul telefono cellulare.File contenutipossono essere ordinati in modo desiderato (da 1 riga contiene 1 evento), vuotalinea alla fine del file.

Tuttii file di configurazione vengono creati sul PC eHouse.exe applicazione conpredefinita di Windows codici (finestre...) E shouldn't essere cambiato .ad esempio,.(Sistema operativo altri usi).In altri casi i caratteri regionaliessere sostituiti da altri caratteri " hash " o l'applicazione saràgenerare errori più gravi.

3Campi di scelta sono disponibili:

- Dispositivo,
- Evento,
- Modo.

Seguitovoci di menu disponibili:

- AggiungereEvento,
- Inviarevia BlueTooth,
- Inviarevia SMS,
- Inviarevia eMail,
- Riceverefile via eMail,
- AnnullareOperazione,

- UccidereApplicazione,
- VistaEntra ,
- ChiudereEntra,
- Uscita.

### Invioeventi di sistema eHouse.

- Dispositivoed eventi devono essere selezionate , modalità desiderata e quindi su Aggiungi evento dal menudeve essere eseguito.
- Questopasso deve essere ripetuta per ogni evento desiderato.
- Damodalità di trasmissione menu deve essere eseguito: " Invia conBlueTooth ", " Invia tramite SMS ", " Send via eMail ".Eventi a coda interna vengono cancellati automaticamente dopo il successotrasmissione

### Riceventelog di sistema via eMail.

Sel'invio di log da eHouse via eMail è abilitato, questi registri possono esserericevuto dal cellulare stati del dispositivo di controllo, uscita eingresso attivo, canali analogici valori.

MenuArticolo deve essere eseguita "Ricezione di file tramite e-mail", Mobiletelefono scaricare i registri più recenti, conversione e memorizzarli come filein "Isys/logs/" elenco.

### AnnullamentoTrasmissione di corrente

Dovutodi funzionalità mobili di telefonia mobile e possibili problemi con range ,trasmissione rotto , GSM sistema di fallimenti , ulteriore meccanismo di sicurezzaè rilasciato per annullare una trasmissione da.Se la trasmissione dura troppo a lungoo visualizzate problemi spettacoli , Questa funzione può essere utilizzata per la caduta efinalizzare qualsiasi connessione con l'esecuzione - " Annulla Operazione "dal menu principale.

Ainviare di nuovo gli eventi dopo l'evento nuovo fallimento deve aggiungere per consentirgli.

### ApplicazioneEntra

Ognitrasmissione in corso viene registrato e in caso di dubbio se tuttova OK, questo registro può essere controllato selezionando

" VistaLog " dal menù.Successivamente " Chiudi Accedi " dovrebbe essereeseguire.

## 4.7 .EHouse4WindowsMobile applicazione (Windows Mobile 6.x)

eHouse4WindowsMobileè un'applicazione software che consente di controllare eHouse sistemacon touch screen, graficopannelli, telefoni cellulari, PDA, smartphone, esecuzione in WindowsMobile 6.0 o superiore.Fornisce un controllo grafico con contestualevisualizzazione dei dispositivi e dei parametri di lavoro effettivo.Ogni vista può essereindividualmente creato nel CoreIDRW applicazione, dopo aver generato i nomi degli oggetti e degli eventi da eHouseapplicazione.

Nel file vuoto " \*.Cdr " temlate file pereHouse ci sono utili macro , per importare i dati dal sistema eHousel'applicazione e l'esportazione in qualsiasi sistema del pannello di visualizzazione.Crearevista sarà discusso più avanti nella presente documentazione.

EHouse4WindowsMobileapplicazione permette il - linea di lettura di controllo di stato e di eseguirevisualizzazione grafica di oggetti , quando è collegato a una rete TCP/IPserver in esecuzione sul modulo di comunicazione o eHousedomanda di PC di supervisione.È possibile controllare l'sistema tramite Wi-Fi o Internet (on - line) , SMS , o e - posta.

Perterzo - sviluppatori di terze parti e librerie software e modelli sonodisponibile per Windows Mobile Scritto in C #:

- supportacomunicazione diretta con i driver ,
- automaticoe visualizzazione personalizzata
- statoaggiornamenti e la visualizzazione on-line
- direttacontrollo grafico dei controller o dalla semplice forma intuitiva
- permettedi creare le tue grafiche pannelli di controllo software

## 4.8 .eHouse4Android applicazioni e librerie

eHouse4Androidè un'applicazione software che consente di controllare eHousesistema da pannelli touch-screen grafico, telefoni cellulari, PDA, smartphone, compresse in esecuzione sul sistema operativo Android (2.3 osuperiore). Fornisce un controllo grafico con contestualevisualizzazione dello stato controllori e parametri di lavoro effettivo. Ogni vista può essere singolarmente creato nell'applicazione CoreIDRWdopo aver generato i nomi degli oggetti e degli eventi dal sistema eHousepacchetto.

Inil file vuoto "\*.Cdr " temlate file per eHouse , esistonoutili macro , per importare dati da applicazioni eHouse sistema el'esportazione in qualsiasi sistema del pannello di visualizzazione.Creare viste sarannodiscusso più avanti nella presente documentazione.

EHouse4Androidapplicazione permette il - linea di lettura di controllo di stato e di eseguirevisualizzazione grafica di oggetti , quando è collegato a una rete TCP/IPserver in esecuzione sul modulo di comunicazione o eHousedomanda di PC di supervisione.È possibile controllare l'sistema tramite Wi-Fi o Internet (on - line) , SMS , o e - posta.

Ehouse4Androidpossibile ricevere lo stato trasmessa dalla controllori tramite UDP (senzaconnessione permanente al server TCP/IP).

llapplicazione permette inoltre di controllare il sistema con lingua umana utilizzando " riconoscimento vocale ".

Per il terzo - festasviluppatori e librerie software sono disponibili (modelli) perAndroid:

- supportacomunicazione diretta con i controllori
- automaticoe visualizzazione personalizzata
- continuoaggiornamenti di stato e visualizzazione on-line
- direttacontrollo grafico di controller o dalla forma intuitiva
- permettedi creare le tue grafiche pannelli di controllo software
- supporta" riconoscimento vocale "
- supporta" sintesi vocale "

## 4.9 .Visualizzazione e controllo grafico - Visto e creazione oggetti.

Dopoconfigurazione finale di tutti i dispositivi in applicazione eHouse: denominazione dispositivi, I segnali (sensori analogici, ingressi digitali, uscite, programmi, sensori di allarme, e la creazione di eventi, eHouse.exe deve essere eseguito con"/Cdr" parametro per l'estrazione di tutti i nomi e gli eventi perCorel Draw Macro, per importarlo nel file di visualizzazione vuoto.

Vistocon il nome corretto dovrebbe essere creato (in caso di uso o di visualizzazionecontrollo grafico - copiando parter file vuoto.cdr di una nuova chiamatacome Nome visualizzazione futura).Le viste possono essere create in applicazione Corel Draw(Ver.12 o superiore) (può essere valutazione o versione demo).

Dopofile deve essere aperto con Corel Draw applicazione, facendo doppio clic sulun file da "Esplora file " e ha scelto macro (strumenti - > visivodi base - > il gioco scelto da eHouse lista e, infine, Visualizzazione. CreateForm).X, Dimensioni Y in metri devono essere inseriti poipremere pulsante Crea

documento.Ciò crea pagina con specificatodimensioni e strati per ogni dispositivi e ciascuna eventi.Uno strato saràcreato con il nome {nome del dispositivo (nome dell'evento)}. Allora script dovrebbe esserechiuso e le dimensioni sono corrette e l'unità è metro.Edizione viste possono esserein due modi: direttamente sul disegno manuale creato, vuototela o automatica tramite funzione macro ausiliaria.

## 4.9.1. Disegno automatico con il supporto di MacroFunzione.

Questomodalità è particolarmente utile quando abbiamo bisogno di dimensione precisa eluoghi e.g.disegnare pianta dell'edificio. Assicura anchecompatibilità con qualsiasi visualizzazione disponibile o controllo graficometodo nel sistema eHouse.Questo metodo effettivamente messo oggetto specificatocon parametri ben definiti sul livello selezionato.

Peroggetti di disegno automatico aprire (strumenti -> Visual Basic -> giocarescegliere da eHouse lista e, infine, di visualizzazione.NewObject).

- Set offsetx ,parametri OffsetY che è movimento dal punto (0, 0) definitaa livello globale.
- Scegli dalla listaNome del dispositivo ed evento (Layer) e poi " Crea/AttivaDevice ".
- Scegli oggetto daelenco per disegnare (ellisse, poli linea, rettangolo, intorno rettangolo, etichetta).
- Set richiestoparametri (x1, y1, x2, y2, larghezza, colore, colore di riempimento, rotondità).
- Premere il tasto " PostoOggetto " pulsante.
  In caso dirisultato indesiderato " Annulla " può essere eseguita.
- Ripetere questi passaggiper ogni oggetto e ogni strato.
- Dopo la creazione del tuttooggetti "Generate Files "deve essere premuto, e altrivista la creazione di metodi di , che creerà i file per diversi moltitipi di visualizzazione (Visual.exe , eHouseMobile , SVG , XML + SVG, HTML + mappe).

## 4.9.2.Disegno manuale di oggetti.

Oggettivengono creati manualmente su tela di vista, utilizzando metodi di Coreldisegno.Grazie alla coerenza del sistema figure sconosciute e parametri sonoignorato e solo figure conosciute può essere disegnare.

Aottenere immagini di buona solo oggetto si possono trarre:

DisegnoEllipsis messo in diagonale rettangolo coordinate (X1, Y1) (X2, Y2). Parametri accettati sono:

- Spessore contorno,
- Contorno colore,
- Colore di riempimento.

DisegnoRettangolo con coordinate diagonale (X1, Y1) (X2, Y2). Accettatoparametri sono:

- Spessore contorno,
- Struttura colore,
- Colore di riempimento.

Disegnolinea tra 2 punti (X1, Y1) (X2, Y2).Parametri accettati sono:

- Spessore contorno,
- Struttura colore,
- Colore di riempimento.

DisegnoRettangolo arrotondato (X1, Y1) (X2, Y2).Parametri accettati sono:

- Spessore contorno ,
- Struttura colore,
- Colore di riempimento.
- Raggio in %(Deve essere uguale per tutti gli angoli)

CollocamentoLabel (X1, Y1)

- DelineareLarghezza,
- DelineareColore,
- RiempireColore,
- Testo,
- {Tipoe la dimensione del carattere può essere cambiato , ma dovrebbe essere verificato su altrecomputer senza Corel Draw e pannelli TCP (Windows Mobile) Comunefont dovrebbero essere usati come Arial , Times New Roman, ecc per garantire il correttolavorare su molte piattaforme (Windows XP, Windows Mobile , Molti WebI browser su sistemi operativi diversi)}

Oggettodeve essere creato sul livello desiderato assegnato lo stato del dispositivo.

Tuttil colori devono essere i colori RGB, altrimenti verrà convertito in RGB sepossibile. Se la conversione non è possibile che sarà impostato sucolore predefinito (riempimento nero, contorno rosso). Potrebbe essere poi sostituito dacolori validi ottenuti da RGB palette

Perutilizzo di Browser Internet di controllo grafica o visualizzazione , browser sicuroi colori devono essere utilizzati.

Dopol'impostazione di tutti gli oggetti per ogni dispositivi necessari , stati ed eventi .Dopo tutta la creazione degli oggetti , esportazione macro visualizzazione deve essereeseguiti (utensili - > Visual Basic - > gioco scelto eHouse dalla lista einfine visualizzazione.NewObject).

" GenerareFiles " deve essere premuto, e altri metodi di creazione di viste, che creerà i file di molti tipi diversi di visualizzazione(Visual.exe, eHouseMobile, SVG, XML, HTML + mappe).Si dà la possibilitàper cambiare metodo di controllo o utilizzare molti modi diversi di controllo.

# 5 .Note:

Page 95 of 98

Page 96 of 98

# 6.Contatto/Cooperazione/Documentazione

### lsys

Wygoda 14, 05 - 480 Karczew

Polonia

Tel: +48504057165

e-mail: Biuro@iSys.Pl

GPS: (N: 52 ° 44 2min.3s ; E: 21 15 min 49.19s)

<u>Mappa</u>

Produttore , fabbricante ,sviluppatore di home page:

www.iSys.Pl Www.Isys.pl / - Versione polacca

www.Home-Automation.isys.pl Home page - automazione.lsys.pl / - Versione Italiana

Www.lsys.pl /? home automation - Altre lingue

Esempi, Do ItYourself (DIY), programmazione, progettazione, suggerimenti e; trucchi:

<u>www.Home-Automation.eHouse.Pro</u> Home page - automazione.eHouse.pro / Inglese e le altre lingue versioni

www.Inteligentny-Dom.eHouse.Pro Inteligentny - dom.eHouse.pro / Versione polacca

Altri Servizi:

www.ehouse.pro www.ehouse.pro Www.eHouse.pro /

Sterowanie.biz /

Image: TM® Copyright: iSys.Pl©, All Rights Reserved. eHouse4Ethernet97 Ehouse4Ethernet www.Home-Automation.isys.pl97 Ehouse4Ethernet www.Home-Automation.isys.pl98 Ethernet www.Home-Automation.isys.pl99 Ethernet www.Home-Automation.isys.pl99 Ethernet www.Home-Automation.isys.pl99 Ethernet www.Home-Automation.isys.pl99 Ethernet www.Home-Automation.isys.pl99 Ethernet www.Home-Automation.isys.pl99 Ethernet www.Home-Automation.isys.pl99 Ethernet www.Home-Automation.isys.pl99 Ethernet www.Home-Automation.isys.pl99 Ethernet www.Home-Automation.isys.pl99 Ethernet www.Home-Automati

eHouse4Ethernet Copyright: <u>iSys.Pl</u>©, eHouse<sup>TM</sup> ® All Rights Reserved, Copying, Distribution, Changing only under individual licence <u>Ethernet eHouse - Home Automation</u>